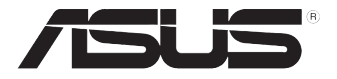

# RS400-E8-PS2 RS400-E8-PS2-F

伺服器 使用手冊

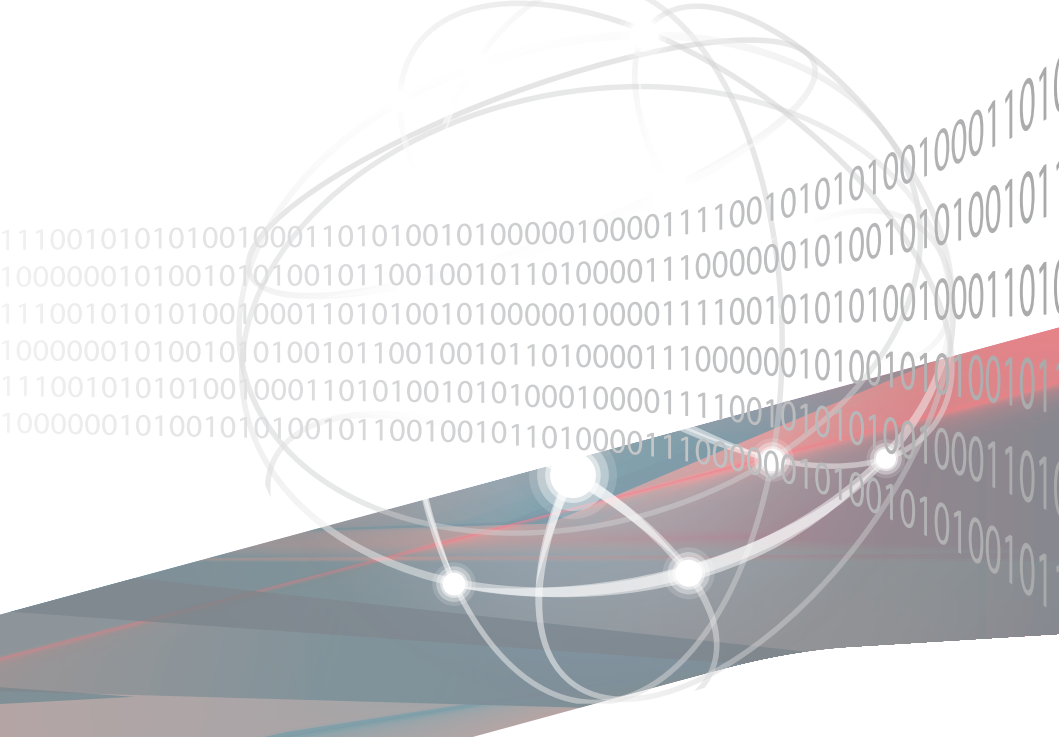

# 給使用者的說明

#### 版權說明

©ASUSTeK Computer Inc. All rights reserved. 華碩電腦股份有限公司保留所有權利

本使用手冊包括但不限於其所包含的所有資訊皆受到著作權法之保護,未經華碩 電腦股份有限公司(以下簡稱「華碩」)許可,不得任意地仿製、拷貝、謄抄、轉 譯或為其他利用。

#### 免責聲明

本使用手冊是以「現況」及「以目前明示的條件下」的狀態提供給您。在法律允許的範圍內,華碩就本使用手冊,不提供任何明示或默示的擔保及保證,包括但不限於商業適銷性、特定目的之適用性、未侵害任何他人權利及任何得使用本使用手 冊或無法使用本使用手冊的保證,且華碩對因使用本使用手冊而獲取的結果或透過 本使用手冊所獲得任何資訊之準確性或可靠性不提供擔保。

台端應自行承擔使用本使用手冊的所有風險。 台端明確了解並同意,華碩、華 碩之授權人及其各該主管、董事、員工、代理人或關係企業皆無須為您因本使用手 冊、或因使用本使用手冊、或因不可歸責於華碩的原因而無法使用本使用手冊或其 任何部分而可能產生的衍生、附隨、直接、間接、特別、懲罰或任何其他損失(包 括但不限於利益損失、業務中斷、資料遺失或其他金錢損失)負責,不論華碩是否 被告知發生上開損失之可能性。

由於部分國家或地區可能不允許責任的全部免除或對前述損失的責任限制,所以 前述限制或排除條款可能對您不適用。

台端知悉華碩有權隨時修改本使用手冊。本產品規格或驅動程式一經改變,本使 用手冊將會隨之更新。本使用手冊更新的詳細說明請您造訪華碩的客戶服務網 http:// support.asus.com,或是直接與華碩資訊產品技術支援專線 0800-093-456 聯絡。

於本使用手冊中提及之第三人產品名稱或內容,其所有權及智慧財產權皆為各別 產品或內容所有人所有且受現行智慧財產權相關法令及國際條約之保護。

當下列兩種情況發生時,本產品將不再受到華碩之保固及服務:

- (1)本產品曾經過非華碩授權之維修、規格更改、零件替換或其他未經過華碩 授權的行為。
- (2)本產品序號模糊不清或喪失。

產品名稱:華碩 RS400-E8-PS2、RS400-E8-PS2-F 伺服器 手冊版本:V1.00 T9608 發表日期:2014 年 8 月

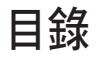

| 使用注意事項            | vii  |
|-------------------|------|
| 用電安全              | viii |
| 電磁安全              | viii |
| 靜電元件              | viii |
| 警告使用者             | viii |
| REACH Information | viii |
| 關於本使用手冊           | ix   |
| 章節說明              | ix   |
| 提示符號              | x    |
| 哪裡可以找到更多的產品資訊     | x    |

### 第一章:系統導覽

| 1.1 | 產品包裝內容         | 1-2 |
|-----|----------------|-----|
| 1.2 | 序號貼紙           | 1-2 |
| 1.3 | 產品規格表          | 1-3 |
| 1.4 | 前端面板           | 1-5 |
| 1.5 | 後端面板           | 1-6 |
| 1.6 | 內部組件           | 1-8 |
| 1.7 | LED 顯示燈號說明     | -10 |
|     | 1.7.1 面板指示燈1   | -10 |
|     | 1.7.2 網路埠指示燈1- | -11 |
|     | 1.7.3 硬碟狀態指示燈1 | -11 |

### 第二章:硬體安裝

| 2.1 機殼上蓋         | 2-2  |
|------------------|------|
| 2.1.1 打開機殼上蓋     |      |
| 2.1.2 裝回機殼上蓋     |      |
| 2.2 中央處理器(CPU)   | 2-4  |
| 2.2.1 安裝中央處理器    | 2-4  |
| 2.3 系統記憶體        | 2-11 |
| 2.3.1 概觀         | 2-11 |
| 2.3.2 記憶體設定      | 2-11 |
| 2.3.3 安裝記憶體模組    | 2-13 |
| 2.3.4 取出記憶體模組    | 2-13 |
| 2.4 安裝硬碟機        | 2-14 |
| 2.5 擴充插槽         | 2-17 |
| 2.5.1 安裝擴充卡至轉接卡上 | 2-17 |
| 2.5.2 安裝 M.2 擴充卡 | 2-19 |

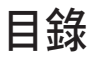

|     | 2.5.3 安裝 Mezzanine (夾層) 卡 2-2          | 0             |
|-----|----------------------------------------|---------------|
|     | 2.5.4 設定擴充卡2-2                         | 2             |
| 2.6 | 連接排線2-2                                | 3             |
| 2.7 | 系統組件2-2                                | 4             |
|     | 2.7.1 系統風扇2-2                          | 4             |
| 第三  | E章:進階安裝                                |               |
| 3.1 | 免工具標準式滑軌套件                             | 2             |
| 第四  | ]章:主機板資訊                               |               |
| / 1 | 主機板構造圖                                 | 2             |
| 4.1 | 上版极情追回                                 | <u>с</u><br>л |
| 4.2 | 成称选择型                                  | 4             |
| 4.3 | 儿什哭问透表直的连按                             | 0             |
| 4.4 | 内部指小短                                  | 8             |
| 第王  | ī章:BIOS 程式設定                           |               |
| 5.1 | 管理、更新您的 BIOS 程式5-                      | 2             |
|     | 5.1.1 華碩 CrashFree BIOS 3 程式5-         | 2             |
|     | 5.1.2 使用華碩 EZ Flash 2 更新程式5-           | 3             |
|     | 5.1.3 BUPDATER 工具程式5-                  | 4             |
| 5.2 | BIOS 程式設定                              | 6             |
|     | 5.2.1 BIOS 程式選單介紹 5-                   | 7             |
|     | 5.2.2 功能表列說明                           | 7             |
|     | 5.2.3 選單項目5-                           | 8             |
|     | 5.2.4 子選單                              | 8             |
|     | 5.2.5 操作功能鍵說明5-                        | 8             |
|     | 5.2.6 一般說明5-                           | 8             |
|     | 5.2.7 設定值                              | 8             |
|     | 5.2.8 設定視窗5-                           | 8             |
|     | 5.2.9 捲軸                               | 8             |
| 5.3 | 主選單(Main)5-                            | 9             |
|     | 5.3.1 System Date [Day xx/xx/xxxx]5-   | 9             |
|     | 5.3.2 System Time [xx:xx:xx]           | 9             |
| 5.4 | 進階選單 (Advanced menu)5-1                | 0             |
|     | 5.4.1 ACPI 設定5-1                       | 1             |
|     | 5.4.2 Smart Setting (智慧設定)             | 1             |
|     | 5.4.3 NCT6779D Super IO 設定5-1          | 2             |
|     | 5.4.4 Intel I210 網路設定5-1               | 3             |
|     | 5.4.5 序列埠控制面板重新定向 (Serial Port Console |               |

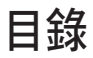

| Redirection)                                                                  | 5-14       |
|-------------------------------------------------------------------------------|------------|
| 5.4.6 APM 設定                                                                  | 5-17       |
| 5.4.7 PCI 子系統設定(PCI Subsystem Settings)                                       | 5-18       |
| 5.4.8 區域網路堆疊設定(Network Stack Configuration)                                   | 5-19       |
| 5.4.9 CSM 設定                                                                  | 5-20       |
| 5.4.10 Trusted Computing                                                      | 5-21       |
| 5.4.11 USB 設定(USB Configuration)                                              | 5-22       |
| 5.4.12 iSCSI 設定                                                               | 5-23       |
| 5.5 IntelRCSetup 選單                                                           | 5-24       |
| 5.5.1 處理器設定(CPU Configuration)                                                | 5-25       |
| 5.5.2 進階電源管理設定                                                                | 5-27       |
| 5.5.3 常用的 RefCode 設定                                                          | 5-28       |
| 5.5.4 QPI 設定                                                                  | 5-29       |
| 5.5.5 記憶體設定(Memory Configuration)                                             | 5-30       |
| 5.5.6 IIO 設定                                                                  | 5-33       |
| 5.5.7 PCH 設定                                                                  | 5-34       |
| 5.5.8 Miscellaneous 設定                                                        | 5-38       |
| 5.5.9 Server ME 設定                                                            | 5-38       |
| 5.5.10 Runtime Error Logging Support                                          | 5-39       |
| 5.6 伺服器管理選單(Server Mgmt menu)                                                 | 5-39       |
| 5.7 事件記錄選單(Event Logs menu)                                                   | 5-44       |
| 5.7.1 變更 Smbios 事件記錄設定                                                        | 5-44       |
| 5.7.2 View Smbios Event Log                                                   | 5-45       |
| 5.8 監控選單(Monitor menu)                                                        | 5-46       |
| 5.9 安全性選單(Security menu)                                                      | 5-47       |
| 5.10 開機選單(Boot menu)                                                          | 5-50       |
| 5.11 工具選單(Tool menu)                                                          | 5-51       |
| 5.12 離開 BIOS 程式(Exit)                                                         | 5-52       |
| 第六章:磁碟陣列設定                                                                    |            |
|                                                                               | 6.9        |
| 6.1 1 DAID 功能改生                                                               | 0-2<br>6 9 |
| 6.1.9                                                                         | 0-2<br>6 3 |
| 6.1.3 在 RIOS 程式由設定 RAID                                                       |            |
| 6.1.4 RAID 設定程式                                                               |            |
| 6.2 Intel <sup>®</sup> Rapid Storage Technology enterprise SATA Option ROM 工目 |            |
| 6.2.1 建立 RAID 設定                                                              | R_5        |
| 6.2.9 刪除 RAID 磁區                                                              | 0-J<br>6_7 |
|                                                                               |            |

目錄

| 6.2.3 重新設定硬碟為非陣列硬碟                                                       | 6-8  |
|--------------------------------------------------------------------------|------|
| 6.2.4 退出 Intel Rapid Storage Technology enterprise 程式                    | 6-9  |
| 6.2.5 重建 RAID 設定                                                         |      |
| 6.2.6 在 BIOS 程式中設定開機陣列                                                   | 6-11 |
| 6.3 Intel <sup>®</sup> Rapid Storage Technology enterprise 工具程式(Windows) | 6-12 |
| 6.3.1 建立 RAID 設定                                                         | 6-13 |
| 6.3.2 變更 Volume 類型                                                       | 6-15 |
| 6.3.3 刪除 Volume                                                          | 6-16 |
| 6.3.4 Preferences(偏好設定)                                                  | 6-17 |
| <b>第七章:安裝驅動程式</b>                                                        |      |
|                                                                          | 7.0  |
| 1.1 女袋 RAID 馳動性式                                                         |      |
| 1.1.2                                                                    |      |
| 7.2 安袋應用怪式與工具怪式                                                          |      |
| 7.3 使用驅動及公用程式 DVD 光碟                                                     | 7-14 |
| 7.3.1 驅動桯式王選單                                                            |      |
| 7.3.2 管理軟體選單                                                             |      |
| 7.3.3 製作驅動程式磁片選單                                                         |      |
| 7.3.4 使用手冊選單                                                             |      |
| 7.3.5 聯絡資訊                                                               |      |
| 7.4 安裝 Intel 晶片裝置軟體驅動程式                                                  | 7-18 |
| 7.5 安裝Intel <sup>®</sup> I350-AM1/I350-AM2/I210 X540-BT2 Gigabit 網路      | 驅動   |
| 程式                                                                       |      |
| 7.6 安裝顯示驅動程式                                                             |      |
| 7.7 安裝 Intel <sup>®</sup> Rapid Storage Technology enterprise 4.0 程式     |      |
|                                                                          |      |
| 的並來                                                                      |      |
| 華碩的聯絡資訊                                                                  | A-2  |

# 使用注意事項

操作伺服器之前請務必詳閱以下注意事項,避免因人為的疏失造成系統損傷甚至人體本身的安全。

#### 請勿使用非本產品配備的電源線,由於電路設計之不同,將有可能造成 內部零件的損壞。

- 使用前,請檢查每一條連接線是否都已經依照使用手冊指示連接妥當, 以及電源線是否有任何破損,或是連接不正確的情形發生。如有任何破 損情形,請儘速與您的授權經銷商聯絡,更換良好的線路。
- 伺服器安放的位置請遠離灰塵過多,溫度過高,太陽直射的地方。
- 保持機器在乾燥的環境下使用,雨水、溼氣、液體等含有礦物質將會腐 蝕電子線路。
- 使用伺服器時,務必保持周遭散熱空間,以利散熱。
- 使用前,請檢查各項周邊設備是否都已經連接妥當再開機。
- 避免邊吃東西邊使用伺服器,以免污染機件造成故障。
- 請避免讓紙張碎片、螺絲及線頭等小東西靠近伺服器之連接器、插槽、 孔位等處,避免短路及接觸不良等情況發生。
- 請勿將任何物品塞入伺服器機件內,以避免引起機件短路,或是電路損毀。
- 伺服器開機一段時間之後,散熱片及部份IC表面可能會發熱、發燙,請 勿用手觸摸,並請檢查系統是否散熱不良。
- 在安裝或是移除周邊產品時請先關閉電源。
- 在更換熱插拔式連接器的零件(如: Power Supply unit、HDD、DC Fan 等)之前,需先將產品的電源移除。
- 電源供應器若壞掉,切勿自行修理,請交由授權經銷商處理。
- 請不要試圖拆開機器內部,非專業人員自行拆開機器將會造成機器故障 問題。
- 伺服器的機殼、鐵片大部分都經過防割傷處理,但是您仍必須注意避免 被某些細部鐵片尖端及邊緣割傷,拆裝機殼時最好能夠戴上手套。
- 當你有一陣子不使用伺服器時,休假或是颱風天,請關閉電源之後將電源線拔掉。
- 本產品建議之環境操作溫度為 35℃。
- 警告:本電池如果更換不正確會有爆炸的危險,請依照製造商說明處理 用過的電池。

# 用電安全

## 電磁安全

- 拆裝任何元件或是搬移伺服器之前,請先確定與其連接的所有電源都已 經拔掉。
- 拆裝任何元件上連接的訊號線之前,請先拔掉連接的電源線,或是先安裝訊號線之後再安裝電源線。
- 使用一隻手拆裝訊號線,以避免接觸到兩個不同電位表面造成不當的電 流突波衝擊產生。
- 伺服器電源線請勿與其他事物機器共用同一個插座,儘量不要使用延長線,最好能夠連接一台不斷電系統 UPS。

### 靜電元件

處理器、記憶體、主機板、介面卡、磁碟機、硬碟機等設備,是由許多 精密的積體電路與其它元件所構成,這些積體電路很容易因為遭受靜電的影 響而損壞。因此,在拆裝任何元件之前,請先做好以下的準備:

- 如果您有靜電環等防靜電設備,請先戴上。
- 假如您所處的環境並沒有防靜電地板,開始拆裝伺服器之前,請您先將 身體可能帶的靜電消除。
- 在尚未準備安裝前,請勿將元件由防靜電袋中取出。
- 將元件由防靜電袋中取出時,請先將它與伺服器金屬平面部份碰觸,釋 放靜電。
- 拿持元件時儘可能不觸碰電路板,及有金屬接線的部份。
- 請勿用手指接觸伺服器之連接器、IC 腳位、附加卡之金手指等地方。
- 欲暫時置放元件時請放置在防靜電墊或是防靜電袋上,再度拿起時請將 它與伺服器金屬平面部份碰觸。

本系統是以具備接地線之三孔電源線插座而設計,請務必將電源線連接到 牆上的三孔電源插座上,以避免突衝電流造成伺服器系統損害情形發生。

## 警告使用者

這是甲類的資訊產品,在居住的環境中使用時,可能會造成射頻干擾, 在這種情況下,使用者會被要求採取某些適當的對策。

### **REACH** Information

注意:謹遵守 REACH(Registration, Evaluation, Authorisation, and Restriction of Chemicals) 管理規範,我們會將產品中的化學物質公告在華碩 REACH 網站,詳細請參考 <u>http://csr.asus.com/english/REACH.htm</u>。

# 關於本使用手冊

本使用手冊主要是針對有經驗且具有個人電腦硬體組裝知識的使用者 所撰寫的。本手冊可以幫助您建立起最新、功能強大的 RS500-E8-PS4、 RS500-E8-RS4 華碩伺服器。手冊內容介紹本產品各部份元件的拆裝、設 定,因此,部份元件可能是選購配備,並未包含在您的產品當中,假如您有 需要選購該配備,請向本公司授權經銷商洽詢。

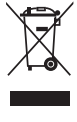

請勿將本主機板當作一般垃圾丟棄。本產品零組件設計為可回收利用。 這個打叉的垃圾桶標誌表示本產品(電器與電子設備)不應視為一般垃 圾丟棄,請依照您所在地區有關廢棄電子產品的處理方式處理。

X

請勿將內含汞的電池當作一般垃圾丟棄。這個打叉的垃圾桶標誌表示電 池不應視為一般垃圾丟棄。

### 章節說明

本使用手册的內容結構如下:

#### 第一章:系統導覽

本章以清楚的圖示帶您認識華碩伺服器的功能及特色,包括系統的前、 後面板以及內部功能的介紹。

#### 第二章:硬體安裝

本章以逐步說明的方式,教您如何將系統所需的零組件正確地安裝至本 伺服器裡頭。

#### 第三章:進階安裝

本章提供您本伺服器的機架安裝及使用方法。

#### 第四章:主機板資訊

本章提供您有關本伺服器內建主機板的相關資訊,包括主機板的構造 圖、Jumper 設定以及連接埠位置等。

#### 第五章:BIOS 程式設定

本章提供您本伺服器之 BIOS 的升級與管理及 BIOS 設定的相關訊息。

#### 第六章:磁碟陣列設定

在本章節中我們將介紹有關磁碟陣列的設定與說明。

#### 第七章:安裝驅動程式

本章節將提供您相關驅動程式的安裝與說明。

## 提示符號

以下為本手冊所使用到的各式符號說明:

警告:提醒您在進行某一項工作時要注意您本身的安全。 小心:提醒您在進行某一項工作時要注意勿傷害到主機板元件。不當的 動作可能會對產品造成指害。 注意:重點提示,重要的注意事項。您必須遵照使用手冊所描述之方式 完成一項或多項軟硬體的安裝或設定。

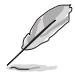

說明:小祕訣,名詞解釋,或是進一步的資訊說明。提供有助於完成某項工作的訣竅和其他額外的資訊。

## 哪裡可以找到更多的產品資訊

您可以經由下面所提供的兩個管道來獲得您所使用的華碩產品資訊以及軟硬體的升級資訊等。

#### 1. 華碩網站

您可以到 http://tw.asus.com 華碩電腦全球資訊網,來取得所有關於華碩軟 硬體產品的各項資訊。

### 2. 其他文件

在您的產品包裝盒中除了本手冊所列舉的標準配件之外,也有可能會夾 帶有其他的文件,譬如經銷商所附的產品保證單據等。

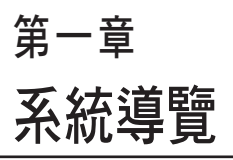

本章介紹 RS400-E8-PS2、RS400-E8-PS2-F 伺服器的各項組成元件, 其中包括系統的前、後面板,以及 內部功能的總體介紹。

# 1.1 產品包裝內容

以下為本伺服器包裝內的組件。

### 標準元件

| 機種型號 | RS400-E8-PS2 \ RS400-E8-PS2-F                                                                                          |
|------|----------------------------------------------------------------------------------------------------|
| 機殼   | 華碩 R9D 1U 機架式機殼                                                                                                    |
| 主機板  | 華碩 Z10PR-D16 伺服器主機板                                                                                                    |
| 硬體元件 | 1 × 500W 單一式電源供應器<br>2 × 可熱抽換 2.5 时硬碟抽取架<br>1 × 2 埠背板,提供 SSD 使用<br>1 × PCIE 轉接卡<br>1 × I/O 面板<br>6 × 系統風扇(40mm × 28mm) |
| 配件   | 1 × RS400-E8 系列驅動與公用程式光碟片<br>1 × ASWM* 光碟片<br>1 × ASMB8 光碟片<br>螺絲一包<br>1 × AC 電源線                                      |
| 選配配件 | 2 × 處理器散熱片(數量依各區域需求而有所不同)<br>1 × 免工具標準式滑軌套件                                                                            |

\* ASWM 為 ASUS System Web-based Management 工具程式。

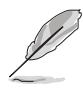

若以上列出的任何一項配件有損壞或是短缺的情形,請儘速與您的經銷 商連絡。

# 1.2 序號貼紙

在您打電話尋求華碩客服中心的協助之前,請先注意產品上的 14 碼序號 編號,如 xxS0xxxxxxx。請參考以下的圖示範例所示。

當核對正確的序號編號之後,華碩客服中心的人員就能提供快速的檢視 並針對您的問題提供滿意的協助。

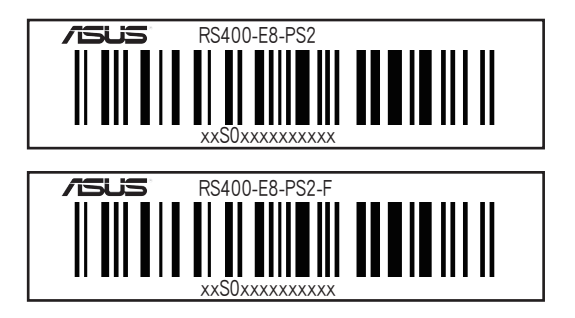

# 1.3 產品規格表

華碩 RS400-E8-PS2、RS400-E8-PS2-F 是一款精心打造的 1U 伺服器, 內裝 Z10PR-D16 伺服器主機板,支援 Intel<sup>®</sup> LGA2011-3 架構之 Intel<sup>®</sup> Xeon<sup>®</sup> E5-2600 v3 系列中央處理器,並包含最新內建於主機板上的晶片組所提供 的相關技術。

| 機種型號               |                            | RS400-E8-PS2                                                                                                    | RS400-E8-PS2-F                                      |  |
|--------------------|----------------------------|----------------------------------------------------------------------------------------------------|-----------------------------------------------------|--|
| 中央處理器 / 系統匯流排      |                            | 2 x Socket R3 LGA 2011-3 Intel <sup>®</sup> Xeon <sup>®</sup> E5-2600 v3 家<br>族處理器                                |                                                     |  |
|                    |                            | QPI 6.4 / 8.0 / 9.6GT/s                                                                                           |                                                     |  |
| 核心邏輯               |                            | Intel <sup>®</sup> C612 PCH 晶片組                                                                                   |                                                     |  |
|                    | 總插槽數                       | 16(每個 CPU 4 通道;每個                                                                                                 | 16(每個 CPU 4 通道;每個 CPU 8 個記憶體模組)                     |  |
|                    | 擴充容量                       | 最高可擴充達 1024GB                                                                                                    |                                                     |  |
| 記憶體                | 記憶體類型                      | DDR4 2133 / 1866 / 1600 / 1333 RDIMM / LR-DIMM /<br>NVDIMM<br>* 請參考華碩官方網站 tw.asus.com 以查詢最新記憶體 AVL 更親<br>資訊       |                                                     |  |
|                    | 記憶體大小                      | 32GB \ 16GB \ 8GB 與 4GB ( RDIMM )<br>64GB 與 32GB ( LRDIMM )<br>* 請參考華碩官方網站 tw.asus.com 以查詢最新記憶體 AVL 更新<br>資訊      |                                                     |  |
|                    | 總 PCI/PCI-E<br>插槽數         | 2 + 1                                                                                                    |                                                     |  |
| 擴充插槽(依照<br>SSI 位置) | 支援插槽類型                     | 2 x PCI-E x16 ( x8 Gen3 link )<br>1 x PCI-E x8 ( x8 Gen3 link )<br>* 支援 MCB-10G 系列 ( 10 Gigabi                    | (全高 / 半長)<br>,OCP Mezzanine* 使用<br>t/s 系列乙太網路卡)(選配) |  |
|                    | 擴充插槽 1                     | 支援 OCP 模組(x8 Gen3 link)                                                                                           |                                                     |  |
| 儲存裝置               | SATA 控制器                   | Intel <sup>®</sup> C612<br>9 × SATA 6Gb/s 連接埠(8 ×<br>1 × M.2 插槽<br>Intel <sup>®</sup> RSTe(僅支援 Windows<br>1 × 10) | 2 mini-SAS 插座)<br>s 系統;支援軟體 RAID 0、                 |  |
| 硬碟插槽               | l = 內建<br>A 或 S = 可熱<br>抽換 | 2 x 可熱抽換 2.5 吋 SSD 插槽                                                                                             | 5                                                   |  |
| 系統風扇               |                            | 6 x 系統風扇(40mm x 28mm                                                                                              | )                                                   |  |
| 網路功能               | 網路                         | 2 x Intel <sup>®</sup> I210T + 1 x Manage<br>1 x DM 網路管理埠<br>1 x Mezzanine 10G 系列網路-                              | ment 網路<br>⊱(選配)                                    |  |
| 顯示功能               | 顯示晶片                       | Aspeed AST2400 32MB                                                                                               |                                                     |  |

(下一頁繼續)

| 機種型號                    |              | RS400-E8-PS2                                | RS400-E8-PS2-F                          |
|-------------------------|--------------|---------------------------------------------|-----------------------------------------|
|                         |              | 2 x RJ-45 GbE 網路埠                           |                                         |
|                         |              | 1 x RJ-45 管理網路埠                             |                                         |
|                         |              | 2 x USB 3.0 連接埠                             |                                         |
|                         |              | 1 × 顯示器連接埠                                  |                                         |
| I/O 插座與開關 / L           | ED 指示燈       | 1 x PS/2 鍵盤 / 滑鼠複合埠                         |                                         |
|                         |              | 1 x Q-Code / Port 80 LED 指                  | 『示燈顯示面板                                 |
|                         |              | 1 × 電源開關                                    |                                         |
|                         |              | 1 x Location 指示燈                            |                                         |
|                         |              | 1 x 訊息指示燈                                   |                                         |
|                         |              | Windows <sup>®</sup> Server 2012 R2         |                                         |
|                         |              | Windows <sup>®</sup> Server 2012            |                                         |
|                         |              | Windows <sup>®</sup> Server 2008 R2         |                                         |
|                         |              | RedHat <sup>®</sup> Enterprise Linux        |                                         |
| 支援作業系統                  |              | SuSE <sup>®</sup> Linux Enterprise Server   |                                         |
|                         |              | CentOS                                      |                                         |
|                         |              | Unbuntu                                     |                                         |
|                         |              | VMWare                                      |                                         |
|                         |              | Citrix XenServer                            |                                         |
|                         |              | *請參考華碩官網 tw.asus.com 最新的更新資訊                |                                         |
|                         | 軟體           | ASWM Enterprise                             |                                         |
| 管理解決方案                  | 外部遠端遙控<br>硬體 | 內建 ASMB8-iKVM ,支援                           | <vm-over-ip th="" 的方式<=""></vm-over-ip> |
| 尺寸(高×寬×長)               |              | 383 mm x 444 mm x 44 mm                     |                                         |
| 重量<br>( 不包含處理器、記憶體與硬碟 ) |              | 9.4 公斤                                      |                                         |
| 電源供應器                   |              | 單一 500W 80PLUS 白金電源供應器                      |                                         |
| 電氣額定值                   |              | 100-127/200-240VAC, 8A/4A, 60/50Hz, Class I |                                         |
| 環境條件                    |              | 操作溫度:10℃~35℃                                |                                         |
|                         |              | 未操作溫度:-40℃~70℃                              |                                         |
|                         |              | 未操作濕度:20%~90%(                              | 無結露)                                    |

\*列表規格若有變更,恕不另行通知。

# 1.4 前端面板

本伺服器的前端面板提供了簡單的存取功能,包括電源按鈕、重置按 鈕、相關的 LED 指示燈、Location 按鈕及兩個 USB 連接埠,可方便您隨時 瞭解系統的狀況。

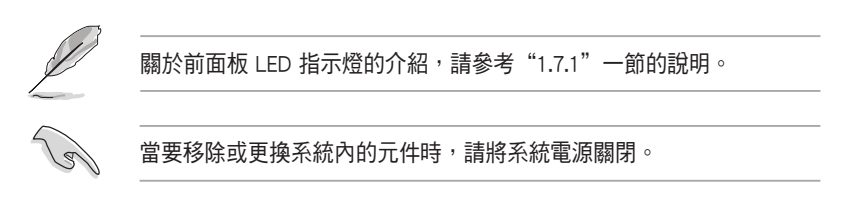

#### RS400-E8-PS2

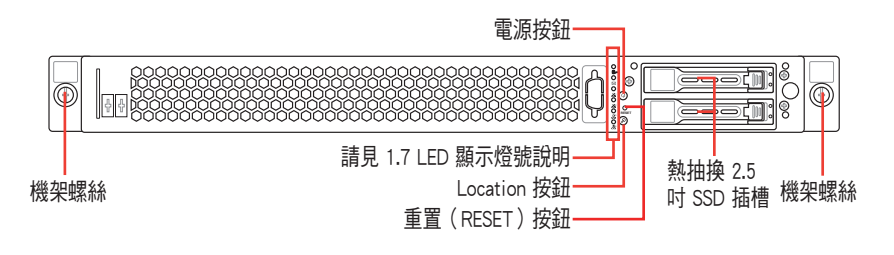

RS400-E8-PS2-F

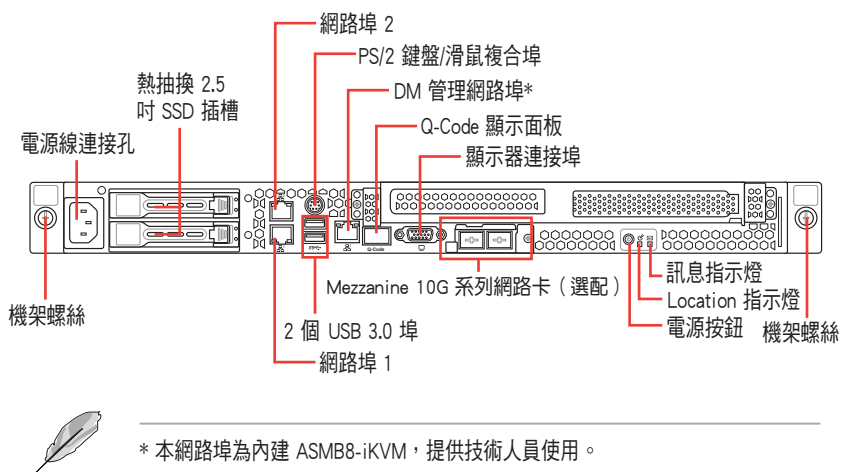

# 1.5 後端面板

後端面板包含了所有連接裝置的接頭、後置風扇等。下圖即為伺服器後端面板圖示。

#### RS400-E8-PS2

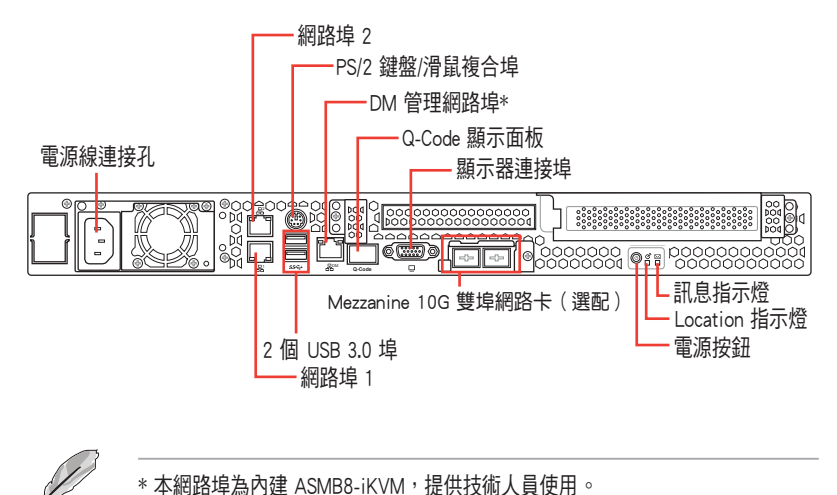

### RS400-E8-PS2-F

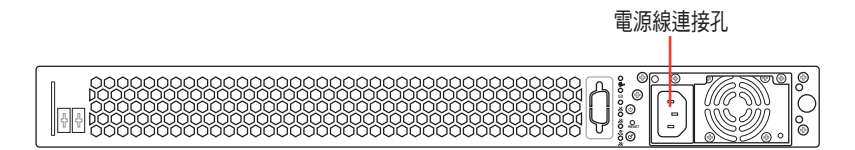

### Asset tag (財產標籤)

Asset tag(財產標籤)是一個既簡單又相當好用的裝置,設計位於伺服器 前面板以提供您方便抽出使用。在此裝置上面可以讓您寫下關於伺服器上的 重要資訊。

#### RS400-E8-PS2

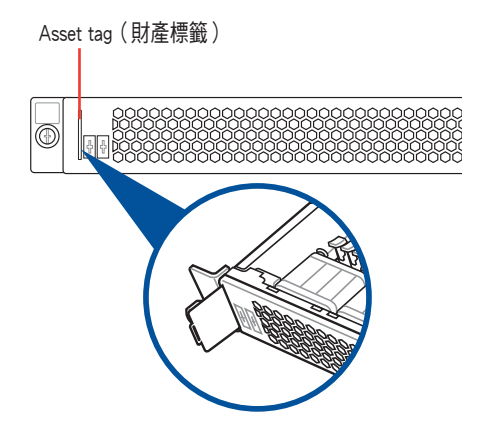

RS400-E8-PS2-F

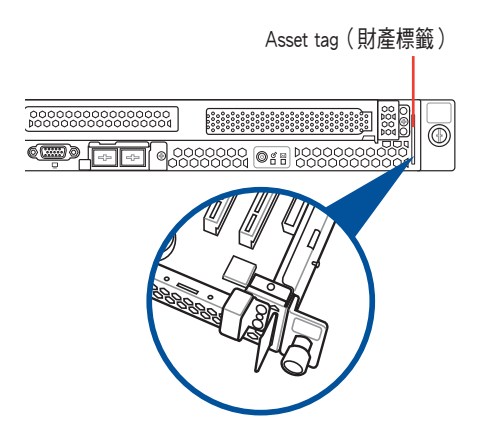

# 1.6 內部組件

下圖即為伺服器的標準內部組件:

RS400-E8-PS2

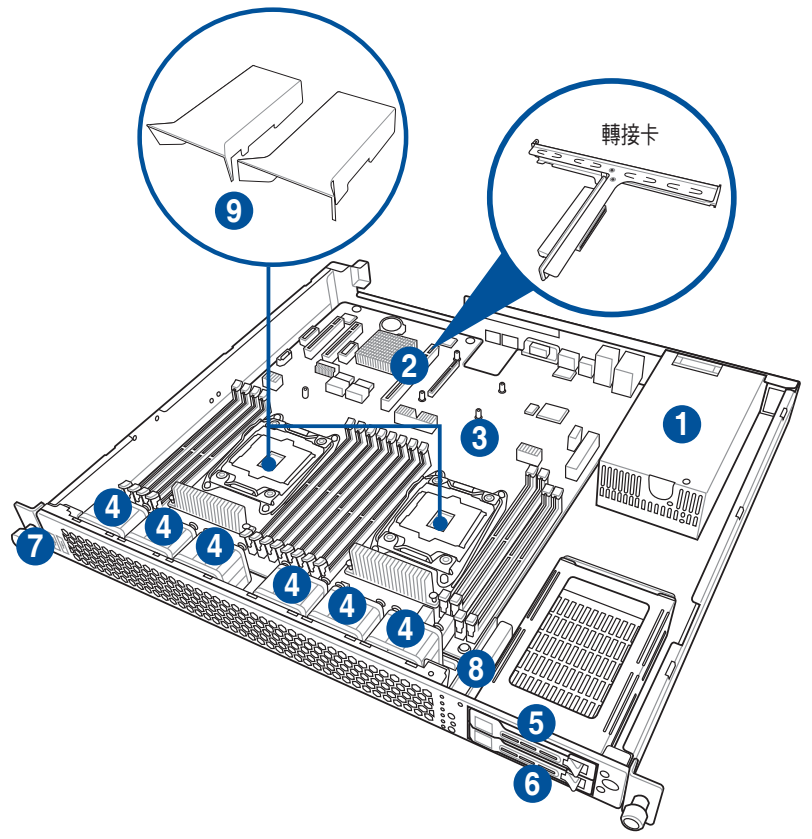

- 1. 電源供應器
- 2. PCI Express 插槽(出廠時已安裝轉接卡)
- 3. 華碩 Z10PR-D16 伺服器主機板
- 4. 系統風扇(40mm x 28mm)
- 5. 2.5 吋 SSD 硬碟插槽 1(上方) 連接至 SATA1 埠
- 6. 2.5 吋 SSD 硬碟插槽 2 (下方) 連接至 SATA2 埠
- 7. Asset tag (財產標籤)
- 8. 前側 I/O 面板
- 9. 導風罩(出廠時已安裝)

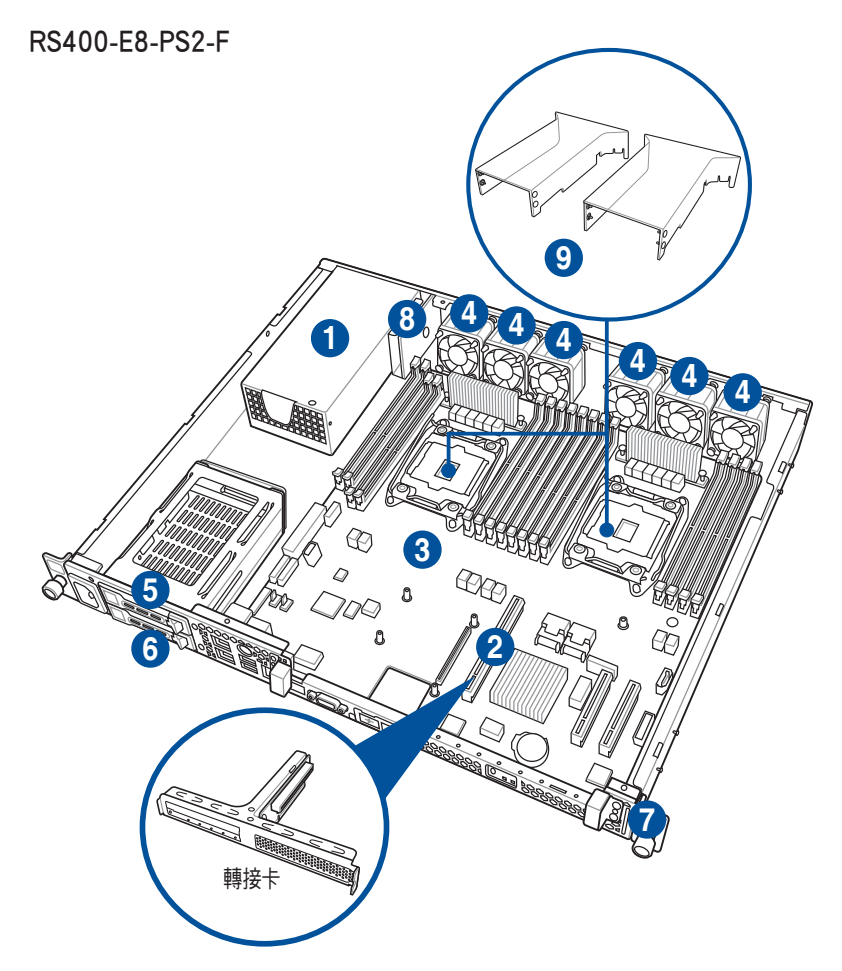

- 1. 電源供應器
- 2. PCI Express 插槽(出廠時已安裝轉接卡)
- 3. 華碩 Z10PR-D16 伺服器主機板
- 4. 系統風扇 (40mm x 28mm)
- 5. 2.5 吋 SSD 硬碟插槽 1(上方) 連接至 SATA1 埠
- 6. 2.5 吋 SSD 硬碟插槽 2 (下方) 連接至 SATA2 埠
- 7. Asset tag (財產標籤)
- 8. 後側 I/O 面板
- 9. 導風罩(出廠時已安裝)

# 1.7 LED 顯示燈號說明

# 1.7.1 面板指示燈

### RS400-E8-PS2

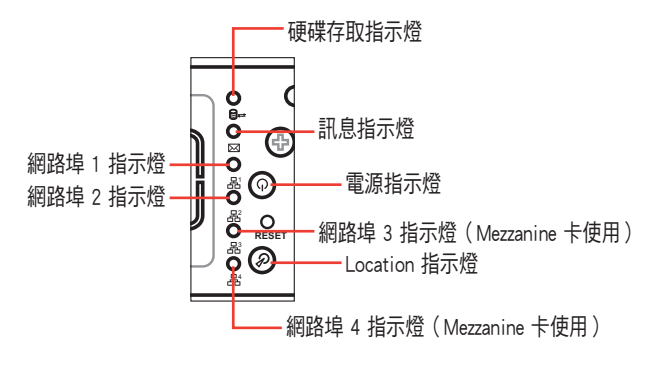

| LED 燈號          | 圖示       | 顯示 | <br>說明                   |
|-----------------|----------|----|--------------------------|
| 電源指示燈           |          | 亮燈 | 系統電源開啟                   |
| <b>研媒友取货示</b> 修 | ~        | 熄滅 | 無動作                      |
| 证体计划日小位         | 94       | 閃爍 | 讀/寫資料至硬碟內                |
| 却自じ无降           |          | 熄滅 | 系統正常;無其他事件               |
| 可应估小位           |          | 亮燈 | 內建 ASMB8-iKVM:提醒某個硬體監控事件 |
| 網路指示燈           | 品₁<br>品₂ | 熄滅 | 無連接網路                    |
|                 |          | 閃爍 | 正在存取資料                   |
|                 |          | 亮燈 | 已連接網路                    |
|                 | &<br>&   | 閃爍 | 正在存取資料                   |
| Location 指示燈    | ര        | 亮燈 | Location 按鈕已按下           |
|                 | S        | 熄滅 | 狀態正常(再按一次則關閉)            |

# 1.7.2 網路埠指示燈

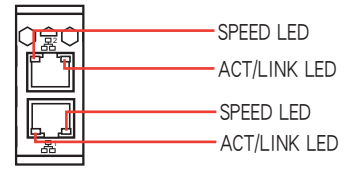

| ACT/LINK | LED 指示燈 | SPEED LE | ED 指示燈      |
|----------|---------|----------|-------------|
| 燈號狀態     | 說明      | 燈號狀態     | 說明          |
| 熄滅       | 未連接     | 熄滅       | 10 Mbps 連線  |
| 緑燈       | 已連接     | 橘燈       | 100 Mbps 連線 |
| 閃爍       | 正在存取資料  | 緑燈       | 1 Gbps 連線   |

## 1.7.3 硬碟狀態指示燈

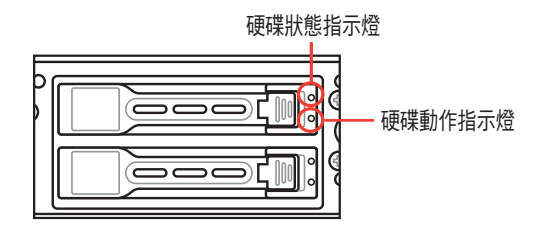

| 硬碟指示燈說明 |                        |                                   |  |  |
|---------|------------------------|-----------------------------------|--|--|
| 硬碟狀態指示燈 | 亮綠燈 電源已開啟 ( 偵測到有硬碟存在 ) |                                   |  |  |
|         | 亮紅燈                    | RAID 硬碟失效並且應立即更換(雖有插入硬碟但偵<br>測錯誤) |  |  |
|         | 綠色/紅色閃爍                | RAID 重建正在進行                       |  |  |
|         | 熄滅                     | 未安裝硬碟                             |  |  |
| 硬碟動作指示燈 | 緑燈閃爍                   | 讀取/寫入資料至硬碟中                       |  |  |

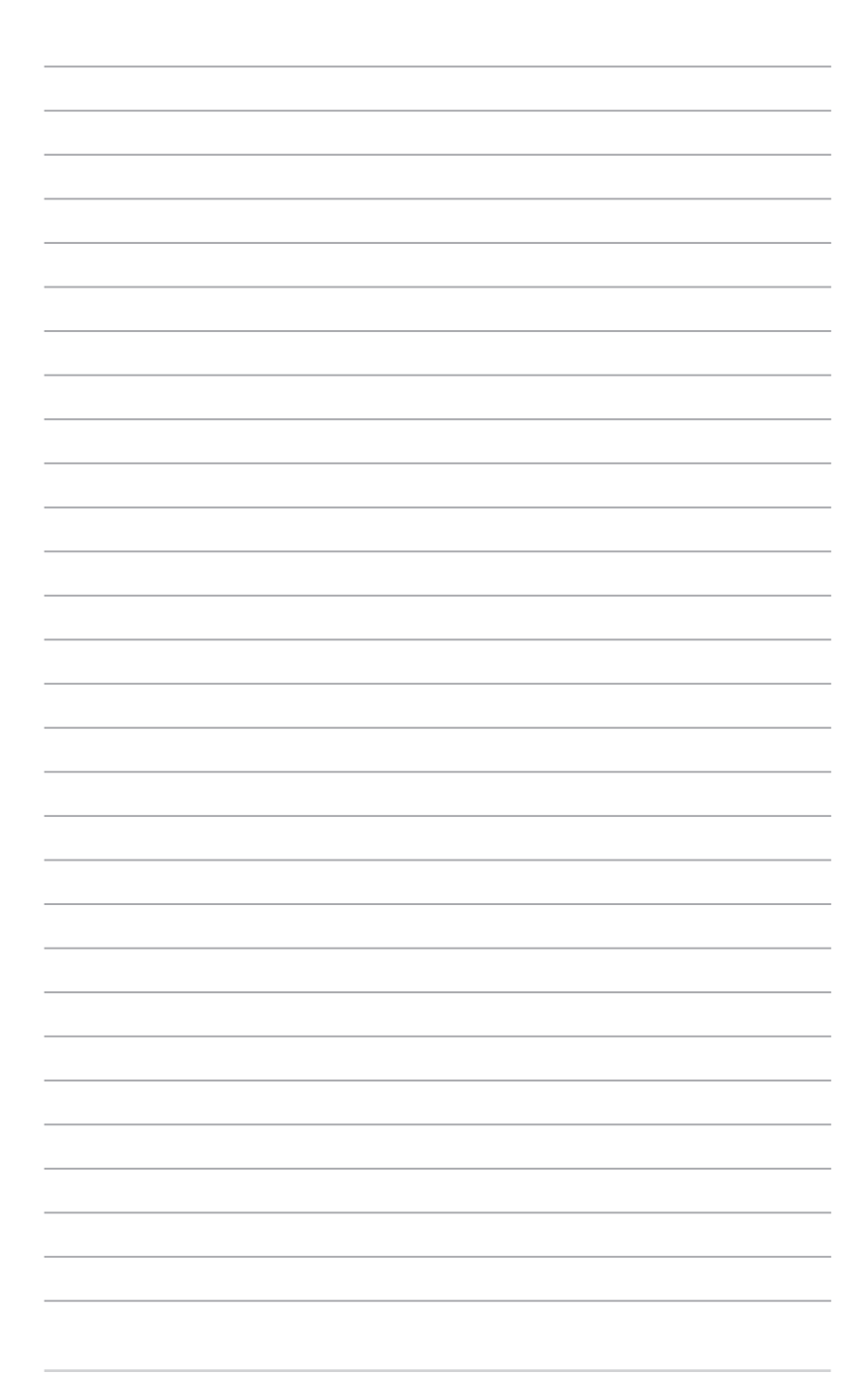

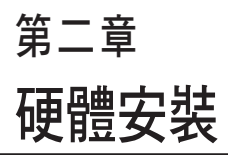

2

本章節要告訴您如何安裝及移除 RS400-E8-PS2、RS400-E8-PS2-F 各 個部分的組件,及在安裝過程中, 必須注意的事項。

# 2.1 機殼上蓋

## 2.1.1 打開機殼上蓋

- 在移除蓋板之前,請將連接在電源供應器插孔上的電源線移除。
  - 請小心移除機殼上面的蓋板,當您進行移除機殼內的零組件,如處 理器風扇、後側機殼風扇或其他銳利的邊緣部份時,請小心移除以 免傷到手指。
  - 本章節內的安裝說明圖示僅供參考,安裝的步驟原則不變,而實際 的產品樣式會因您選購的機種有所差異。

請依照以下的步驟,打開機殼上蓋

1. 欲打開機殼上蓋,請使用十字螺絲起子,將上蓋與兩側側邊(如下圖所示)的螺絲鬆開,並將螺絲放置於一旁。

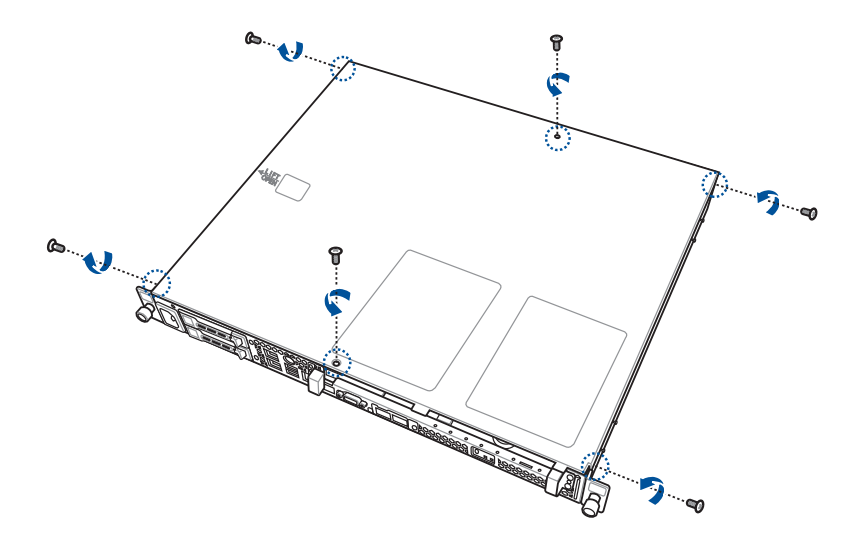

 用拇指抵住正面左側蓋板上方的凹槽處(①),可看到標示 LIFT OPEN 文字,並使用其餘四隻手指頭扣住左側側邊(②)後將左側邊蓋板往上 扳開(另一隻手請壓住右側邊緣以方便施力),讓蓋板邊緣脫離機殼, 接著再向上掀讓蓋板右側邊緣也脫離機殼,便可向上取出蓋板。

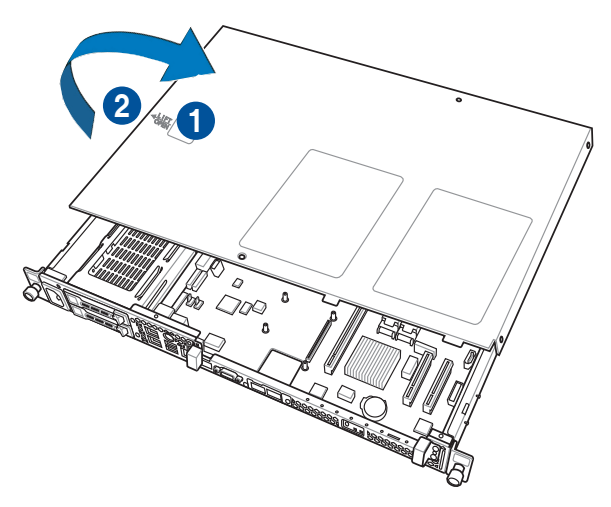

## 2.1.2 裝回機殼上蓋

- 先將右側蓋板邊緣(1))扣回機殼右側邊緣定位,然後使用另一手手指 頭扣住左側側邊(2))後將左側邊蓋板往下壓,讓蓋板卡入機殼內。
- 2. 再取出先前放置於一旁的螺絲並鎖回原位,以完成固定。

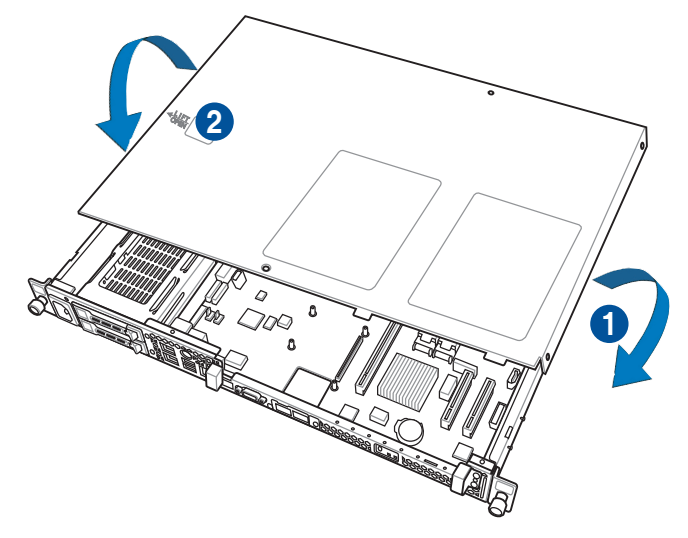

# 2.2 中央處理器(CPU)

本主機板具備兩個 LGA2011-3 Socket 處理器插槽,為針對 Intel<sup>®</sup> Xeon E5-2600 v3 系列處理器所設計。

在安裝處理器之前,請確認所有電源線已經移除。 在您購買主機板後,請確認兩個 LGA 插座上皆附有一個隨插即用的 保護蓋,並且插座接點沒有彎曲變形。若是保護蓋已經毀損或是沒 有保護蓋,或者是插座接點已經彎曲,請立即與您的經銷商連絡。 在安裝完主機板之後,請將隋插即用的保護蓋保留下來。只有在處

- 理器插槽上附有隨插即用保護蓋的主機板符合 Return Merchandise Authorization(RMA)的要求。華碩電腦才能為您處理產品的維修與 保固。
- 本保固不包括處理器插座遺失、錯誤的安裝或不正確的移除隨插即 用保護蓋所造成的毀損。

## 2.2.1 安裝中央處理器

請依照以下步驟安裝處理器:

1. 移除導風罩。

#### RS400-E8-PS2

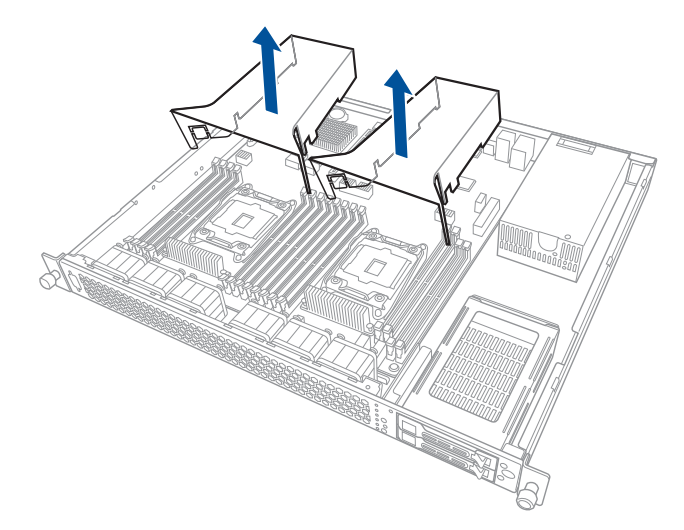

#### RS400-E8-PS2-F

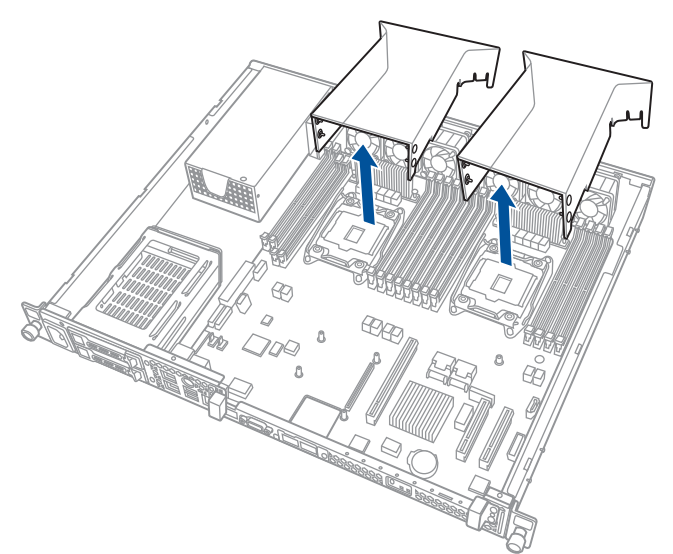

2. 找到位於主機板上的處理器插槽。

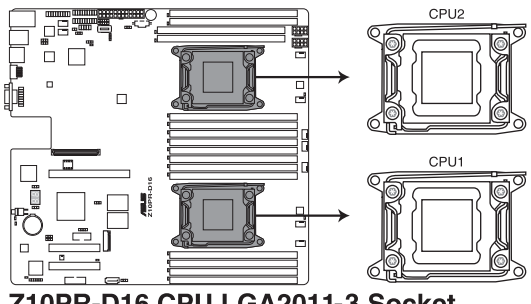

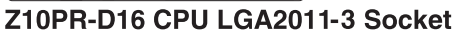

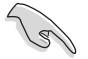

在安裝處理器之前,請先將主機板上的 Socket 插槽盒面向您,並且確認 上面的三角形標示位在左下角處。

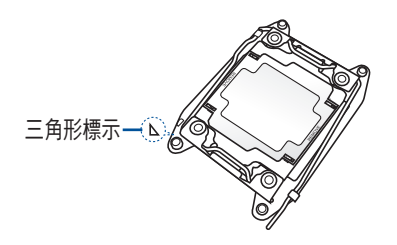

 以手指壓下右側的固定扳手(A)並將其稍向左側推(B),這麼做可使 扳手脫離固定扣並鬆開(C)。

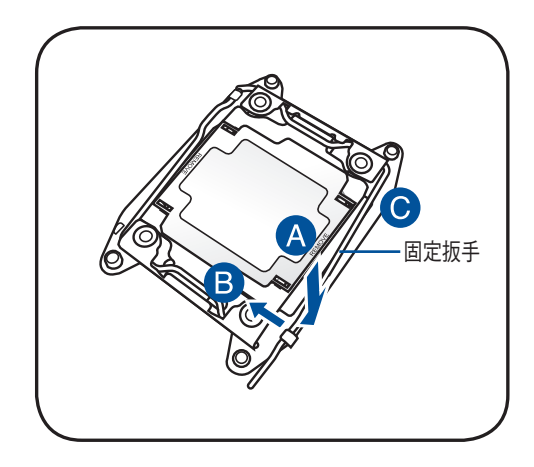

5. 再以手指壓下左側的固定扳手(D)並將其稍向右側推(E),這麼做可 使扳手脫離固定扣並鬆開(F)。

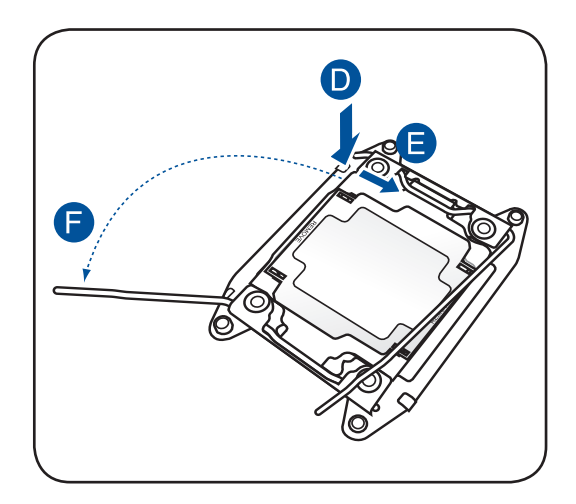

 6. 接著以手指下壓右側的固定扳手,讓插座上的安裝盒上蓋可以從插座 (G)鬆脫。

此動作不需要將固定扳手扣回固定扣。

7. 抓著上蓋板的邊緣,然後掀起保護蓋板(H)。

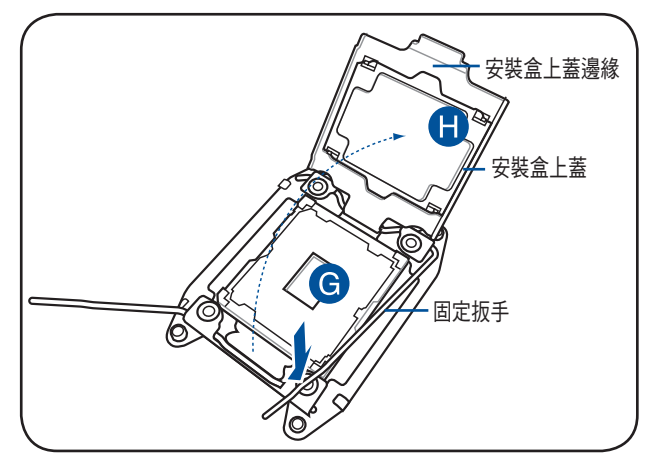

- 8. 取出處理器。
- 9. 將處理器上缺角對準 Socket 插座上的三角形標示位置。
- 10. 置入處理器至插座上。

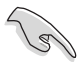

CPU 只能以單一方向正確地安裝到主機板上的插槽。切記請勿用力地將 CPU 以錯誤的方向安裝到插槽上,這麼做將可能導致 CPU 與插槽上的 接腳損壞。

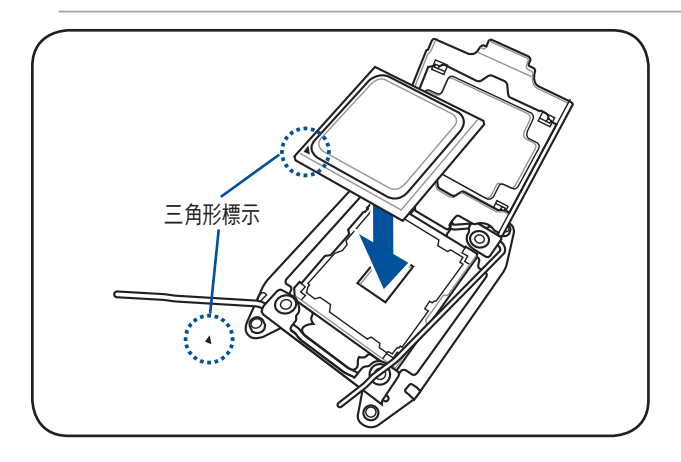

11.將上蓋重新蓋回,讓上蓋剛好套準處理器的上方。

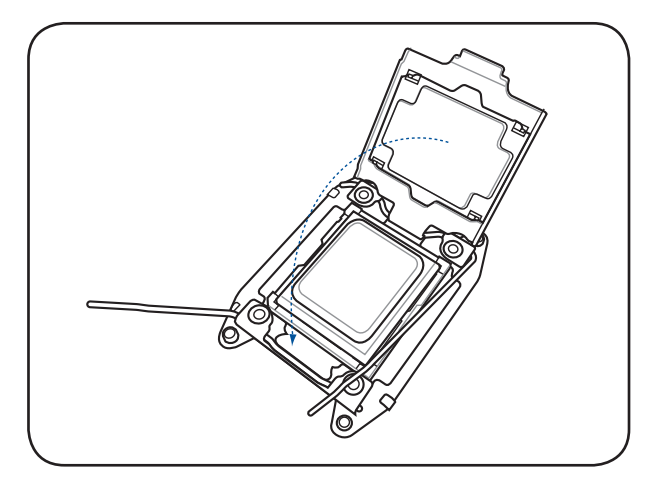

12. 當上蓋重新蓋上時,將左側的固定扳手(I)朝原方向推回並注意蓋板的 邊緣(J)有被橫桿牢固壓著,當壓回上蓋時,CPU上方的保護蓋會自動 彈出。

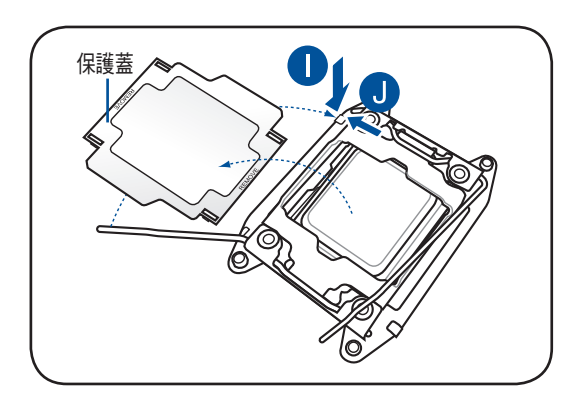

13. 當上蓋重新蓋上時,將右側的固定扳手(K)朝原方向推回並注意蓋板 的邊緣(L)有被橫桿牢固壓著,接著再扣回於固定扣(M)上。

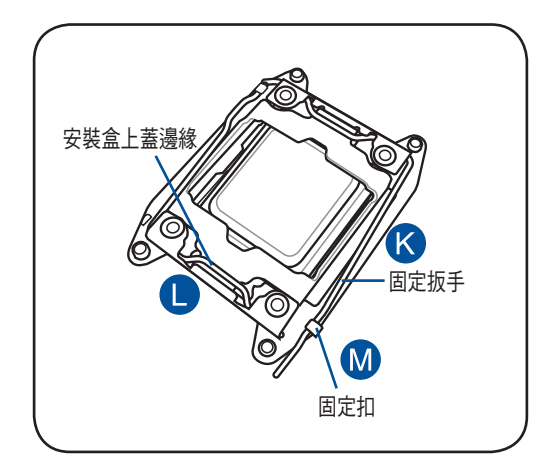

14.請均匀塗上少許的散熱膏於散熱 片上的金屬銅片,或是處理器上 方的金屬保護外殼。

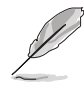

 請確認散熱片上已經有塗 抹一層均匀的散熱膏。
有些散熱器上的散熱片已 經有塗佈散熱膏,若您使 用的為該類散熱器,請略 過本步驟。

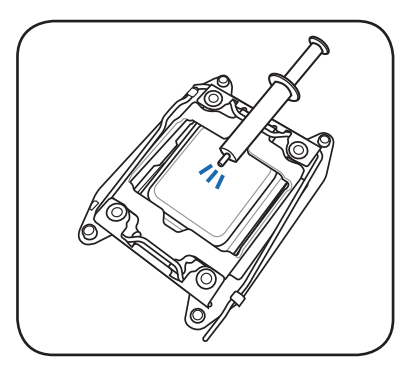

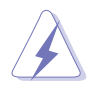

警告:若有誤食散熱膏或不慎將散熱膏觸及眼睛時,請立即就醫!

15. 請取出包裝內的處理器散熱片,然後依照下圖的順序進行安裝。

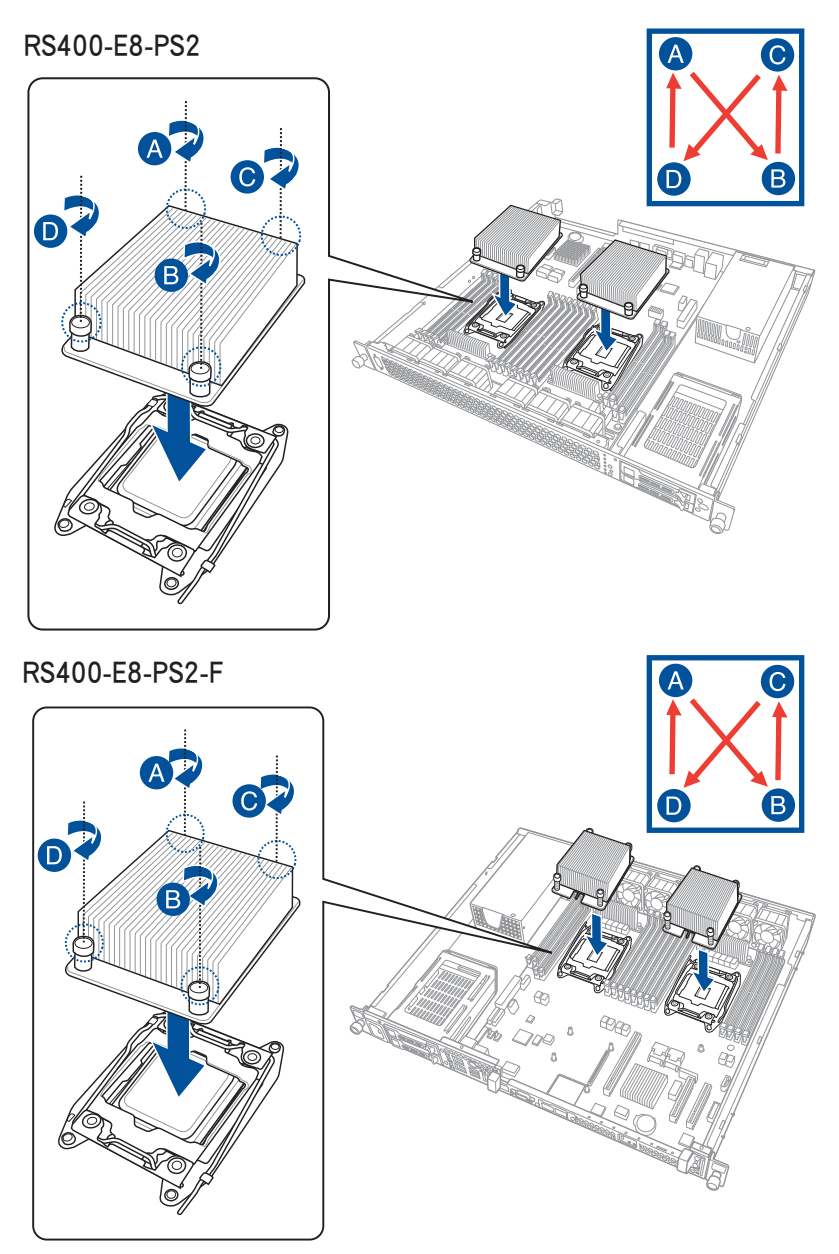

16. 當處理器與以下的記憶體模組都安裝完成後,便可裝回導風罩。

# 2.3 系統記憶體

### 2.3.1 概觀

本主機板配置有十六(16)組 DDR4(Double Data Rate 4)記憶體模組插槽。

下圖所示為 DDR4 DIMM 記憶體模組插槽在主機板上之位置。

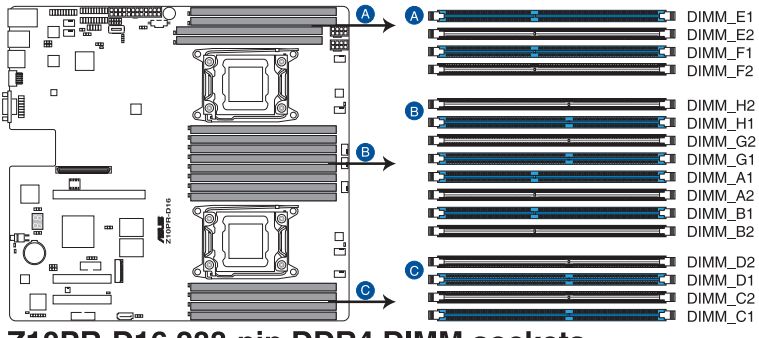

Z10PR-D16 288-pin DDR4 DIMM sockets

## 2.3.2 記憶體設定

您可以任意選擇使用 4GB、8GB、16GB 與 32GB RDIMM 或 32GB、64GB 之 LR-DIMM 記憶體模組與 NVDIMM 記憶體模組安裝至記憶體模組插槽。

 在本主機板請使用相同 CL(CAS-Latency 行位址控制器延遲時間) 值記憶體模組。建議您使用同一廠商所生產的相同容量型號之記憶 體。請參考記憶體合格供應商列表。

• 建議請先從 A2 與 B2 插槽安裝。

### 單 CPU 設定

您可以參考以下的記憶體模組安裝建議以搭配安裝單顆 CPU 時使用。

| 單 CPU 設定(必須安裝在 CPU1) |              |              |    |              |              |              |              |              |  |  |  |  |  |  |
|----------------------|--------------|--------------|----|--------------|--------------|--------------|--------------|--------------|--|--|--|--|--|--|
|                      | DIMM         |              |    |              |              |              |              |              |  |  |  |  |  |  |
|                      | A2           | A1           | B2 | B1           | C2           | C1           | D2           | D1           |  |  |  |  |  |  |
| 1 DIMM               |              | $\checkmark$ |    |              |              |              |              |              |  |  |  |  |  |  |
| 1 DIMM               |              |              |    | $\checkmark$ |              |              |              |              |  |  |  |  |  |  |
| 2 DIMMs              |              | $\checkmark$ |    | $\checkmark$ |              |              |              |              |  |  |  |  |  |  |
| 4 DIMMs              |              | $\checkmark$ |    | $\checkmark$ |              | $\checkmark$ |              | $\checkmark$ |  |  |  |  |  |  |
| 8 DIMMs              | $\checkmark$ | $\checkmark$ | ~  | $\checkmark$ | $\checkmark$ | $\checkmark$ | $\checkmark$ | $\checkmark$ |  |  |  |  |  |  |

### 雙 CPU 設定

您可以參考以下的記憶體模組安裝建議以搭配安裝雙顆 CPU 時使用。

| 雙 CPU 設定 |              |              |              |              |              |              |              |    |              |              |              |    |              |    |              |              |
|----------|--------------|--------------|--------------|--------------|--------------|--------------|--------------|----|--------------|--------------|--------------|----|--------------|----|--------------|--------------|
|          | DIMM (CPU1)  |              |              |              |              |              |              |    | DIMM (CPU2)  |              |              |    |              |    |              |              |
|          | A2           | A1           | B2           | B1           | C2           | C1           | D2           | D1 | E2           | E1           | F2           | F1 | G2           | G1 | H2           | H1           |
| 2 DIMMs  |              | $\checkmark$ |              |              |              |              |              |    |              | $\checkmark$ |              |    |              |    |              |              |
| 4 DIMMs  |              | ~            |              | ~            |              |              |              |    |              | $\checkmark$ |              | ~  |              |    |              |              |
| 8 DIMMs  |              | $\checkmark$ |              | ~            |              | $\checkmark$ |              | ~  |              | ~            |              | ~  |              | ~  |              | $\checkmark$ |
| 12 DIMMs | $\checkmark$ | $\checkmark$ | $\checkmark$ | $\checkmark$ |              | $\checkmark$ |              | ~  | $\checkmark$ | ~            | $\checkmark$ | ~  |              | ~  |              | $\checkmark$ |
| 16 DIMMs | $\checkmark$ | $\checkmark$ | $\checkmark$ | $\checkmark$ | $\checkmark$ | $\checkmark$ | $\checkmark$ | ~  | $\checkmark$ | $\checkmark$ | ~            | ~  | $\checkmark$ | ~  | $\checkmark$ | $\checkmark$ |

## 2.3.3 安裝記憶體模組

安裝/移除記憶體模組或其他的系統元件之前,請先暫時拔出電腦的電源 線。以避免一些會對主機板或元件造成嚴重損壞的情況發生。

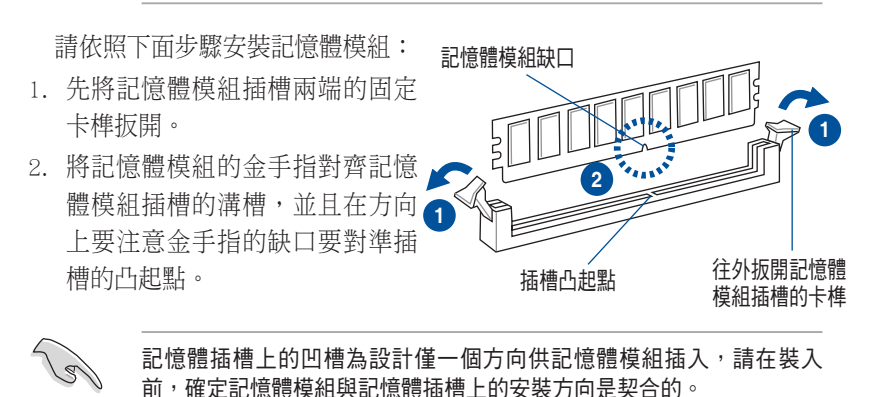

 最後緩緩將記憶體模組插入插槽 中,若無錯誤,插槽兩端的卡榫 會因記憶體模組置入而自動扣到
記憶體模組兩側的凹孔中。

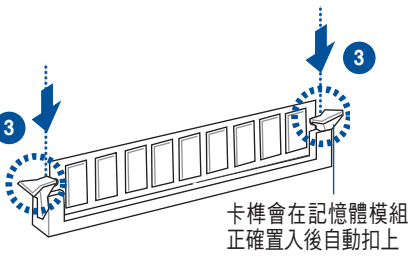

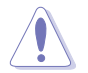

請將記憶體模組缺口對準插槽的凸起點並垂直插入,以免造成記憶體模 組缺口損壞。

# 2.3.4 取出記憶體模組

請依照以下步驟取出記憶體模組:

- 同時壓下記憶體模組插槽兩端的固 定卡榫以鬆開記憶體模組。
- 2. 再將記憶體模組由插槽中取出。

在壓下固定卡榫取出記憶體 模組的同時,您可用手指頭 輕輕地扶住記憶體模組,以 免跳出而損及記憶體模組。

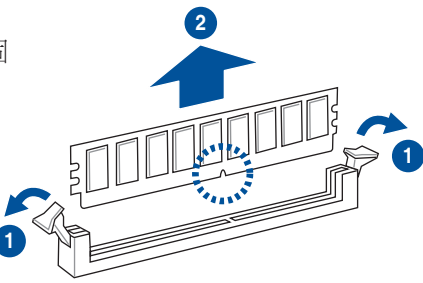

# 2.4 安裝硬碟機

本系統可安裝 2 個 2.5 吋 SSD 硬碟機。

### 安裝 2.5 吋 SSD 硬碟:

請按照以下的步驟來安裝 SSD 硬碟機:

- 1. 請先將握把上的固定扣朝右方撥開,以便將硬碟擴充槽握把鬆開。
- 將握把朝左方扳開時,硬碟擴充槽便會向外滑出,請順勢將硬碟擴充槽 抽離主機,並將硬碟擴充槽放置在平坦的桌面上。

### RS400-E8-PS2

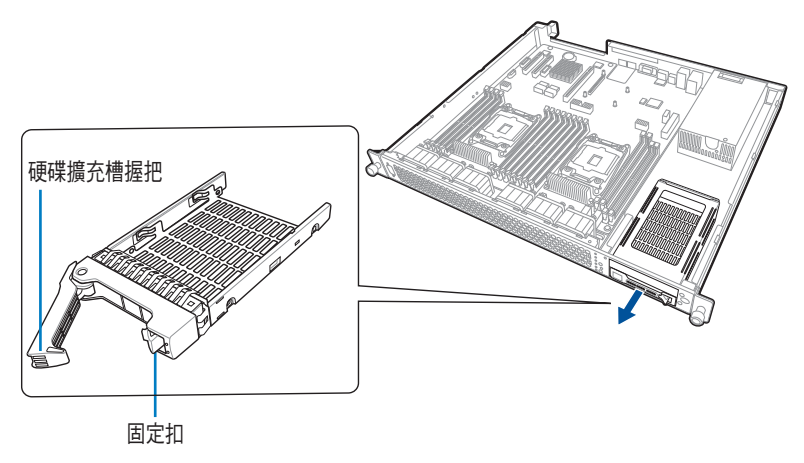

RS400-E8-PS2-F

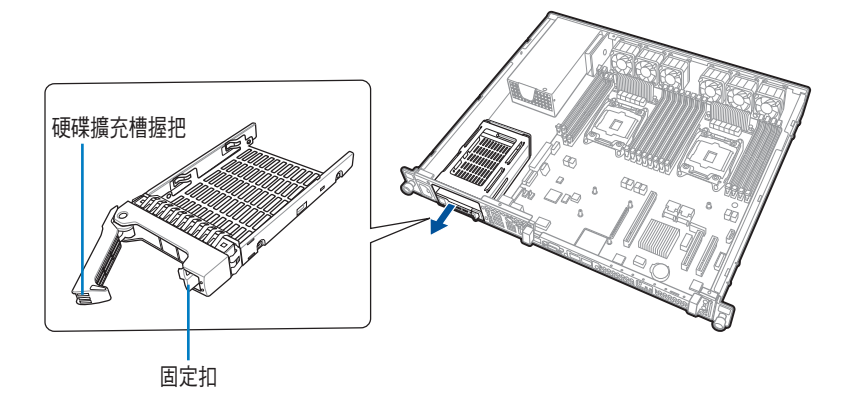
8. 移除位於硬碟槽後方支撐桿左右 側的2顆螺絲。

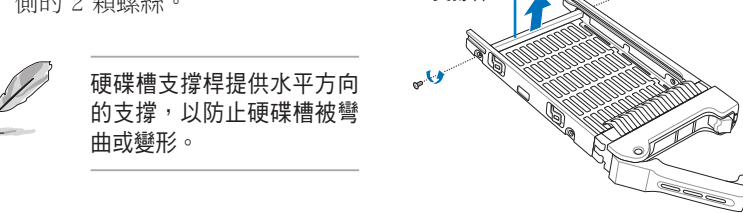

支撐桿

5. 鎖上 4 顆螺絲(一側各 2 顆) 以固定 SSD 硬碟。

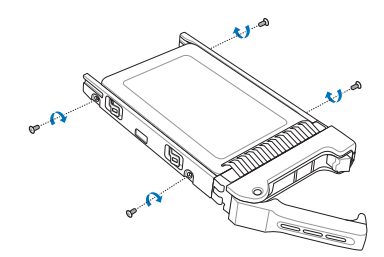

6. 將裝好 2.5 吋 SSD 硬碟的擴充槽,對準主機上的安裝位置推回原位並扣 上固定扣,使硬碟槽能夠緊密地固定在機殼中。

## RS400-E8-PS2

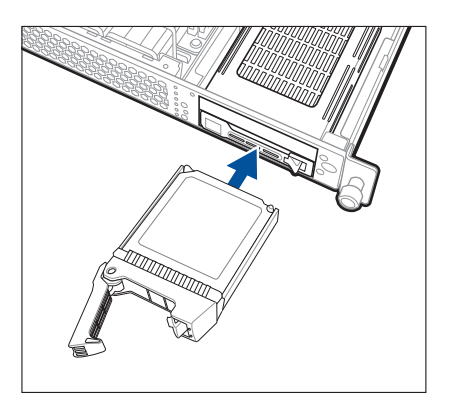

## RS400-E8-PS2-F

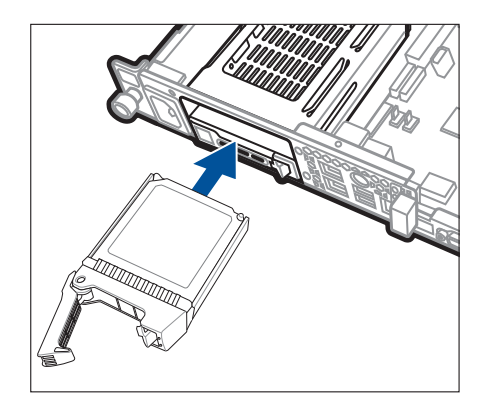

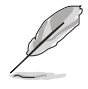

當裝妥時,在 SSD 硬碟上的接頭會與背板上的插座緊密接合。

7. 若要安裝其他 2.5 吋 SSD 硬碟機,請重複步驟 1~6 進行。

# 2.5 擴充插槽

# 2.5.1 安裝擴充卡至轉接卡上

本伺服器具備二個特殊設計的轉接卡支撐架,讓您可以安裝 PCI Express 介面卡。

# 打開固定扣

在取出轉接卡前,請依照以下步驟將固定轉接卡的固定扣打開:

- 如下圖所示,使用螺絲起子將固定扣上的螺絲移除(左右側各有一顆螺 絲)。
- 將右側固定扣朝右推,並將左側固定扣也朝左推,便可以讓轉接卡鬆 脫,然後從機殼內取出轉接卡。

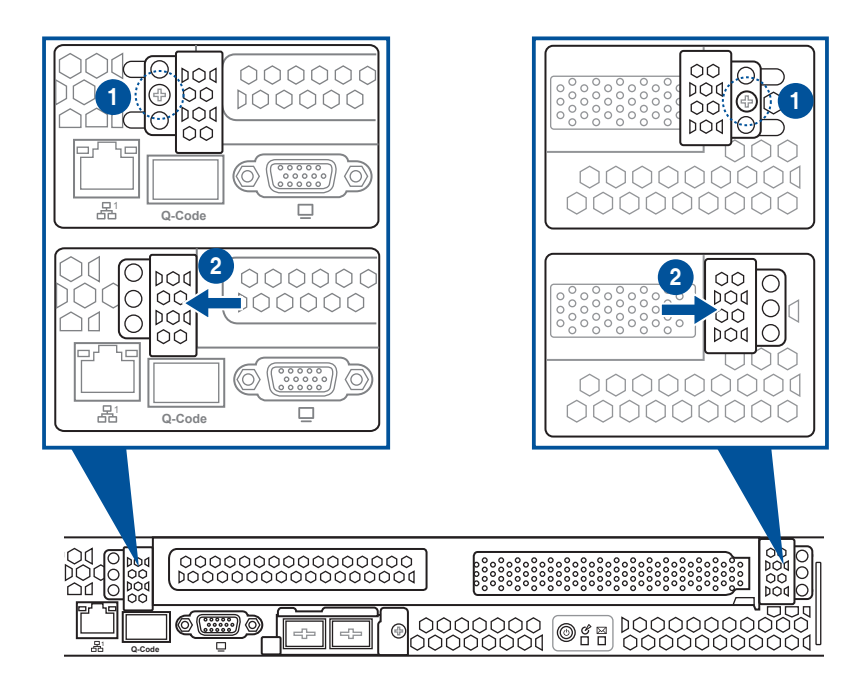

# 安裝擴充卡至轉接卡

若您需要安裝 PCI Express x8 或 x16 介面卡至 PCIE 6 插槽,請依照以下的步驟:

4

第二章:硬體安裝

1. 使用雙手握住轉接卡的兩端, 再將其從主機板的 PCI Express x16 插槽中取出。

 將此轉接卡放置在平坦的桌面 上,接著請使用十字螺絲起 子,將金屬擋板上面的螺絲卸 除並取出此擋板。

- 將 PCI Express x8 或 x16 介面 卡插入轉接卡的插槽內。
- 4. 然後鎖上螺絲固定。

- 5. 再將已裝好 PCI Express x8 或 x16 介面卡的轉接卡裝回主機 板上的 PCI Express x16 插槽。
- 然後將固定扣推回原位,並鎖 上螺絲,完成固定。

# 2.5.2 安裝 M.2 擴充卡

您可以在主機板上提供的 M.2 插槽上面安裝一張 M.2 擴充卡。 請依照以下的步驟安裝 M.2 擴充卡:

- 1. 使用螺絲起子將鎖在 M.2 插槽上的螺絲移除,並放置於一旁。
- 2. 取出 M.2 擴充卡。
- 3. 如下圖所示,將 M.2 擴充卡對準主機板上的 M.2 插槽裝入。

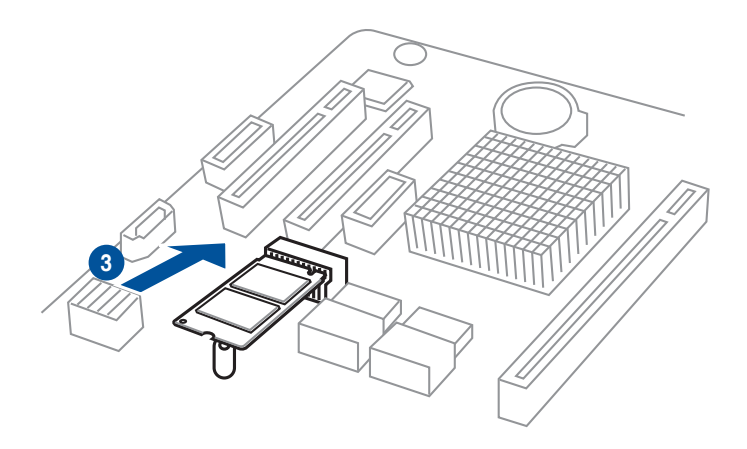

4. 鎖上步驟 1 移除的螺絲以固定 M.2 擴充卡,完成安裝。

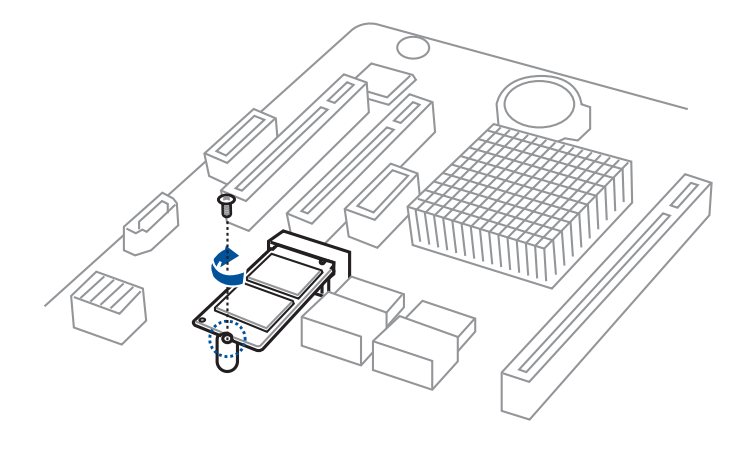

# 2.5.3 安裝 Mezzanine (夾層)卡

本系統提供一個 Mezzanine (夾層)卡插槽以提供您安裝此卡。 請依照以下步驟安裝 Mezzanine (夾層)卡:

1. 使用螺絲起子,將 Mezannine (夾層) 卡擴充槽的金屬擋板移除。

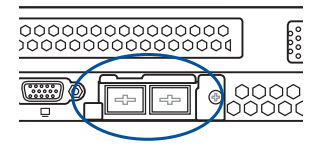

2. 取出 Mezannine (夾層)卡與訊號線,將訊號線的訊號發送端(白色)接 頭連接到卡上的 AUXLED\_CON1 插座。

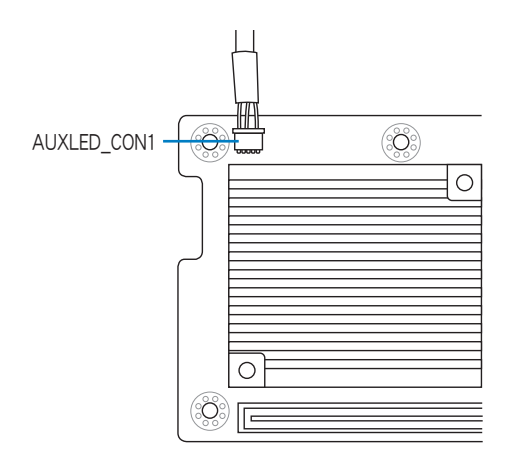

3. 將 Mezzanine (夾層) 卡上的四個安裝孔位對準系統內主機板上的安裝 孔,然後將 Mezzanine (夾層) 卡插入伺服器內主機板上的插槽,如下圖 所示。

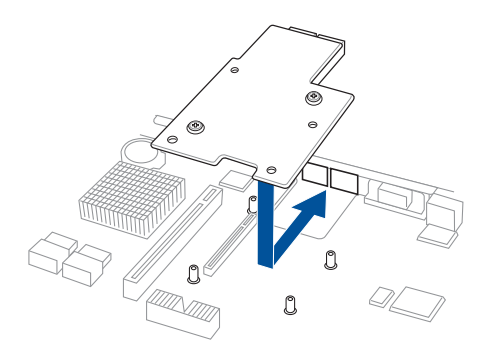

4. 鎖上四(4) 顆螺絲以固定 Mezzanine (夾層) 卡。

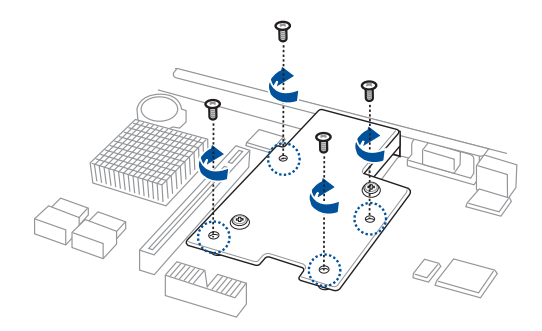

5. 將訊號線的接收訊號端(黑色)接頭連接到主機板上的 OCP\_LED1 插座。

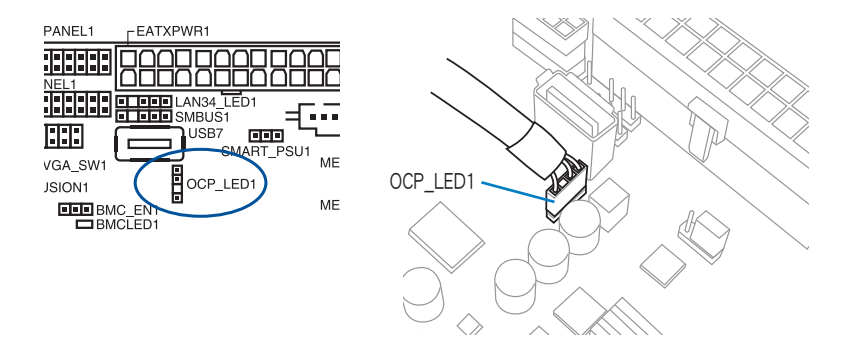

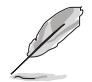

訊號線兩端的接頭有分大小與不同顏色,以供您方便辨識與連接,請依 實際所見的為準。

# 2.5.4 設定擴充卡

安裝好擴充卡之後,接著須藉由軟體設定來調整擴充卡的相關設定。

- 1. 啟動電腦,然後更改必要的 BIOS 程式設定。若需要的話,您也可以參 閱第五章 BIOS 程式設定以獲得更多資訊。
- 2. 為加入的擴充卡指派一組尚未被系統使用到的 IRQ。請參閱下表中所列 出的中斷要求使用一覽表。
- 3. 為新的擴充卡安裝軟體驅動程式。

| IRQ | 優先權 | 指定功能         |
|-----|-----|--------------|
| 0   | 1   | 系統計時器        |
| 1   | 2   | 鍵盤控制器        |
| 2   | -   | 可設定之岔斷控制卡    |
| 3*  | 11  | 通訊連接埠(COM 2) |
| 4*  | 12  | 通訊連接埠(COM 1) |
| 5*  | 13  |              |
| 6   | 14  | 標準軟式磁碟機控制卡   |
| 7*  | 15  |              |
| 8   | 3   | 系統 CMOS/即時時鐘 |
| 9*  | 4   | ACPI 省電模式運作  |
| 10* | 5   | 預留給 PCI 裝置使用 |
| 11* | 6   | 預留給 PCI 裝置使用 |
| 12* | 7   | PS/2 相容滑鼠連接埠 |
| 13  | 8   | 數值資料處理器      |
| 14* | 9   | 第一組 IDE 通道   |
| 15* | 10  | 第二組 IDE 通道   |

## 標準中斷指派分配

\*:這些通常是留給 PCI 介面卡使用。

# 2.6 連接排線

 系統內的排線在出廠前都已經預先連接妥當。您不需再另外安裝, 除非您需要更換或安裝增加的硬體,才需要重新連接/移除。
 請參考第四章以了解更多關於排線與插座連接的相關資訊。

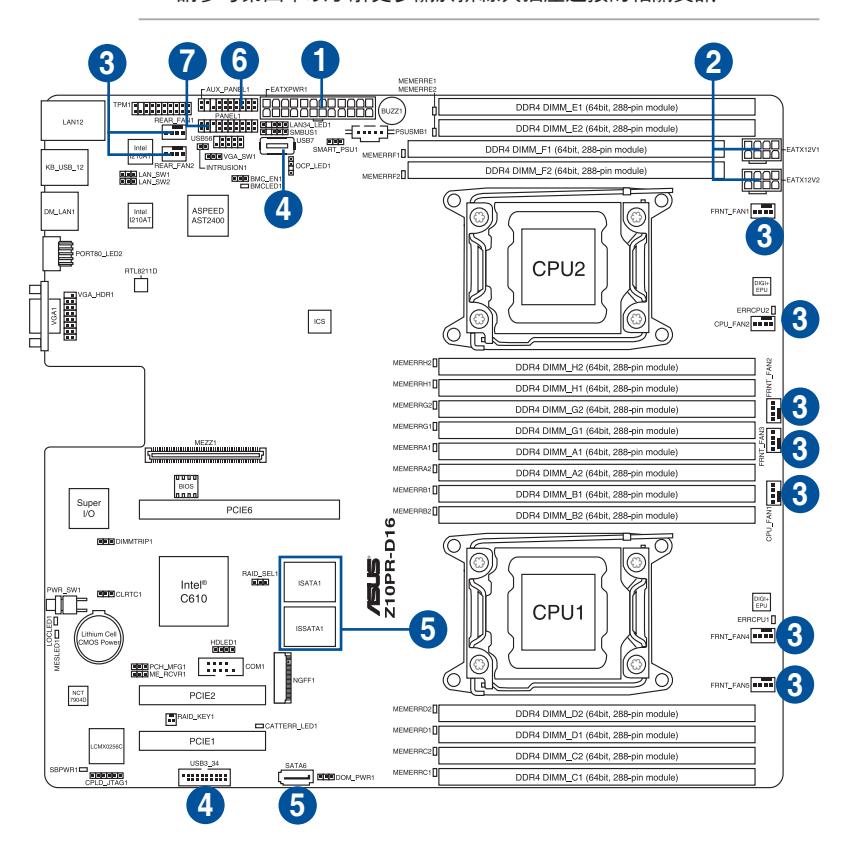

# 預先連接的系統排線

- 1. 24-pin ATX 電源接頭 (電源供應器至主機板)
- 2. 8-pin 12V 電源接頭 (電源供應器至主機板)
- 3. 系統風扇連接插座(系統風扇至主機板)
- 4. USB 連接插座(主機板至前側 I/O 面板)
- 5. SATA 插座(系統預設;主機板至 SATA/SAS 背板)
- 6. 系統輔助面板連接插座(主機板至前側 I/O 面板)
- 7. 系統面板連接插座(主機板至前側 I/O 面板)

# 2.7 系統組件

當您在安裝或移除系統裝置或是替換損壞的零組件時,或許需要移除先 前所安裝的系統組件。而本章節的內容就是要告訴大家如何移除與重新安裝 下列的系統組件。

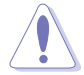

安裝/移除系統組件之前,請先關閉系統電源。

# 2.7.1 系統風扇

請依照以下的步驟,移除系統風扇:

- 1. 將連接在主機板上的系統風扇電源線全部拔除。
- 2. 直接用手將風扇向上取出。
- 3. 重覆步驟 1~2,即可移除其他系統風扇。

依照以下的步驟,安裝系統風扇:

1. 將系統風扇置入風扇擴充槽中。

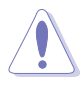

請注意系統風扇的置入方向,若是 RS400-E8-PS2,則風扇上的箭頭方向 為朝向機殼內部置入;若是 RS400-E8-PS2-F。則風扇上的箭頭方向為朝 向機殼外部置入。

#### RS400-E8-PS2

RS400-E8-PS2-F

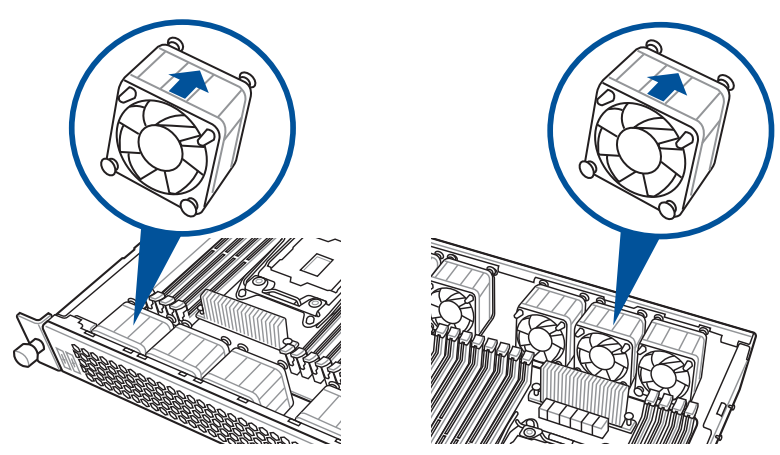

2. 接著,將系統風扇電源線連接至主機板的電源插座。

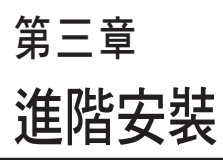

B

本章節要告訴您,如何使用滑軌 套件將本伺服器安裝至機架中,以 及在安裝過程中必需注意的事項。

# 3.1 免工具標準式滑軌套件

免工具的滑軌套件設計,提供您輕鬆將滑軌裝上機架並安裝伺服器至機架中,而無須使用任何工具。這個套件並提供金屬止擋,可以讓您在安裝伺服器時提供額外的支撐和穩定性。

免工具滑軌套件包含了以下組件:

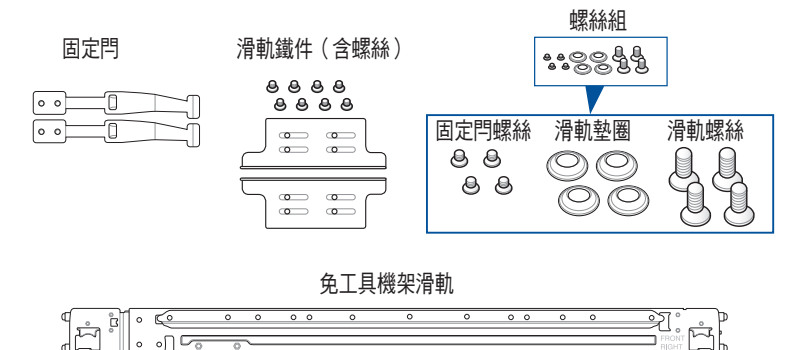

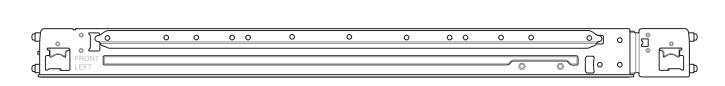

## 安裝免工具機架滑軌

請依照以下步驟,將免工具機架滑軌安裝至機架上:

找到如下圖所示位於伺服器上的位置,並於兩側裝上固定閂(一邊一個,並各鎖上二顆螺絲固定)。

螺絲孔安裝的位置可能會因您鎖使用的伺服器機型而有所不同,請參考 伺服器使用手冊上的說明。

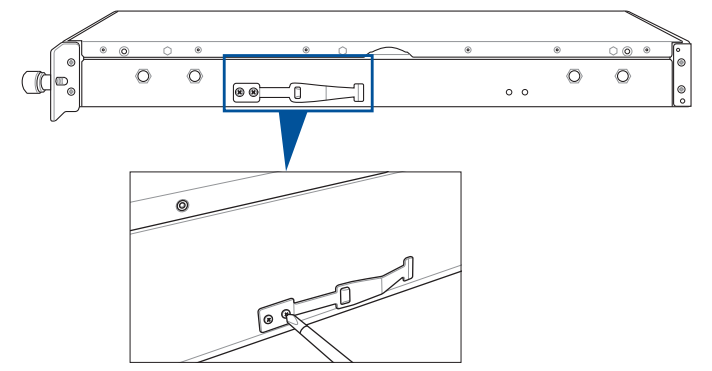

2. 選擇所需的空間和適當的機架滑軌(左和右)放在機架的相對位置上。

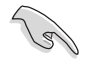

在這 1U 的空間裡面要有三個方形安裝孔與在上方與底部包含二個薄型的間隔,如下圖圈選處。

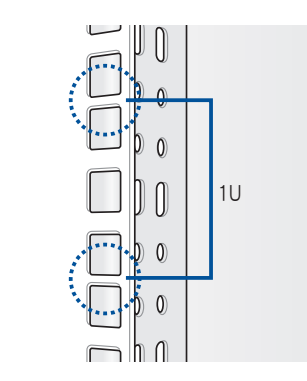

- 3. 使用包裝內附的螺絲將滑軌鐵件安裝至滑軌上。
- 4. 下壓彈簧鎖(A),然後將螺栓插入已選定在機架上的方形安裝孔。
- 下壓滑軌另一端的彈簧鎖,然後插入已選定在機架上的方形安裝孔。如 有必要,請將機架滑軌拉長以便於安裝。
- (可選擇)可使用附件裡的滑軌螺絲以及滑軌墊圈(B),將滑軌前 後端各鎖上兩顆套上此墊圈的螺絲以進行固定。
- 7. 接著請重複前面的步驟 3 至 5,安裝另一側的滑軌。

請確認安裝的機架滑軌(左、右)有平行一致,且安穩地固定在定位。

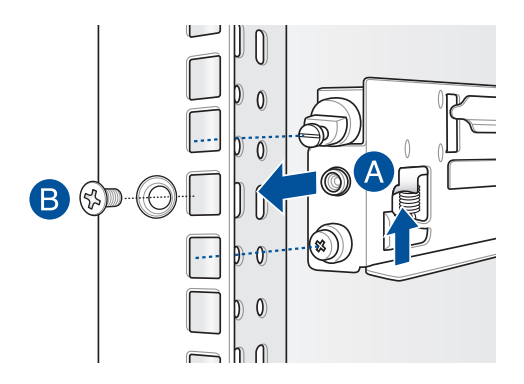

8. 抬起伺服器, 並裝入機架滑軌, 並將左右兩側的拇指螺絲旋緊。

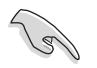

請確認機架滑軌機櫃與機架裝配的位置是穩定的,且牢靠地站立在同一水平高度上。

## RS400-E8-PS2 前視圖

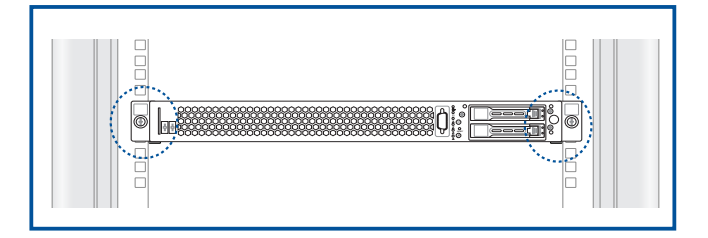

# RS400-E8-PS2-F 前視圖

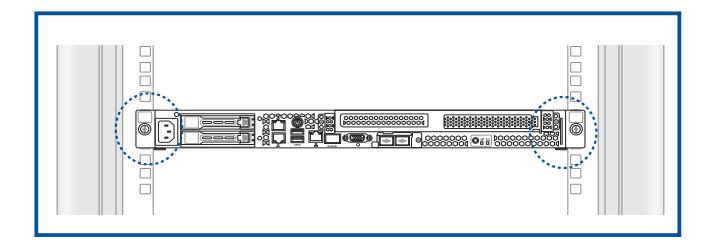

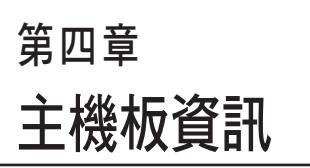

本章提供有關本系統內建的華碩 主機板的相關資訊。包括主機板的 構造圖、Jumper 設定、及連接埠位 置等。

# 4.1 主機板構造圖

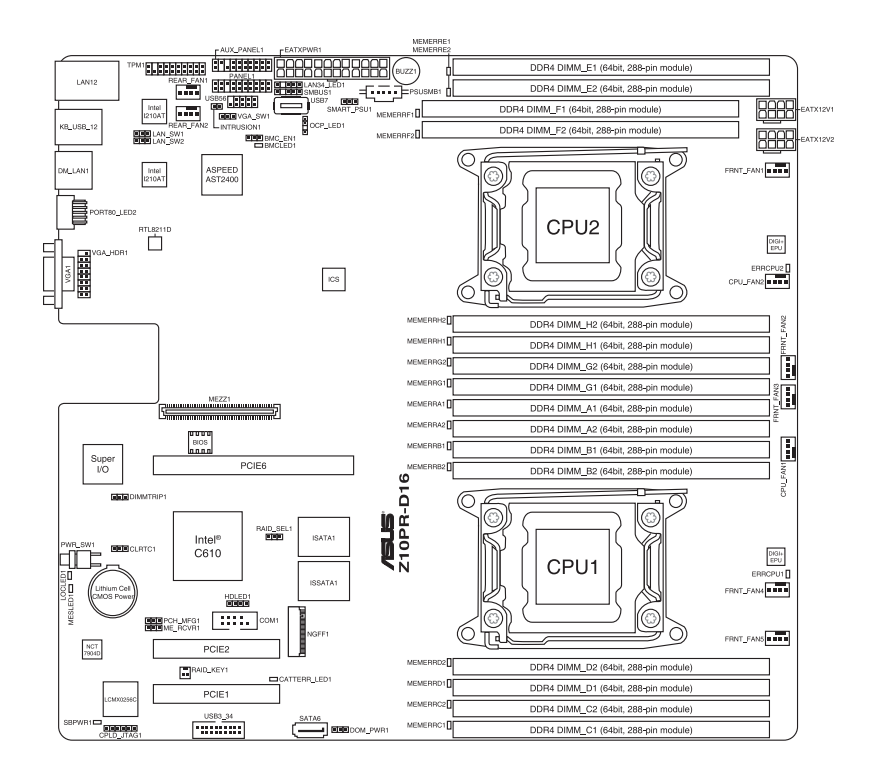

# 主機板的各項元件

| 開關與跳線選擇區                                                  | 頁碼  |
|-----------------------------------------------------------|-----|
| 1. Clear RTC RAM (3-pin CLRTC1)                           | 4-4 |
| 2. VGA controller setting (3-pin VGA_SW1)                 | 4-5 |
| 3. LAN controller setting (3-pin LAN_SW1, LAN_SW2)        | 4-5 |
| 4. ME firmware force recovery setting (3-pin ME_RCVR1)    | 4-6 |
| 5. DDR4 thermal event setting (3-pin DIMMTRIP1)           | 4-6 |
| 6. RAID configuration utility selection (3-pin RAID_SEL1) | 4-7 |
| 7. BMC Setting (3-pin BMC_EN1)                            | 4-7 |

| 內部連接插槽                                                                                                    |      |  |
|----------------------------------------------------------------------------------------------------|------|--|
| 1. Serial ATA 6.0 / 3.0 Gbps connector (7-pin SATA6 [Light Blue])                                                                                                    | 4-8  |  |
| 2. Power Supply SMBus connector (5-pin PSUSMB1)                                                                                                    | 4-8  |  |
| 3. USB 2.0 connector (10-1 pin USB56; USB7)                                                                                                    | 4-9  |  |
| 4. USB 3.0 connector (20-1 pin USB3_34)                                                                                                    | 4-9  |  |
| <ol> <li>CPU, front, and rear fan connectors (4-pin CPU_FAN1, CPU_<br/>FAN2, FRNT_FAN1, FRNT_FAN2, FRNT_FAN3, FRNT_FAN4,<br/>FRNT_FAN5, REAR_FAN1, REAR_FAN2)</li> </ol> | 4-10 |  |
| 6. LAN Activity LED connector (5-1 pin LAN34_LED1)                                                                                                    | 4-10 |  |
| 7. Serial port connector (10-1 pin COM1)                                                                                                    | 4-11 |  |
| 8. Trusted Platform Module connector (20-1 pin TPM1)                                                                                                    | 4-11 |  |
| 9. ATX power connectors (24-pin EATXPWR1, 8-pin EATX12V1,<br>8-pin EATX12V2)                                                                                             | 4-12 |  |
| 10. System panel connector (20-1 pin PANEL1)                                                                                                    | 4-13 |  |
| 11. Auxiliary panel connector (20-2 pin AUX_PANEL1)                                                                                                    | 4-14 |  |
| 12. VGA connector (10-1 pin VGA_HDR1)                                                                                                    | 4-15 |  |
| 13. Hard disk activity LED connector (4-pin HDLED1)                                                                                                    | 4-15 |  |
| 14. Chassis Intrusion (2-pin INTRUSION1)                                                                                                    | 4-16 |  |
| 15. ISATA & ISSATA connectors (ISATA; ISSATA)                                                                                                    | 4-16 |  |
| 16. M.2 (NGFF) connector (NGFF1)                                                                                                    | 4-17 |  |
| 17. Mezzanine PCI card connector (MEZZ1)                                                                                                    | 4-17 |  |

| 內部指示燈 |                                                                                                    | 頁碼   |
|-------|----------------------------------------------------------------------------------------------------|------|
| 1.    | Standby Power LED (SBPWR1)                                                                                                    | 4-18 |
| 2.    | Baseboard Management Controller LED (BMCLED1)                                                                                                    | 4-18 |
| 3.    | CPU Warning LED (ERRCPU1, ERRCPU2)                                                                                                    | 4-19 |
| 4.    | Location LED (LOCLED1)                                                                                                    | 4-19 |
| 5.    | Memory error LED (MEMERRA1, MEMERRA2, MEMERRB1,<br>MEMERRB2, MEMERRC1, MEMERRC2, MEMERRD1, MEMERRD2,<br>MEMERRE1, MEMERRE2, EMERRF1, MEMERRF2, MEMERRG1,<br>MEMERRG2, MEMERRH1, MEMERRH2) | 4-20 |
| 6.    | CATT LED (CATTERR_LED1)                                                                                                    | 4-20 |
| 7.    | Message LED (MESLED1)                                                                                                    | 4-21 |
| 8.    | OCPLAN Activity LED connector (4-pin OCP_LED1)                                                                                                    | 4-21 |

# 4.2 跳線選擇區

#### 1. CMOS 組態資料清除(CLRTC1)

在主機板上的 CMOS 記憶體中記載著正確的時間與系統硬體組態等資料,這些資料並不會因電腦電源的關閉而遺失資料與時間的正確性,因為這個 CMOS 的電源是由主機板上的鋰電池所供應。想要清除這些資料,可以依照下列步驟進行:

- (1) 關閉電腦電源,拔掉電源線。
- (2)將 CLRTC 跳線帽由 [1-2] (預設值)改為 [2-3]約 5~10 秒鐘(此時 即清除 CMOS 資料),然後再將跳線帽改回 [1-2]。
- (3) 插上電源線,開啟電腦電源。
- (4) 當開機步驟正在進行時按著鍵盤上的 <Del> 鍵進入 BIOS 程式畫面重新 設定 BIOS 資料。

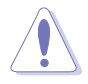

除了清除 RTC RAM 組態資料外,請勿將主機板上 CLRTC 的跳線帽由預 設值的位置移除,因為這麼做可能會導致系統開機失敗。

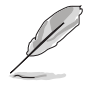

若上述的步驟沒有作用,請將主機板上的電池移除,並且再次將跳線帽 依照上面的步驟來清除 CMOS RTC RAM 的資料。當完成清除的動作後, 請再將電池裝回主機板上。

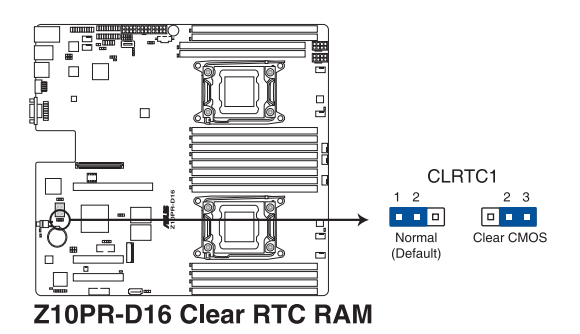

### 2. VGA 控制器設定(3-pin VGA\_SW1)

您可以透過本功能的設定來開啟或關閉主機板內建之 VGA 圖形顯示控制器功能。預設值為[1-2](開啟 VGA 功能)。

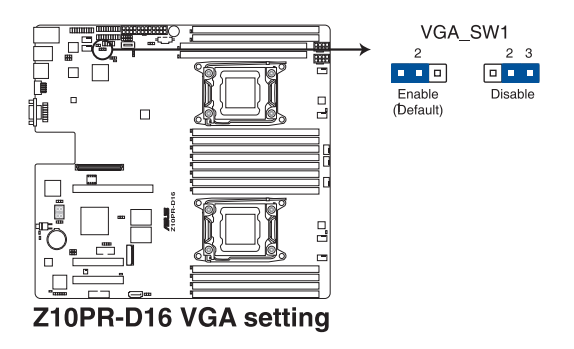

#### 3. LAN 網路控制器設定(3-pin LAN\_SW1、LAN\_SW2)

這些跳線帽可以讓您啟用或關閉內建的 LAN\_SW1 或 LAN\_SW2 網路控制器。將跳線帽設定為 [1-2] (預設值)以啟動 Gigabit 網路功能。

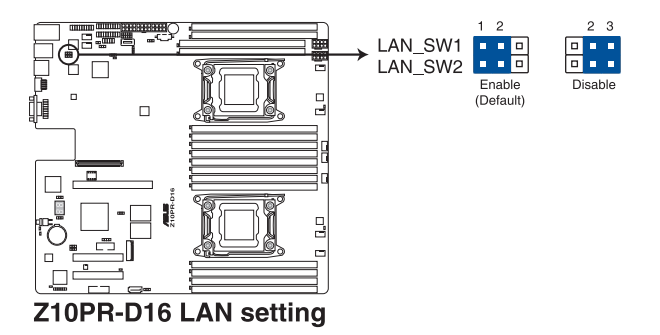

## 4. ME 韌體強制回復設定(3-pin ME\_RCVR1)

這組跳線帽提供您當 Intel Management Engine (ME,管理引擎) 韌體發生 損壞時,可以快速回復。

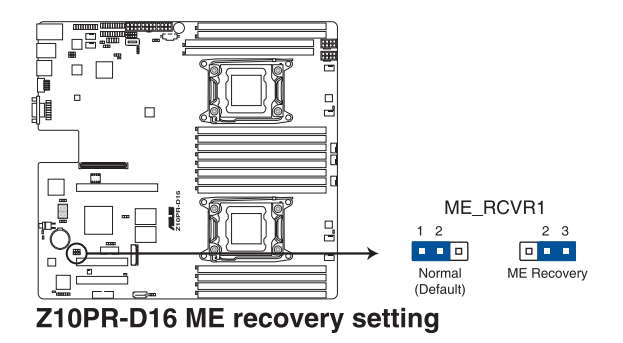

**5. DDR4 thermal event 設定 (3-pin DIMMTRIP1)** 本跳線帽提供您啟用(預設)或關閉 DDR4 溫度感應事件針腳。

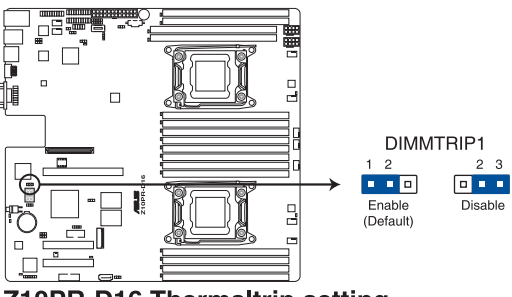

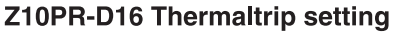

### 6. RAID 工具程式選擇跳線設定 (3-pin RAID\_SEL1)

本跳線帽提供您選擇工具程式來當您想進行磁碟陣列時使用。若您想使用 LSI MegaRAID software RAID Utility 工具軟體,請將跳線帽調整為 [1-2](預 設值)短路;或若想要使用 Intel<sup>®</sup> Rapid Storage Technology Enterprise SATA Option ROM Utility 工具程式時,請將本跳線帽調整為 [2-3] 短路。

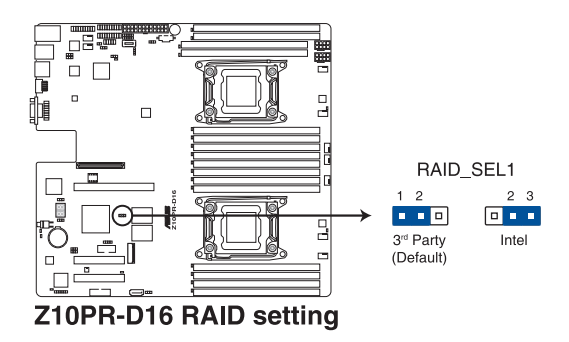

**7. BMC (Baseboard Management Controller) 設定 (3-pin BMC\_EN1)** 本跳線帽提供您啟用 (預設) 或關閉主機板內建的 BMC 控制器。

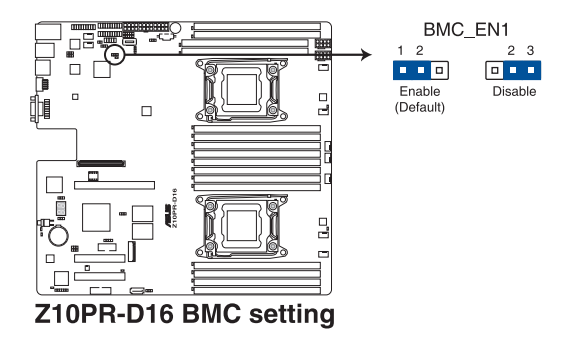

# 4.3 元件與周邊裝置的連接

1. Serial ATA 6.0/3.0 Gbps 連接埠 (7-pin SATA6 [淺藍色])

這些連接埠由 Intel<sup>®</sup> 610 系列晶片所控制,可以支援使用細薄的 Serial ATA 訊號線連接 Serial ATA 硬碟,最高資料傳輸速度可達 6Gb/s。

若您安裝了 Serial ATA 硬碟,您可以建立 RAID 0、RAID 1、RAID 10 或 RAID 5 設定。

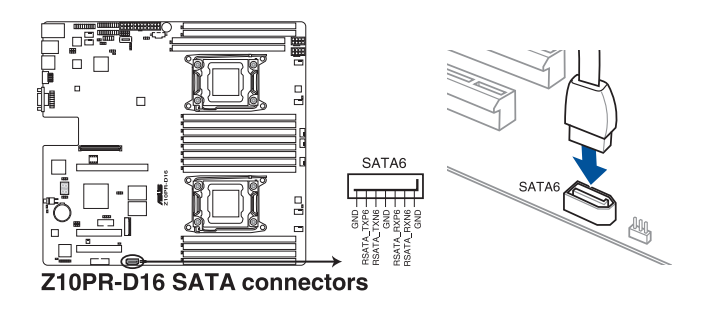

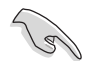

實際的資料傳輸速度取決於所安裝的 Serial ATA 硬碟速度。

## 2. 電源 SMBus 連接插座 (5-pin PSUSMB1)

您可以透過本組插座連接到電源系統管理匯流排(SMBus,System Management Bus)介面裝置來讀取電源訊息。裝置透過 SMBus 介面與 SMBus 主機與/或其他 SMBus 裝置進行通訊。

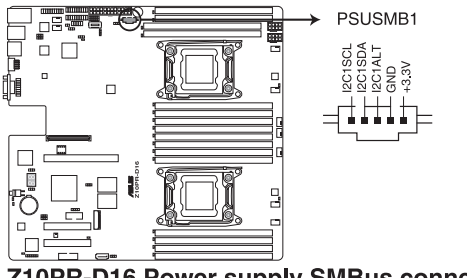

Z10PR-D16 Power supply SMBus connector

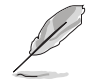

本插座僅當您安裝 ASUS ASMB8 系列管理卡後才有作用。

#### 3. USB 2.0 (10-1 pin USB56; A-Type USB7)

這些插槽可用來連接 USB 2.0 連接埠。將 USB 擴充套件連排線連接到 USB34,然後將擴充套件安裝到機殼背部的一個空置插槽位置。這些 USB 擴 充套件排線插槽支援 USB 2.0 規格,傳輸速率高達 480 Mbps。

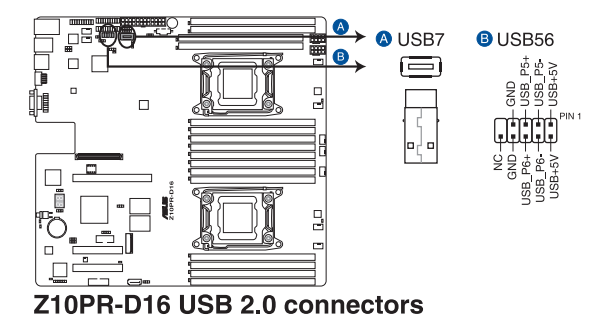

#### 4. USB 3.0 連接插槽(20-1 pin USB3\_34)

這個插槽用來連接 USB 3.0 模組,可在前面板或後側連接埠擴充 USB 3.0 模組。當您安裝 USB 3.0 模組,您可以享受 USB 3.0 的益處,包括有更快的 資料傳輸率最高達 5Gbps、對可充電的 USB 裝置更快的充電速度、最佳化 能源效率,以及與 USB 2.0 向下相容。

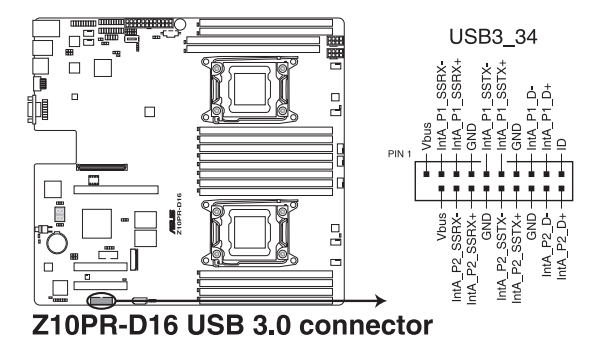

5. CPU、前端與後端風扇電源插座(4-pin CPU\_FAN1, CPU\_FAN2, FRNT\_FAN1, FRNT FAN2, FRNT FAN3, FRNT FAN4, FRNT FAN5, REAR FAN1, REAR FAN2)

這些插座為支援連接冷卻風扇使用。將風扇電源線連接到主機板上的風 扇插座,請確認黑線需接到風扇電源插座上的接地端(GND)。連接風扇電 源插座時,一定要注意到極性問題。

- 千萬要記得連接風扇的電源,若系統中缺乏足夠的風量來散熱,那 麼很容易因為主機內部溫度逐漸昇高而導致當機,甚至更嚴重者會 燒毀主機板上的電子元件。
  - · 注意:這些插座並不是跳線!不要將跳線帽套在它們的針腳上。

• 所有風扇都支援華碩智慧風扇轉速(Smart Fan)控制技術。

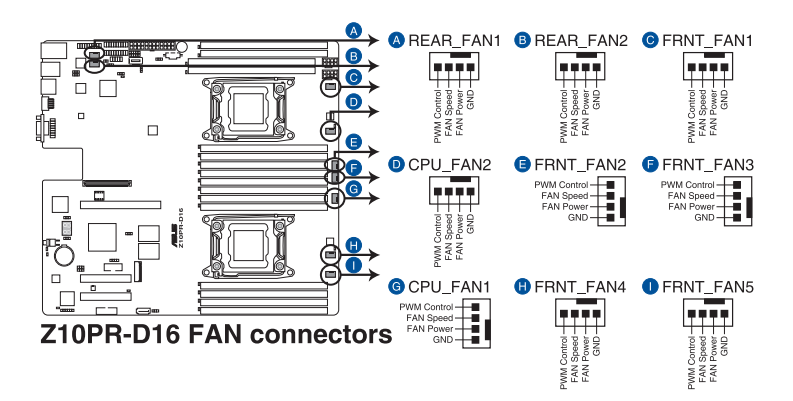

6. LAN 動作指示燈插座(5-1 pin LAN34\_LED1)

這些接針為顯示於前面板上的 10G 網路啟動指示燈,請將 LAN LED 排線 連接至背板上以顯示網路啟動指示燈。

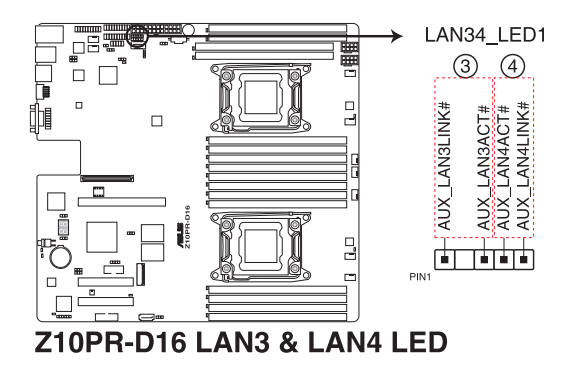

#### 7. 序列連接插座 (10-1 pin COM1)

這個插座用來連接序列埠(COM)。將序列埠模組的訊號線連接至這個插座,接著將該模組安裝至機殼後側面板空的插槽中。

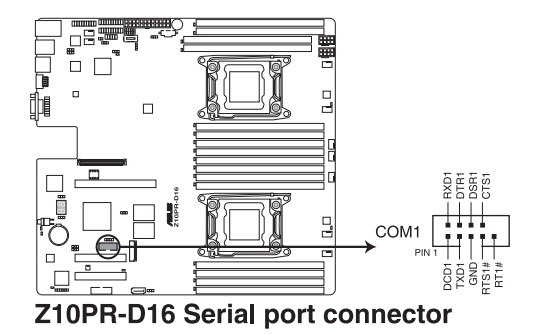

#### 8. TPM 排線插槽(20-1 pin TPM1)

本插座支援安全性平台模組(TPM)系統,該系統可進行安全性儲存金 鑰、數位認證、密碼與資料。此外,TPM系統也可協助增進網路安全,保 護數位辨識功能,並確保平台的整合性。

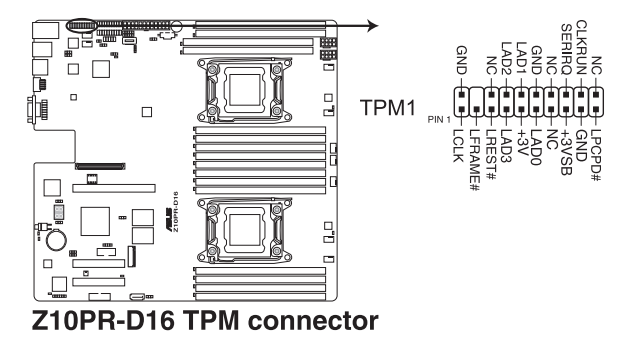

#### 9. ATX 電源插座 (24-pin EATXPWR1, 8-pin EATX12V1, 8-pin EATX12V2)

這個插座為提供給 ATX 電源使用。由電源所提供的連接插頭已經過特別 設計,只能以一個特定方向插入主機板上的電源插座。找到正確的插入方向 後,僅需穩穩地將之套進插座中即可。

• 請務必連接 24-pn 與 8-pin 電源插座,否則系統將不會啟動。

- 若您想要安裝其他的硬體裝置,請務必使用較高功率的電源供應器 以提供足夠的裝置用電需求。若電源供應器無法提供裝置足夠的用 電需求,則系統將會變得不穩定或無法開機。
- · 本主機板支援 ATX2.0 或更新版本的電源供應器。
- 若您想要安裝功率消耗較大的硬體裝置,請務必使用較高功率的電 源以提供足夠的裝置用電需求。

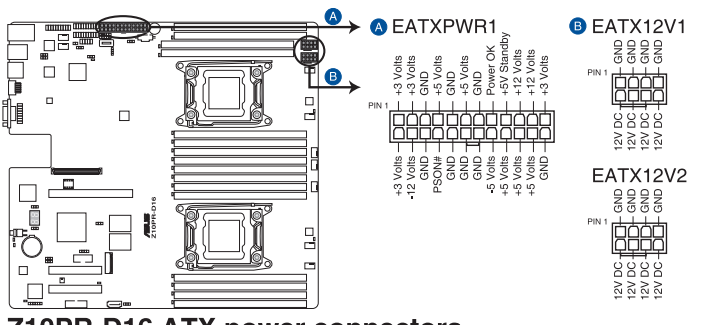

Z10PR-D16 ATX power connectors

Ø

#### 10. 系統控制面板連接排針(20-1 pin PANEL1)

這一組連接排針包括了數個連接到電腦主機前面板的功能接針。

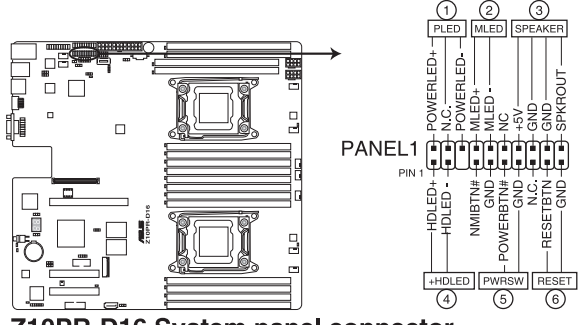

Z10PR-D16 System panel connector

#### (1) 系統電源指示燈連接排針(3-pin PLED)

這組排針可連接到電腦主機面板上的系統電源指示燈。在您啟動電腦並 且使用電腦的情況下,該指示燈會持續亮著;而當指示燈閃爍亮著時,即表 示電腦正處於睡眠模式中。

#### (2) 訊息指示燈號接針(2-pin MLED)

這組 2-pin 的接針可連接到電腦主機前面板上的訊息指示燈,為指示開機時的狀態,從開機時亮起至載入作業系統時,指示燈會隨即亮起。

#### (3) 機殼喇叭連接排針(4-pin SPEAKER)

這組排針連接到電腦主機機殼中的喇叭。當系統正常開機便可聽到嗶嗶 聲,若開機時發生問題,則會以不同長短的音調來警示。

#### (4) 硬碟動作指示燈號接針(2-pin HD\_LED)

這組 2-pin 的接針可連接到電腦主機面板上的硬碟動作指示燈,一旦硬碟 有存取動作時,指示燈隨即亮起。

#### (5) ATX 電源/軟關機開關連接排針(2-pin PWRSW)

這組排針連接到電腦主機面板上控制電腦電源的開關。您可以根據 BIOS 程式或作業系統的設定,來決定當按下開關時電腦會在正常運作和睡眠模式 間切換,或者是在正常運作和軟關機模式間切換。若要關機,請持續按住電 源開關超過四秒的時間。

#### (6) 軟開機開關連接排針(2-pin RESET)

這組排針連接到主機板上的 Reset 開關。可以讓您在不需要關掉電腦電源 即可重新開機,尤其在系統當機的時候特別有用。

## 11. 系統控制面板輔助連接排針(20-2 pin AUX\_PANEL1)

本組接針支援數個伺服器系統上的功能,下述將針對各項功能做逐一簡短說明。

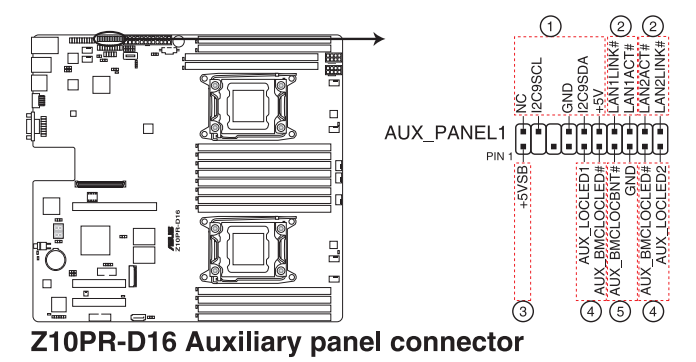

- (1) 前面板 SMBus 連接排針(10-2 pin FPSMB) 這個為提供前面板 SMBus 排線連接至前面板顯示狀態。
- (2) 網路狀態指示燈(2-pin LAN1\_LINKACTLED, LAN2\_LINKACTLED) 這兩組排針為使用 Gigabit 網路指示燈連接線來連接至前面板顯示狀態。

#### (3) Locator 指示燈號連接排針(2-pin LOCATORLED1, LOCATORLED2)

這些排針為前面板 Locator LED1 與 LED2 指示燈號,連接 Locator LED 排線至這些 2-pin 排針上。當您按下 Locator 按鍵時,指示燈則會亮燈顯示。

#### (4) Locator 按鈕/開關(2-pin LOCATORBTN#)

這組排針為連接前面板 Locator 按鈕。這個按鈕可以當您在按下後,從主機後方的亮燈處,來找到有問題主機的正確位置。

### 12. VGA 連接排針(10-1 pin VGA\_HDR1)

這個排針支援 VGA 高動態範圍(High Dynamic-Range)介面。

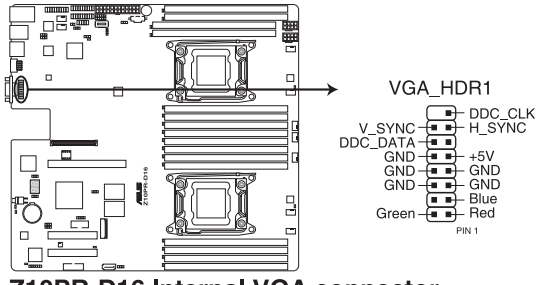

Z10PR-D16 Internal VGA connector

#### 13. 硬碟動作指示燈號接針(4-pin HDLED1)

這個排針為提供您連接至安裝的 SATA 或 SAS 控制卡,並且當該卡有連接硬碟且有存取動作時,主機板上的 LED 指示燈則會亮燈顯示。

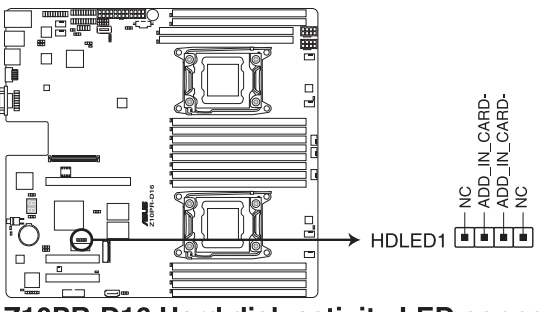

Z10PR-D16 Hard disk activity LED connector

### 14. 機殼開啟警示連接排針(2-pin INTRUSION1)

這組排針提供給設計有機殼開啟檢測功能的電腦主機機殼之用。此外, 尚須搭配一個外接式檢測裝置,譬如機殼開啟偵測感應器或者微型開關。在 本功能啟用時,若您有任何移動機殼元件的動作,感應器會隨即偵測到並且 送出一信號到這組接針,最後會由系統記錄下這次的機殼開啟事件。預設設 定為 CASEOPEN 與 GND 接腳短路,此功能關閉。

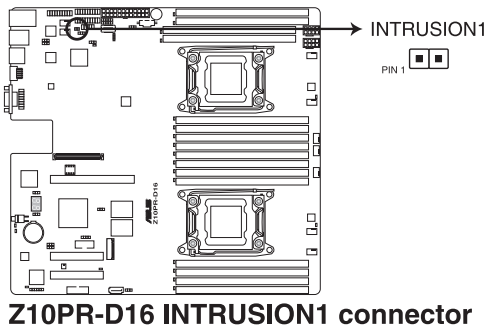

## 15. ISATA & ISSATA 插座(ISATA;ISSATA)

ISATA 插座(AHCI) 支援 4 個 SATA 6Gb/s 連接埠與 Intel RAID/LSI MegaRAID •

ISSATA 插座 (AHCI) 支援 4 個 SATA 6Gb/s 連接埠與 Intel RAID。

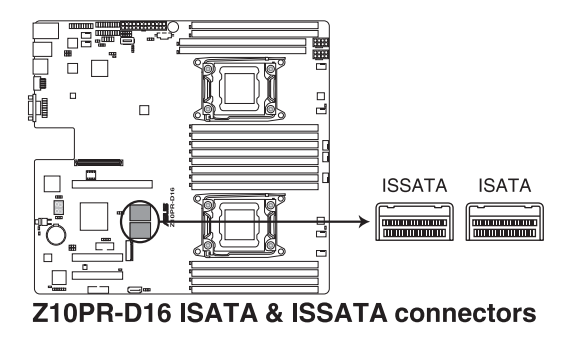

## 16. M.2 (NGFF) 插槽 (NGFF1)

本插槽提供安裝一個 M.2 裝置。

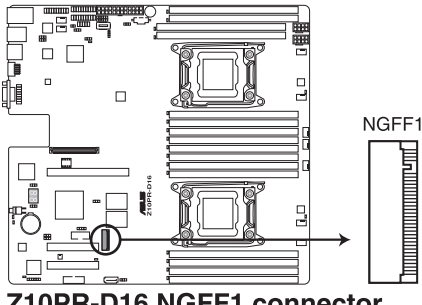

Z10PR-D16 NGFF1 connector

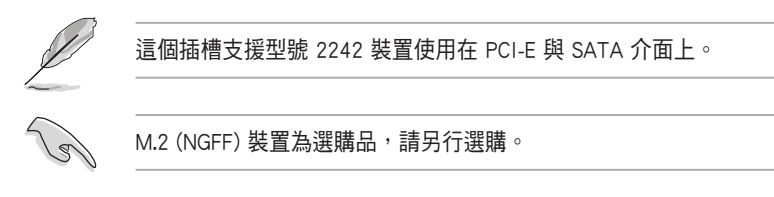

## 17. Mezzanine PCI 卡插槽 (MEZZ1)

MEZZ1 插槽支援 OCP (Open Compute Project) 擴充卡。

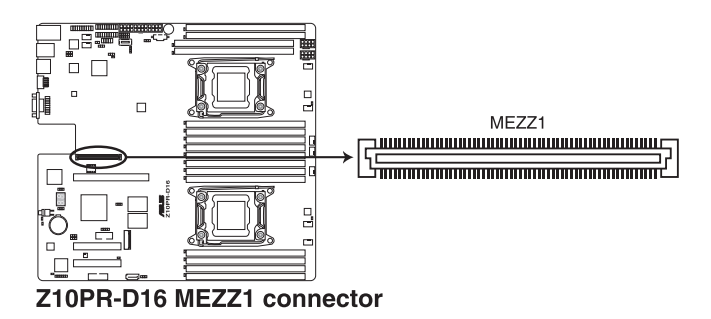

# 4.4 內部指示燈

## 1. 電力指示燈(SB\_PWR1)

當主機板上內建的電力指示燈(SB\_PWR1)亮著時,表示目前系統是處 於正常運作、省電模式或者軟關機的狀態中,並非完全斷電。這個警示燈可 用來提醒您在置入或移除任何的硬體裝置之前,都必須先移除電源,等待警 示燈熄滅才可進行。請參考下圖所示。

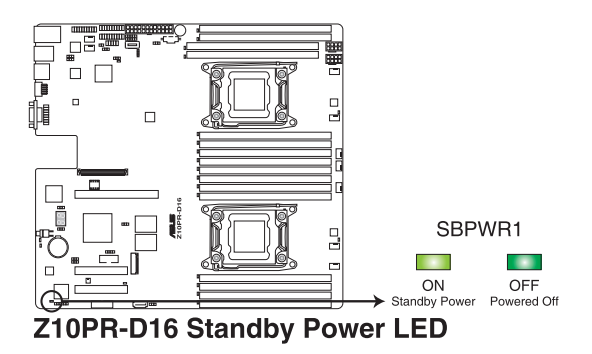

2. BMC 警示燈(BMC\_LED1)

當綠色警示燈以每秒閃爍時,表示 ASMB8 正常工作。

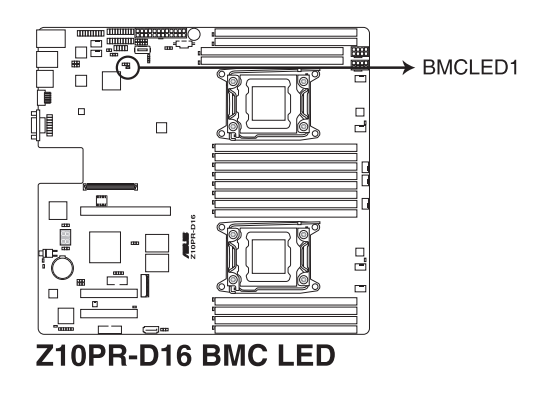

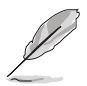

這個閃爍的功能只有當安裝華碩 ASMB8 管理卡後,才有作用。

## 3. 處理器警告指示燈(ERRCPU1, ERRCPU2)

當 CPU1、CPU2 或所有CPU都發生故障時, CPU 警示燈將會亮燈顯示。

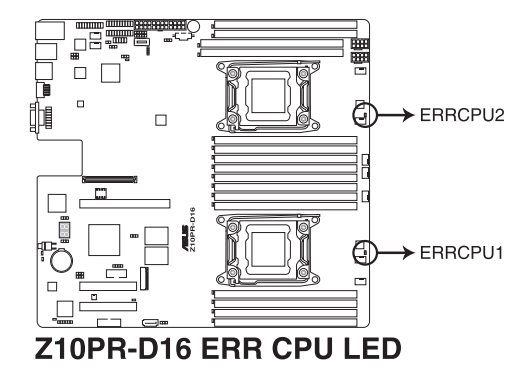

## 4. Location 指示燈(LOCLED1)

當按下前面板上的 Location 按鈕時,這個指示燈會亮燈。這個內建的 LED 指示燈功能就如同前面板 Location 指示燈一樣,提供您方便地找到在機殼裡 指定的伺服器模組的位置。

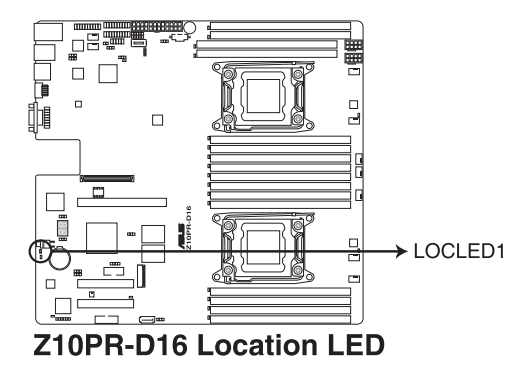

5. 記憶體模組警告指示燈(MEMERRA1, MEMERRA2, MEMERRB1, MEMERRB2, MEMERRC1, MEMERRC2, MEMERRD1, MEMERRD2, MEMERRE1, MEMERRE2, EMERRF1, MEMERRF2, MEMERRG1, MEMERRG2, MEMERRH1, MEMERRH2)

當安裝主機板上的記憶體模組發生故障時,相對應的該記憶體插槽旁的 警示燈將會亮燈顯示。

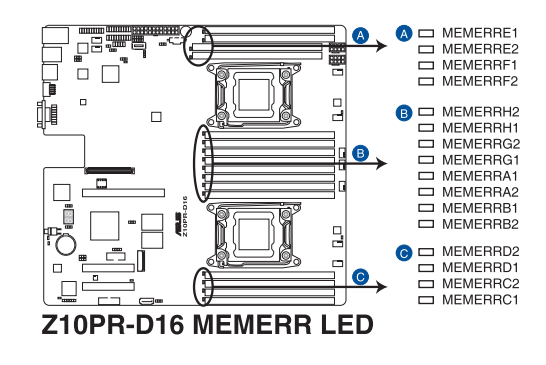

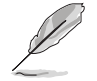

這個警告指示燈的功能只有當安裝華碩 ASMB8 管理卡後,才有作用。

#### 6. CATT 指示燈 (CATTERR\_LED1)

本指示燈會顯示系統已經經歷一個無法挽救或災難性的錯誤,且無法繼續運作。

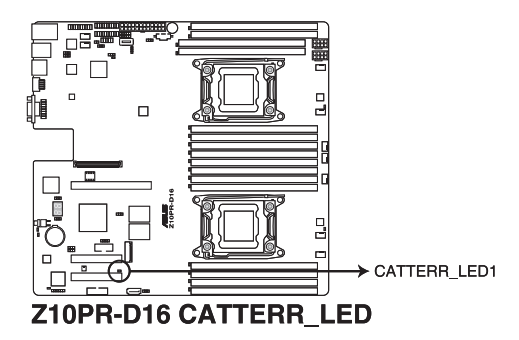

7. 訊息指示燈(MESLED1)

當這個內建的指示燈亮紅燈時,為溫度警告或發生一個 BMC 事件記錄。

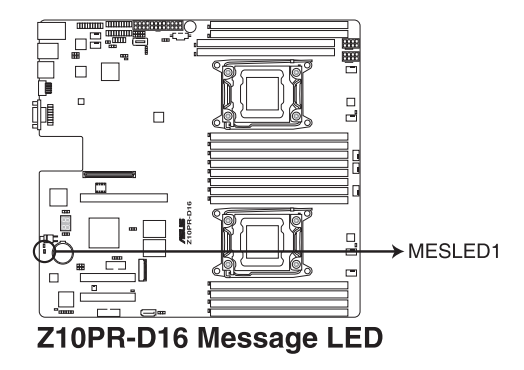

8. OCPLAN 啟動指示燈接針 (4-pin OCP\_LED1)

OCPLAN 指示燈支援華碩 MCB-10G-2S OCP 卡以啟動指示燈。

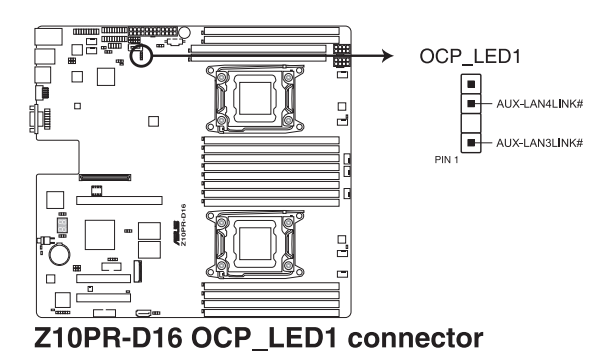

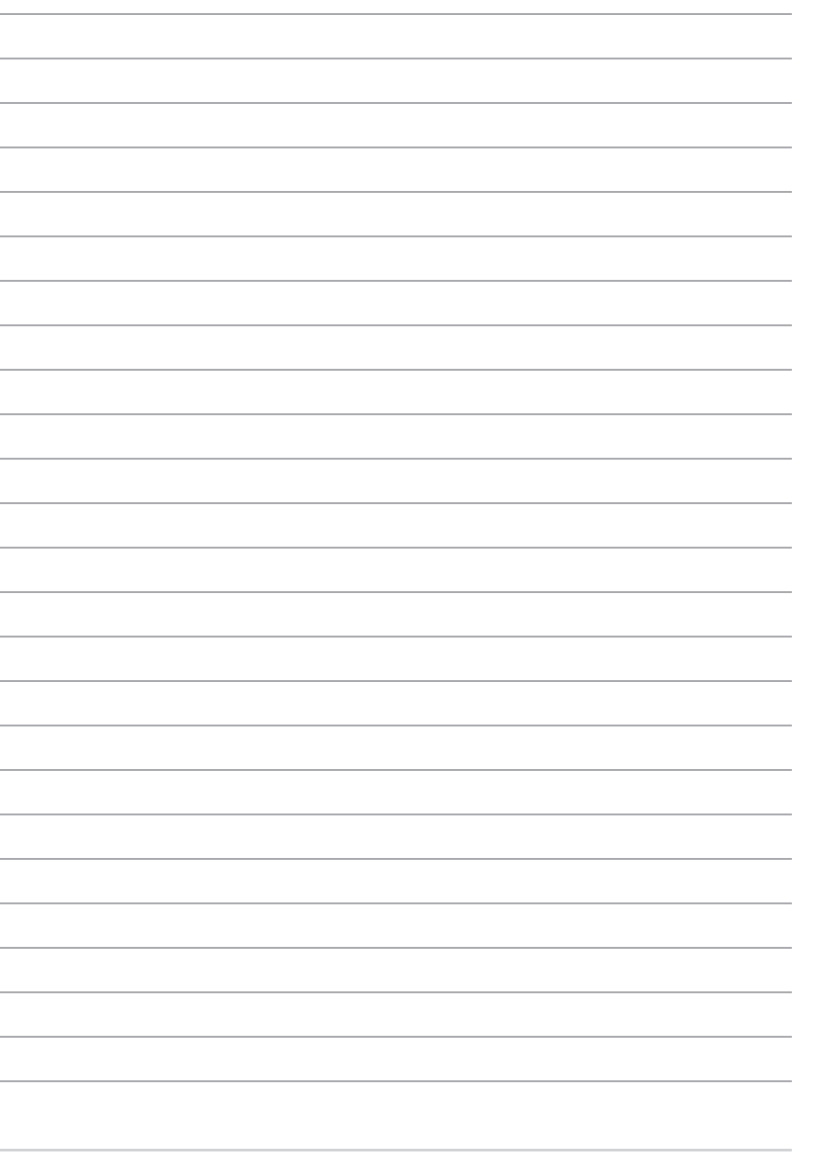
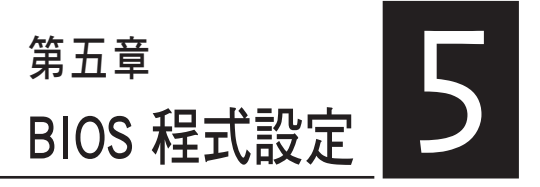

BIOS 程式調校的優劣與否,和整 個系統的運作效能有極大的關係。 針對自己的配備來作最佳化 BIOS 設 定,可讓您的系統性統再提升。本 章節將逐一說明 BIOS 程式中的每一 項組態設定。

# 5.1 管理、更新您的 BIOS 程式

下列軟體讓您可以管理與更新主機板上的 BIOS 設定。

- 1. ASUS CrashFree BIOS 3 當 BIOS 程式毀損時,使用可開機的 USB 隨身碟來更新 BIOS 程式。
- 2. ASUS EZ Flash 2 使用 USB 隨身碟更新 BIOS。
- 3. **BUPDATER** 使用可開機的 USB 隨身碟在 DOS 環境下更新 BIOS 程式。

上述軟體請參考相關章節的詳細使用說明。

建議您先將主機板原始的 BIOS 程式備份到可開機的 USB 隨身碟中, 以備您往後需要再度安裝原始的 BIOS 程式。使用華碩線上更新(ASUS Update)程式來拷貝主機板原始的 BIOS 程式。

# 5.1.1 華碩 CrashFree BIOS 3 程式

華碩最新自行研發的 CrashFree BIOS 3 工具程式,讓您在當 BIOS 程式和 資料被病毒入侵或毀損時,可以輕鬆的從驅動及公用程式光碟中,或是從含 有最新或原始的 BIOS 檔案的 USB 隨身碟中回復 BIOS 程式的資料。

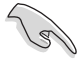

在執行更新 BIOS 程式之前,請準備隨貨附贈的驅動及公用光碟程式,或是存有 BIOS 檔案的USB 隨身碟。

# 使用 USB 隨身碟回復 BIOS 程式

請依照以下步驟,使用 USB 隨身碟回復 BIOS 程式。

- 1. 將儲存有原始或更新的 BIOS 程式檔案的 USB 隨身碟插入 USB 埠,並啟 動系統。
- 2. 接著程式會自動檢查 USB 隨身碟中原始的或最新的 BIOS 檔案,然後開 始進行更新至完成。

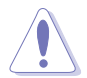

請勿在更新 BIOS 程式檔案時關閉或重新啟動系統!此舉將會導致系統 損毀!

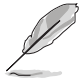

在驅動及公用程式光碟中的 BIOS 程式檔案,也許並非為最新的 BIOS 檔案,請至華碩網站(http://tw.asus.com)下載最新的 BIOS 版本檔案。

# 5.1.2 使用華碩 EZ Flash 2 更新程式

華碩 EZ Flash 2 程式讓您能輕鬆的更新 BIOS 程式,可以不必再透過開機 片的冗長程序或是到 DOS 模式下執行。

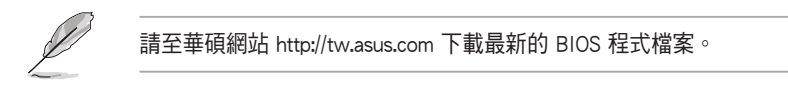

請依照下列步驟,使用 EZ Flash 2 來更新 BIOS:

- 1. 將已存好最新版 BIOS 檔案的 USB 隨身碟插入 USB 連接埠。
- 進入 BIOS 設定程式。來到 Tools 選單,選擇 ASUS EZ Flash 2 Utility 後 並按下<Enter> 鍵將其開啟。

| ASUS Tek. EzFlash Utility                                                                                                    |  |                                                        |
|----------------------------------------------------------------------------------------------------|--|--------------------------------------------------------|
| Current PlatformNew PlatformPlatform : Z10PR-D16Platform : Z10PR-D16Version : 0020Version : 0022Build Date : 04/25/2014Build Date : 05/05/2014 |  |                                                        |
| FS0 System Volume Information <dir><br/>Z10PR-D16 BIOS <dir><br/>Windows <dir></dir></dir></dir>                                               |  | nformation <dir><br/><dir><br/><dir></dir></dir></dir> |
| [Up/Down/Left/Right]:Switch [Enter]:Choose [q]:Exit                                                                                            |  |                                                        |
|                                                                                                    |  |                                                        |

- 3. 按 <Tab> 鍵來切換至 Drive 欄位。
- 4. 按 上/下 方向鍵來選擇儲存最新 BIOS 版本的 USB 隨身碟,然後按下 <Enter> 鍵。
- 5. 按 <Tab> 鍵來切換 Folder Info 欄位。
- 按 上/下 方向鍵來選擇 BIOS 檔案,並按下 <Enter> 鍵執行 BIOS 更新作業,當完成更新後,重新啟動系統。

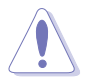

· 本功能僅支援採用 FAT 32/16 格式的單一磁區 USB 隨身碟。

· 當更新 BIOS 時,請勿關閉或重置系統以避免系統開機失敗。

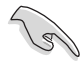

為確保系統的相容性與穩定性,請按下 <F5> 鍵並選擇 Yes 以載入預設的 BIOS 設定。

# 5.1.3 BUPDATER 工具程式

以下的 BIOS 畫面僅供參考,請依您所見的實際 BIOS 畫面為準。

BUPDATER 工具程式可以提供您在 DOS 環境下,使用儲存有更新的 BIOS 檔案的 USB 隨身碟來更新 BIOS 檔案。

### 更新 BIOS 檔案

請依照以下的步驟,使用BUPDATER 工具程式來更新 BIOS 檔案:

- 1. 請先造訪華碩網站(tw.asus.com)下載最新主機板的 BIOS 檔案。並將檔案儲存至可開機的 USB 隨身碟內。
- 2. 然後將華碩支援網站(support.asus.com)上的 BUPDATER 工具程式 (BUPDATER.exe),下載並儲存至同一個可開機的 USB 隨身碟內。
- 3. 將系統開機至 DOS 環境下,然後使用鍵盤輸入指令:

#### BUPDATER /i [filename].CAP

[filename] 這裡的意思就是輸入存放在 USB 隨身碟裡頭的最新或原本 BIOS 檔案名稱,然後按 <Enter>鍵。

A:\>BUPDATER /i[file name].ROM

4. 程式會進行檢查檔案,然後開始更新 BIOS 檔案。

| ASUS Tek. EzFlash Utility                                                                                                    |  |  |  |
|----------------------------------------------------------------------------------------------------|--|--|--|
| Current PlatformNew PlatformPlatform : Z10PR-D16Platform : Z10PR-D16Version : 0401Version : 0606Build Date :09/05/2013Build Date :03/27/2014 |  |  |  |
| Start programming the Flash. DO NOT SHUTDOWN THE SYSTEM!!!<br>Write<br>25%                                                                   |  |  |  |
|                                                                                                    |  |  |  |

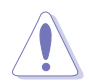

請勿在更新 BIOS 程式檔案時關閉或重新啟動系統,此舉將會導致系統 損毀!

5. 完成更新後,程式會回到 DOS 畫面,請重新啟動系統,透過硬碟開機。

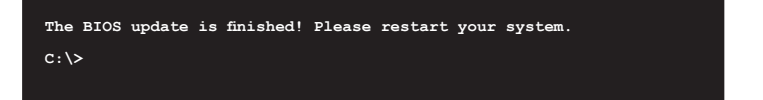

# 5.2 BIOS 程式設定

主機板擁有一片可編輯的韌體晶片,您可以依照 5.1 管理、更新您的 BIOS 程式 部分的描述更新 BIOS 程式。

若您是自行安裝主機板,那麼當重新設定系統、或是看到 Run Setup 提示訊息出現時,您必須輸入新的 BIOS 設定值。本章節將向您介紹如何進行 BIOS 程式的設定。

即使您現在不需要使用這個設定程式,您也可以在將來變更系統設定。 例如,您可以設定密碼或對電源管理設定進行變更。這些都需要您在 BIOS 程式中設定,這樣系統才能將它們儲存到晶片中的 CMOS RAM 中,進而完 成這些變更。

主機板上的韌體晶片中儲存有設定程式。當您開機時,可以在系統開機 自我測試(Power-On Self-Test, POST)過程中按下 <Del> 鍵,就可以啟動設 定程式;否則,開機自我測試功能會繼續進行。

要在 POST 過程結束後再進行設定,您需要按下<Ctrl> + <Alt> + <Del>鍵或 者直接按下機殼上的 RESET 鍵重新開機。您也可以將電腦關閉然後再重新 開機。如果前兩種方式無效,再選用最後一種方式。

設定程式以簡單容易使用為目標,更方便的進行系統設定。程式採用選 單模式,您可以輕鬆地瀏覽選項,進入子選單點選您要的設定,假如您不小 心做錯誤的設定,而不知道如何補救時,本設定程式提供一個快速鍵直接回 復到上一個設定,這些將在以下的章節中有更進一步的說明。

- BIOS 程式的出廠預設值可讓系統運作處於最佳效能,但是若系統因 您改變 BIOS 程式而導致不穩定,請讀取出廠預設值來保持系統的穩 定。請按下 <F5> 鍵並選擇 Yes 以載入預設的 BIOS 設定。
- 在本章節的 BIOS 程式畫面僅供參考,將可能與您所見到的畫面有所 差異。
- 請至華碩網站(http://tw.asus.com)下載最新的 BIOS 程式檔案來獲 得最新的 BIOS 程式訊息。

15

# 5.2.1 BIOS 程式選單介紹

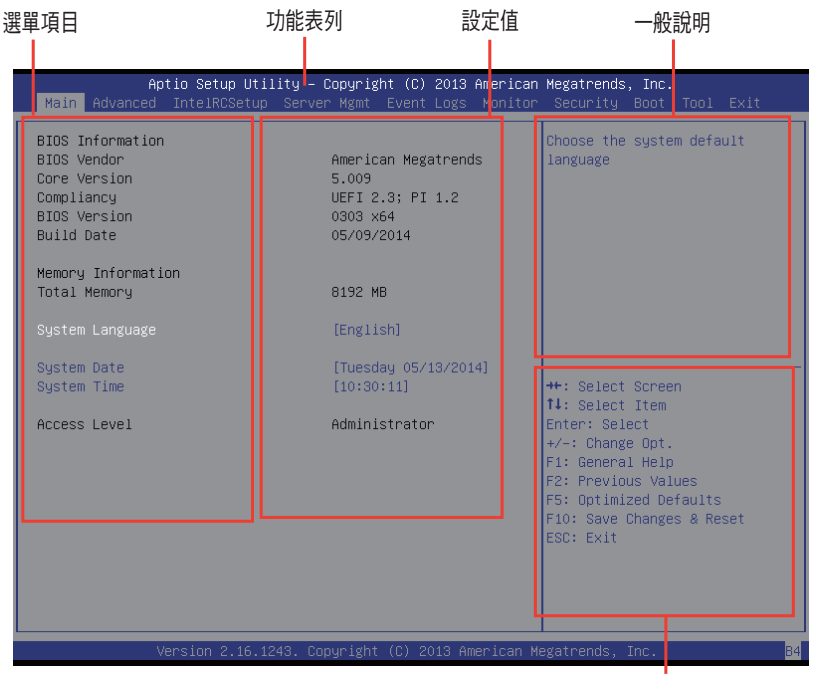

操作功能鍵

# 5.2.2 功能表列說明

BIOS 設定程式最上方各選單功能說明如下:

| Main         | 本項目提供系統基本設定。                 |
|--------------|------------------------------|
| Advanced     | 本項目提供系統進階功能設定。               |
| IntelRCSetup | 本項目提供變更 Intel RC 設定。         |
| Server Mgmt  | 本項目提供系統伺服器管理功能設定。            |
| Event Logs   | 本項目提供事件記錄功能設定。               |
| Boot         | 本項目提供開機磁碟設定。                 |
| Monitor      | 本項目提供系監控功能設定,提供顯示系統溫度、電源狀    |
|              | 態與變更風扇設定。                    |
| Security     | 本項目提供安全功能設定。                 |
| Tool         | 本項目提供特殊功能的設定。                |
| Exit         | 本項目提供離開 BIOS 設定程式與出廠預設值還原功能。 |
|              |                              |

使用左右方向鍵移動選項,可切換至另一個選單畫面。

# 5.2.3 選單項目

於功能表列選定選項時,被選擇的功能將會反白,假設您選擇 Main 功能,則會顯示 Main 選單的項目。

點選選單中的其他項目(如:Event Logs、Advanced、Monitor、Boot、Tool 與 Exit 等)也會出現該項目不同的選項。

### 5.2.4 子選單

在選單畫面中,若功能選項的前面有一個小三角形標記,代表此為子選 單,您可以利用方向鍵來選擇,並且按下 <Enter> 鍵來進入子選單。

### 5.2.5 操作功能鍵說明

在選單畫面的右下方為操作功能鍵說明,請參照功能鍵說明來選擇及改 變各項功能。

### 5.2.6 一般說明

在選單畫面的右上方為目前所選擇的作用選項的功能說明,此說明會依 選項的不同而自動變更。

## 5.2.7 設定值

這些存在於選單中的設定值是提供給使用者選擇與設定之用。這些項目 中,有的功能選項僅為告知使用者目前運作狀態,並無法更改,那麼此類項 目就會以淡灰色顯示。而可更改的項目,當您使用方向鍵移動項目時,被選 擇的項目以反白顯示,代表這是可更改的項目。

# 5.2.8 設定視窗

在選單中請選擇功能項目,然後按下 <Enter> 鍵,程式將會顯示包含此功 能所提供的選項小視窗,您可以利用此視窗來設定您所想要的設定。

# 5.2.9 捲軸

在選單畫面的右方若出現如右圖的捲軸畫面,即代表此頁選項超過可顯示的畫面,您可利用上/下方向鍵或是 <PageUp>、 <PageDown> 鍵來切換畫面。

# 5.3 主選單 (Main)

當您進入 BIOS 設定程式時,首先出現的第一個畫面即為主選單,內容如下圖。

| Aptio Setup Utility - Copyright (C) 2012 American Megatrends, Inc.<br>Main Advanced Server Mgmt Event Logs Boot Monitor Security Tool Exit |                                                                                  |                                                                                                  |
|----------------------------------------------------------------------------------------------------|----------------------------------------------------------------------------------|--------------------------------------------------------------------------------------------------|
| BIOS Information<br>BIOS Vendor<br>Core Version<br>Compliancy<br>BIOS Version<br>Build Date                                                | American Megatrends<br>4.6.5.3<br>UEFI 2.3; PI 1.2<br>5013 x64<br>05/06/2013     | Set the Date. Use Tab to switch between Date elements.                                           |
| System Date<br>System Time<br>Access Level                                                                                                 | [Mon 01/08/2013]<br>[18:18:25]<br>Administrator                                  |                                                                                                  |
| Memory Information                                                                                                    | 2048 MR (DD23)                                                                   | : Select Screen                                                                                  |
| Processor<br>CPU Speed<br>Count:                                                                                                    | 2000 MHz<br>1                                                                    | <pre>Fite: Select Fit: Select Fit: General Help F2: Previous Values F5: Optimized Defaults</pre> |
| Onboard SFP+1 MAC:<br>Onboard SFP+2 MAC:<br>Onboard LAN1 MAC:<br>Onboard LAN2 MAC:                                                         | 00:10:18:01:12:14<br>00:10:18:01:12:16<br>00:E0:18:02:26:0E<br>00:E0:18:02:26:0F | F10: Save & Exit<br>ESC: Exit                                                                    |

# 5.3.1 System Date [Day xx/xx/xxxx]

設定您的系統日期。

# 5.3.2 System Time [xx:xx:xx]

設定系統的時間。

# 5.4 進階選單(Advanced menu)

在進階選單(Advanced menu)裡的項目,為提供您變更 CPU 與其他系統 裝置的設定。

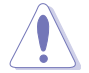

請注意當變更進階選單(Advanced menu)裡的項目時,在欄位中輸入不正確的數值將會導致系統運作不正常。

| Aptio Setup Utility – Copyright (C) 20<br>Main <mark>Advanced</mark> IntelRCSetup Server Mgmt Event Lo                                                                                                    | 13 American Megatrends, Inc.<br>gs Monitor Security Boot Tool Exit                                                                                                    |
|----------------------------------------------------------------------------------------------------|----------------------------------------------------------------------------------------------------|
| <ul> <li>ACPI Settings</li> <li>SMART Settings</li> <li>NCT67790 Super IO Configuration</li> <li>Intel LAN I210 Configuration</li> <li>Serial Port Console Redirection</li> <li>APM</li> <li>PCI Subsystem Settings</li> <li>Network Stack Configuration</li> <li>CSM Configuration</li> <li>Trusted Computing</li> <li>USB Configuration</li> </ul> | System ACPI Parameters.                                                                                                    |
| ▶ iSCSI Configuration                                                                                                    | <pre>++: Select Screen 14: Select Item Enter: Select +/-: Change Opt. F1: General Help F2: Previous Values F5: Optimized Defaults F10: Save Changes &amp; Reset ESC: Exit</pre> |
| Version 2.16.1243. Copyright (C) 2013                                                                                                    |                                                                                                    |

# 5.4.1 ACPI 設定

| Aptio Setup Utility – Copyright (C) 2013 American Megatrends, Inc.<br>Advanced |            |                               |
|--------------------------------------------------------------------------------|------------|-------------------------------|
| ACPI Settings                                                                  |            | Enables or Disables BIOS ACPI |
| Enable ACPI Auto Configuration                                                 | [Disabled] | Hato configuration.           |
| Enable Hibernation                                                             | [Enabled]  |                               |
|                                                                                |            |                               |
|                                                                                |            |                               |

# Enable ACPI Auto Configuration [Disabled]

本項為啟用或關閉 BIOS ACPI 自動設定。設定值有:[Disabled] [Enabled]

# Enable Hibernation [Enabled]

本項啟用或關閉 Hibernation 功能(OS/休眠狀態)設定值有:[Disabled] [Enabled]

# S

本項目可能對部分作業系統無任何作用。

# 5.4.2 Smart Setting(智慧設定)

| Aptio Set<br>Advanced | up Utility – Copyright (C) 2013 Ame | erican Megatrends, Inc.                         |
|-----------------------|-------------------------------------|-------------------------------------------------|
| SMART Settings        |                                     | Run SMART Self Test on all<br>HDDs during POST. |
| SMART Self Test       | [Disabled]                          |                                                 |
|                       |                                     |                                                 |
|                       |                                     |                                                 |
|                       |                                     |                                                 |

## SMART Self Test [Disabled]

提供您在 POST (開機自我測試)過程時,在所有硬碟上面執行 SMART Self Test (智慧型自我測試)。設定值有:[Disabled][Enabled]

# 5.4.3 NCT6779D Super IO 設定

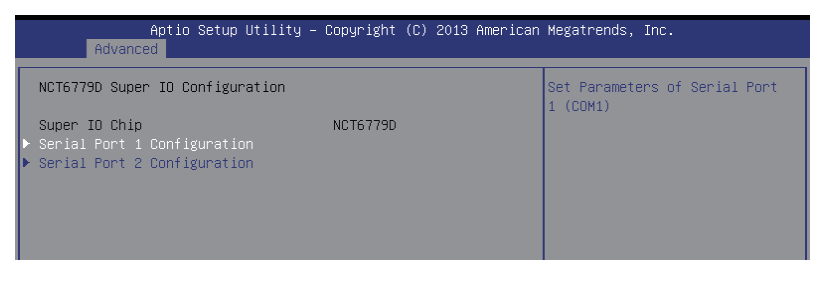

### Serial Port 1/2 Configuration

這個子選單裡頭的項目,為提供您設定序列埠 1 (COM1)與序列埠 2 (COM2)的設定值。

#### Serial Port [Enabled]

啟用或關閉序列埠。設定值有:[Enabled][Disabled]

#### Change Settings [Auto]

本項目提供選擇設定 Super I/O 裝置。設定值有:[Auto] [IO=3F8h; IRQ=4;] [IO=3F8h; IRQ=3, 4, 5, 6, 7, 9, 10, 11, 12;] [IO=2F8h; IRQ=3, 4, 5, 6, 7, 9, 10, 11, 12;] [IO=3E8h; IRQ=3, 4, 5, 6, 7, 9, 10, 11, 12;] [IO=2E8h; IRQ=3, 4, 5, 6, 7, 9, 10, 11, 12;]

# 5.4.4 Intel I210 網路設定

| Aptio Setup Utility – Copyright (C) 2013 American Megatrends, Inc.<br>Advanced                                                                                                    |                                                                                    |                          |
|----------------------------------------------------------------------------------------------------|------------------------------------------------------------------------------------|--------------------------|
| Intel LAN I210 Configuration<br>INTEL I210 LANI MAC:<br>INTEL I210 LAN2 MAC:<br>Intel I210 LAN2 MAC:<br>Intel I210 LAN2 Enable<br>Intel I210 LAN2 Enable<br>Intel I210 LAN2 Enable<br>Intel LAN ROM Type | 00:E0:18:02:21:16<br>00:E0:18:02:21:17<br>[Enabled]<br>[PXE]<br>[Enabled]<br>[PXE] | Intel LAN Enable/Disable |
|                                                                                                    |                                                                                    |                          |

# Intel I210 Lan1 Enable/ Intel I210 Lan2 Enable [Enabled]

提供您啟用或關閉 Intel 網路。設定值有:[Disabled] [Enabled]

# Intel LAN ROM Type [PXE]

提供您選擇 Intel LAN ROM (Intel 網路隨選唯讀記憶體)類型。設定值 有:[Disabled][PXE][iSCSI]

# 5.4.5 序列埠控制面板重新定向(Serial Port Console Redirection)

| Aptio Setup Utility<br>Advanced                                                                                                 | – Copyright (C) 2013 Americar      | ) Megatrends, Inc.                        |
|----------------------------------------------------------------------------------------------------|------------------------------------|-------------------------------------------|
| COM1<br>Console Redirection<br>▶ Console Redirection Settings                                                                   | [Disabled]                         | Console Redirection Enable or<br>Disable. |
| COM2<br>Console Redirection<br>▶ Console Redirection Settings                                                                   | [Enabled]                          |                                           |
| Serial Port for Out-of-Band Manag<br>Windows Emergency Management Serv<br>Console Redirection<br>▶ Console Redirection Settings | ement∕<br>ices (EMS)<br>[Disabled] | tt: Salart Smaan                          |

# COM1

# Console Redirection [Disabled]

啟用或關閉控制面板重新定向功能。設定值有:[Disabled][Enabled]

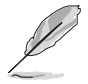

以下選項僅當 Consloe Redirection 項目設定為 [Enabled] 時才會顯示。

## Console Redirection Settings

本項目僅當 Console Redirection 設為 [Enabled] 時才能設定。這項設定說 明如何把主電腦與遠端遙控電腦(例如使用者使用的)進行檔案交換。兩部 電腦都應具備同樣或相容的設定。

#### Terminal Type [VT-UTF8]

提供您設定終端類型。

| VT100]   | ASCII 字元設定。                                    |
|----------|------------------------------------------------|
| VT100+]  | 延伸 VT100 支援顏色、功能鍵等等。                           |
| VT-UTF8] | 使用 UTF8 加密以映像 Unicode (萬國碼)字元在 1 或<br>更多位元組以上。 |
| ANSI]    | 延伸 ASCII 字元設定。                                 |

#### Bits per second [57600]

提供您選擇序列埠傳輸速度,這速度必須與另一邊符合,過長或過多 都可能會導致速度變慢。設定值有:[9600][19200][38400][57600] [115200]

### Data Bits [8]

設定值有:[7][8]

### Parity [None]

一個 parity (同位) 位元能發送資料位元來檢測一些傳輸錯誤, [Mark] 與 [Space] parity 則不允許錯誤檢測。

[None] None •

[Even] 同位位元為 0,表示 N 個位元裡,1 出現的總次數為偶數。

[Odd] 同位位元為 0,表示 N 個位元裡,1 出現的總次數為奇數。

[Mark] 同位位元總是 1。

[Space] 同位位元總是 0。

### Stop Bits [1]

Stop bits 為序列資料封包的終點(開始位元表示起始)。標準設定是 1 Stop bit。使用較慢的裝置通訊可能會需要超過 1 stop bit。設定值有: [1][2]

### Flow Control [Hardware RTS/CTS]

Flow control (流量控制) 能預防在緩衝區溢滿時的資料流失。當傳送資料時,若接收的緩衝區已經滿了,此時會送出"stop" (停止)訊號來停止傳送資料流(data flow)。當緩衝區空出時,會再送出"start" (開始)訊號以重新開始傳送資料流。硬體流量控制使用兩條金屬線來傳送start/stop(開始/停止)訊號。設定值有: [None] [Hardware RTS/CTS]

### VT-UTF8 Combo Key Support [Enabled]

當 Terminal Type 項目設定為 [ANSI] 或 [VT100] 時,本項目才會顯示, 並可以讓您啟動或關閉在 ANSI 或 VT100 終端器下所支援的 VT-UTF8 組 合碼。設定值有: [Disabled] [Enabled]。

### Recorder Mode [Disabled]

若啟用此模式則僅會傳送文字,此為擷取終端資料。設定值有:[Disabled] [Enabled]

#### Legacy OS Redirction Resolution [80x24]

設定支援舊有作業系統的行、列數。設定值有:[80x24][80x25]

### Putty Keypad [VT100]

本項目提供您選擇 FunctionKey 與在 Putty 上面的 Keypad。設定值有: [VT100][LINUX][XTERMR6][SCO][ESCN][VT400]

### Redirection After BIOS POST [Bootloader]

當 Bootloader 已被選擇超過傳統控制台轉向,則允許您設定本項。設定值有:[Always Enable] [Bootloader]

# Serial Port for Out-of-Band Management/Windows Emergency Management Services (EMS) Settings

### COM2 Console Redirection [Enabled]

啟用或關閉控制台轉向功能。設定值有: [Disabled] [Enabled]

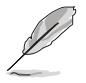

當 Console Redirection 設定為 [Enabled] 時,以下的項目才會顯示。

#### Console Redirection Settings

### Out-of-Band Mgmt Port [COM1]

經由序列埠來遠端遙控管理 Windows Server 系統。設定值有:[COM1][COM2]

### Terminal Type [VT-UTF8]

此為微軟 Windows Emergency Management Services (EMS) 提供 Windows Server 作業系統可以透過序列埠來採用遠端遙控管理。設定值有: VT100][VT100+][VT-UTF8][ANSI]

### Bits per second [115200]

此為微軟 Windows Emergency Management Services (EMS) 提供 Windows Server 作業系統可以透過序列埠來採用遠端遙控管理。設定值有:[9600] [19200][38400][57600][115200]

#### Flow Control [None]

此為微軟 Windows Emergency Management Services (EMS) 提供 Windows Server 作業系統可以透過序列埠來採用遠端遙控管理。設定值有:[None] [Hardware RTS/CTS] [Software Xon/Xoff]

# 5.4.6 APM 設定

| Aptio Setup Utilit<br>Advanced                                                   | y – Copyright (C) 2013 Amer                            | rican Megatrends, Inc.                                                                       |
|----------------------------------------------------------------------------------|--------------------------------------------------------|----------------------------------------------------------------------------------------------|
| Restone AC Power Loss<br>Power On By PCIE<br>Power On By Ring<br>Power On By RTC | [Last State]<br>[Disabled]<br>[Disabled]<br>[Disabled] | Specify what state to go to<br>when power is re-applied after<br>a power failure (G3 state). |

## Restore AC Power Loss [Last State]

若設定為 [Power Off],則當系統在電源中斷之後電源將維持關閉狀態。 若設定為 [Power On],當系統在電源中斷之後重新開啟。若設定為 [Last State],會將系統設定回復到電源未中斷之前的狀態。設定值有:[Power Off] [Power On][Last State]

## Power On By PCIE [Disabled]

[Disabled] 關閉 PCIE 裝置引起的喚醒事件。

[Enabled] 啟用 PCIE 裝置引起的喚醒事件。

## Resume On By Ring [Disabled]

當設定為 [Enabled](啟用)時,在軟關機(Soft-Off)模式下,且主機上 連接有外接數據機時,就可以透過數據機進行喚醒的動作。

[Disabled] 關閉 PCIE 裝置引起的喚醒事件。

[Enabled] 啟用 PCIE 裝置引起的喚醒事件。

## Power On By RTC [Disabled]

[Disabled] 關閉 RTC 引起的喚醒事件。

[Enabled] 當設定為 [Eanbled] 時, RTC Alarm Date (Days) 與 Hour/Minute/Second 選項則可以讓使用者自行設定想要的數值。

# 5.4.7 PCI 子系統設定 (PCI Subsystem Settings)

| Aptio Setup Utility<br>Advanced | – Copyright (C) 2013 Americ | an Megatrends, Inc.            |
|---------------------------------|-----------------------------|--------------------------------|
| PCI Bus Driver Version          | A5.01.05                    | Enables or Disables RT32 Image |
| PCI Devices Common Settings:    |                             |                                |
| Load RT32 Image                 | [Enabled]                   |                                |
| Above 4G Decoding               | [Disabled]                  |                                |
| SR-IOV Support                  | [Disabled]                  |                                |
|                                 |                             |                                |
|                                 |                             |                                |
|                                 |                             |                                |
|                                 |                             |                                |
|                                 |                             |                                |
|                                 |                             |                                |

## Load RT32 Image [Enabled]

啟用或關閉 RT32 圖形載入功能。設定值有:[Disabled] [Enabled]

## Above 4G Decoding [Disabled]

若您的系統支援 64-bit PCI 解碼能力,則可以啟用或關閉 64 位元運算能 力的裝置,來解碼超過 4G 以上的 Address Space(地址空間)。設定值有: [Disabled][Enabled]

## SR-IOV Support [Disabled]

若系統有具備 SR-IOV 的 PCIe 裝置,本項目可以啟用或關閉支援 SIngle Root IO Virtualization 功能。設定值有:[Disabled][Enabled]

# 5.4.8 區域網路堆疊設定(Network Stack Configuration)

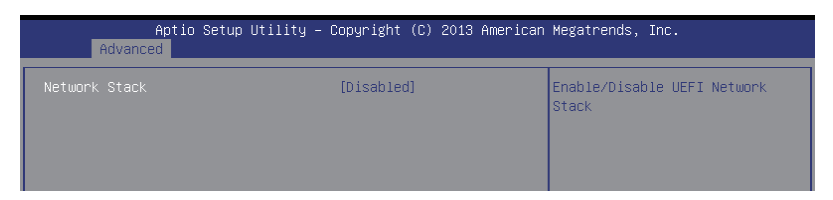

# Network stack [Disable]

啟用或關閉 network stack 功能。設定值有:[Disable] [Enable]

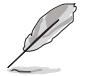

以下的項目僅當 Network stack 設定為 [Enabled] 時才會顯示。

### Ipv4 PXE Support [Enabled]

啟用或關閉 Ipv4 PXE 開機支援。若為關閉, Ipv4 PXE 開機選項將不會被 建立。設定值有:[Disabled][Enabled]

#### Ipv6 PXE Support [Enabled]

啟用或關閉 Ipv6 PXE 開機支援。若為關閉,Ipv6 PXE 開機選項將不會被 建立。設定值有:[Disabled] [Enabled]

**PXE boot wait time [0]** 按下 ESC 鍵以取消 PXE 開機的等待時間。

Media detect time [0] 偵測媒體的等待時間(以秒為單位)。

# 5.4.9 CSM 設定

| Aptio Setup Util.<br>Advanced                    | ity – Copyright (C) 2013 Amer:               | ican Megatrends, Inc.                                                                                            |
|--------------------------------------------------|----------------------------------------------|----------------------------------------------------------------------------------------------------|
| Compatibility Support Module Co                  | Determines OpROM execution                   |                                                                                                    |
| CSM Support                                      | [Enabled]                                    | Network, Storage, or Video                                                                                       |
| CSM16 Module Version                             | 07.71                                        |                                                                                                    |
| GateA20 Active<br>Option ROM Messages            | [Upon Request]<br>[Force BIOS]               |                                                                                                    |
| Boot option filter                               | [Legacy only]                                |                                                                                                    |
| Option ROM execution                             |                                              |                                                                                                    |
| Network<br>Storage<br>Video<br>Other PCI devices | [Legacy]<br>[Legacy]<br>[Legacy]<br>[Legacy] | <pre>++: Select Screen 14: Select Item Enter: Select +/-: Change Opt. F1: General Help F2: Previous Values</pre> |

# CSM Support [Enabled]

本項目為啟用或關閉 CSM Support 功能。設定值有:[Disabled] [Enabled]

# GateA20 Active [Upon Request]

本項目為提供設定 GA20 選項。

[Upon Request] GA20 能透過 BIOS 服務關閉。

[Always] 請不要允許關閉 GA20;當任何 RT 編碼執行大於 1MB 時,這個選項很有用。

# Option ROM Message [Force BIOS]

本項目為設定顯示模式給隨選唯讀記憶體。設定值有:[Force BIOS][Keep Current]

## Boot Option filter [Legacy only]

本項目為控制既有(Legacy)/UEFI 唯讀記憶體順序。設定值有:[UEFI and Legacy] [Legacy only] [UEFI only]

## Network / Storage / Video [Legacy]

本項目為提供控制執行 UEFI 與傳統 PXE/ Storage/ Video 隨選唯讀記憶體 (OpROM)。設定值有:[UEFI][Legacy]

# Other PCI device [Legacy]

本項目為決定除了區域網路、儲存或視訊以外裝置的隨選唯讀記憶體 (OpROM)執行政策。設定值有:[UEFI][Legacy]

# 5.4.10 Trusted Computing

| Aptio Setup Utilit<br>Advanced                         | ty – Copyright (C) 2013 Am∈ | rican Megatrends, Inc.                                                                                                  |
|--------------------------------------------------------|-----------------------------|----------------------------------------------------------------------------------------------------|
| Configuration<br>Security Device Support               | [Disabled]                  | Enables or Disables BIOS<br>support for security device.<br>O.S. will not show Security<br>Device. TOS EET protocol and |
| Current Status Information<br>NO Security Device Found |                             | INT1A interface will not be available.                                                                                  |

# Configuration

# Security Device Support [Disabled]

提供啟用或關閉 BIOS 支援保全裝置。設定值有:[Disabled] [Enabled]

# 5.4.11 USB 設定(USB Configuration)

| Aptic Setup Utility -<br>Advanced                                                                               | Copyright (C) 2019 American                                    | Megatrends, Inc.                                                |
|----------------------------------------------------------------------------------------------------|----------------------------------------------------------------|-----------------------------------------------------------------|
| USB Contiguration                                                                                               |                                                                | Enables Legacy USB support.                                     |
| USB Module Version                                                                                              | 8.11.01                                                        | support if no USB devices are<br>connected. DISABLE option will |
| USB Devices:<br>1 Keyboard, 1 Mouse, 2 Hubs                                                                     |                                                                | keep USB devices available<br>only for EFI applications.        |
| Legacy USB Support<br>XHDI Hand-off<br>EHCI Hand-off<br>USB Hass Storage Driver Support<br>Port 60/64 Emulation | [Enabled]<br>[Enabled]<br>[Disabled]<br>[Enabled]<br>[Enabled] |                                                                 |
| USB hardware delays and time-outs:                                                                              |                                                                |                                                                 |
| USB transfer time-out<br>Device reset time-out                                                                  | [20 sec]<br>[20 sec]                                           | t∔: Select Item<br>Enter: Select                                |
| Device power-up delay                                                                                           | (Auto)                                                         | +/-: Change Opt.<br>F1: General Help                            |
|                                                                                                    |                                                                | F2: Previous Values<br>F5: Dotimized Defaults                   |
|                                                                                                    |                                                                | F10: Save Changes & Reset                                       |
|                                                                                                    |                                                                | Loof Line                                                       |
|                                                                                                    |                                                                |                                                                 |
| Version 2.16.1248. C                                                                                            | opuright (C) 2013 American M                                   | egatrends, Inc. 84                                              |

## Legacy USB Support [Enabled]

啟用或關閉支援 Legacy USB 裝置。設定值有:[Enabled] [Disabled] [Auto]

## XHCI Hand-off [Enabled]

這是一個解決 Oses 沒有 XCHI 所有權變更應根據由 XCHI 驅動的方式。設 定值有:[Disabled][Enabled]

### EHCI Hand-off [Disabled]

這是一個解決 Oses 沒有 ECHI 所有權變更應根據由 ECHI 驅動的方式。設 定值有:[Disabled][Enabled]

## USB Mass Storage Driver Support [Enabled]

本項目提供您啟用或關閉支援 USB 大量儲存裝置。設定值有:[Disabled] [Enabled]

## Port 60/64 Emulation [Enabled]

本項目為啟用 I/O 連接埠 60h/64h 模擬支援。此應為啟用給 non-USB 辨識 的作業系統使用的 USB 鍵盤。設定值有:[Disabled][Enabled]

### USB hardware delays and time-outs

### USB transfer time-out [20 sec]

暫停數值,提供控制、bulk 與中斷傳輸。設定值有:[1 sec][5 sec][10 sec] [20 sec]

## Device reset time-out [20 sec]

USB 大量儲存裝置起始單元指令暫停時間。設定值有:[10 sec][20 sec] [30 sec][40 sec]

## Device power-up delay [Auto]

在做適當的自我回報給 Host Controller (主機控制器)之前,提供您在設定採用最大時間值。設定值有: [Auto] [Manual]

# 5.4.12 iSCSI 設定

本選單提供設定 iSCSi 參數。

| Aptio Setup Utility – Copyright (C) 2013 American<br>Advanced | Megatrends, Inc.             |
|---------------------------------------------------------------|------------------------------|
| iSCSI Initiator Name                                          | The worldwide unique name of |
| ▶ Add an Attempt                                              | format is accepted.          |
| ▶ Delete Attempts                                             |                              |
| ▶ Change Attempt Order                                        |                              |
| ▶ Change Attempt Order                                        |                              |

# 5.5 IntelRCSetup 選單

| Aptio Setup Utility – Copyright (C) 2013 American<br>Main Advanced <mark>IntelRCSetup</mark> Server Mgmt Event Logs Monitor                                                                                                    | Megatrends, Inc.<br>Security Boot Tool Exit                                                                                                    |
|----------------------------------------------------------------------------------------------------|----------------------------------------------------------------------------------------------------|
| <ul> <li>Processor Configuration</li> <li>Advanced Power Management Configuration</li> <li>Common RefCode Configuration</li> <li>QPI Configuration</li> <li>Memory Configuration</li> <li>IIO Configuration</li> <li>PCH Configuration</li> <li>PCH Configuration</li> <li>Server ME Configuration</li> <li>Runtime Error Logging</li> </ul> | Displays and provides option<br>to change the Processor<br>Settings                                                                                                    |
| Setup Warning:<br>Setting items on this Screen to incorrect values<br>may cause system to malfunction!                                                                                                    | <pre>++: Select Screen 14: Select Item Enter: Select +/-: Change Opt. F1: General Help F2: Previous Values F5: Optimized Defaults F10: Save Changes &amp; Reset ESC: Exit</pre> |

# 5.5.1 處理器設定(CPU Configuration)

| Aptio Setup Utilit<br>IntelRCSetup                                                                                                    | y – Copyright (C) 2013 Amer                                                                                                    | ican Megatrends, Inc.                                                                                                    |
|----------------------------------------------------------------------------------------------------|----------------------------------------------------------------------------------------------------|----------------------------------------------------------------------------------------------------|
| Processor Configuration                                                                                                    |                                                                                                    | ▲ Change Per-Socket Settings                                                                                                    |
| Per-Socket Configuration<br>Processor Socket<br>Processor ID<br>Processor Frequency<br>Processor Max Ratio<br>Microcode Revision<br>L1 Cache RAM<br>L2 Cache RAM<br>L2 Cache RAM<br>Processor 1 Version<br>Processor 2 Version<br>Processor 2 Version<br>Hyper-Threading<br>Execute Disable Bit<br>Enable Intel TXT Support<br>VMX<br>Enable SMX<br>Hardware Prefetcher<br>Adjacent Cache Prefetch<br>DCU Streamer Prefetcher | Socket 1 Socket 2<br>000306F2   N/A<br>2.300GH2   N/A<br>17H   N/A<br>0CH   N/A<br>000001D   N/A<br>896KB   N/A<br>3584KB   N/A<br>3584KB   N/A<br>3584KB   N/A<br>Intel(R) Xeon(R) CPU E<br>-2655 V3 @ 2.30GH2<br>Not Present<br>[Enabled]<br>[Enabled]<br>[Enabled]<br>[Enabled]<br>[Enabled]<br>[Enabled]<br>[Enabled]<br>[Enabled]<br>[Enabled]<br>[Enabled]<br>[Enabled]<br>[Enabled]<br>[Enabled]<br>[Enabled]<br>[Enabled] | 5<br>++: Select Screen<br>14: Select Item<br>Enter: Select<br>+/: Change Opt,<br>F1: General Help<br>F2: Previous Values<br>F5: Optimized Defaults<br>F10: Save Changes & Reset<br>ESC: Exit |
| Version 2.16.1243                                                                                                    | . Copyright (C) 2013 Americ:                                                                                                    | an Megatrends. Inc.                                                                                                    |

## Per Socket Configuration

提供您設定啟用的核心數。0表示所有核心,總共有14個核心可用。

## Hyper Threading [Enabled]

本項目提供您啟用或關閉 Intel Hyper-Threading(高速執行緒)技術,當關閉(Disabled)時,僅會啟動單線程核心。設定值有:[Disabled][Enabled]

# Execute Disable Bit [Enabled]

當搭配結合支援的 OS (Windows Server 2003 SP1、Windows XP SP2、 SuSE Linux 9.2、Redhat Enterprise 3 Update 3)時, XP 可以防止某些等級的 惡意緩衝區溢出攻擊。設定值有:[Disabled][Enabled]

## Enable Intel TXT Support [Disabled]

當關閉時,強制 XD 功能記錄總是為 0。設定值有:[Disabled][Enabled]

# VMX [Enabled]

啟用 Vanderpool 技術,此功能在重新開機後生效。設定值有:[Disabled] [Enabled]

# Enable SMX [Disabled]

啟用 Safer Mode Extensions(SMX)功能。設定值有:[Disabled][Enabled]

# Hardware Prefetcher [Enabled]

本項目提供您開啟或關閉中間層快取(mid level cache, L2) streamer prefetcher 功能。設定值有:[Disabled][Enabled]

# Adjacent Cache Line Prefetch [Enabled]

本項目提供您啟用或關閉 Adjacent Cache Line Prefetch 功能。設定值有: [Disabled] [Enabled]

# DCU Streamer Prefetcher [Enabled]

本項目為啟用或關閉 L1 資料 prefetcher。設定值有:[Disabled] [Enabled]

# DCU IP Prefetcher [Enabled]

本項目提供您啟用或關閉下一個基於隨著在載入記錄之上的 L1 線。設定 值有:[Disabled][Enabled]

# DCU Mode [32K 8Way Without ECC]

設定值有:[32K 8Way Without ECC][16K 4Way With ECC]

# Direct Cache Access (DCA) [Auto]

本項目提供您啟用或關閉 Direct Cache Access 功能。設定值有:[Auto] [Disabled][Enabled]

# DCA Prefetch Delay [32]

本項目提供您設定 DCA Prefetch 延遲協助。設定值有:[Disabled][8][16] [24][32][40][48][56][64][72][80][88][96][104][112]

# X2APIC [Enabled]

本項目提供您啟用或關閉延伸 APIC 支援。設定值有:[Disabled] [Enabled]

# AES-NI [Enabled]

本項目提供您啟用或關閉 AES-NI 支援。設定值有:[Disabled][Enabled]

# Down Stream PECI [Disabled]

本項目提供您啟用 PCIe Down Stream PECI 寫作功能。設定值有:[Disabled] [Enabled]

# 5.5.2 進階電源管理設定

|   | Aptio Setup Utility – (<br>IntelRCSetup                                                                                               | Copyright (C) 2013 American      | Megatrends, Inc.                      |
|---|----------------------------------------------------------------------------------------------------|----------------------------------|---------------------------------------|
| Γ | Advanced Power Management Configurat:                                                                                                 | ion                              | Enable the power management features. |
|   | Power Technology<br>Config TDP<br>• CPU P State Control<br>• CPU C State Control<br>• CPU T State Control<br>• CPU Advanced PM Tuning | [Energy Efficient]<br>[Disabled] |                                       |

# Power Technology [Energy Efficient]

本項為提供您啟用電源管理功能。設定值有:[Disabled] [Energy Efficient] [Custom]

# Config TDP [Disabled]

本項目為啟用或關閉 Config TDP 功能。設定值有:[Disabled][Enabled]

# CPU Advanced PM Turning

本項目提供設定額外的 CPU 電源管理設定。

## Energy Perf BIAS

| Aptio Setup Utility – Copyright (C) 2013 American Megatrends, Inc.<br>IntelRCSetup |                        |                                                     |
|------------------------------------------------------------------------------------|------------------------|-----------------------------------------------------|
| Energy Perf BIAS                                                                   |                        | Selects whether BIOS or<br>Operating System chooses |
| Energy Performance Tuning                                                          | [Disabled]             | energy peformance bias tunning.                     |
| Energy Performance BIAS setting.                                                   | [Balanced Performance] |                                                     |
| Power/Performance Switch                                                           | [Enabled]              |                                                     |
| Workload Configuration                                                             | [Balanced]             |                                                     |
| Averaging Time Window                                                              | 23                     |                                                     |
| PO TotalTimeThreshold Low                                                          | 35                     |                                                     |
| PO TotalTimeThreshold High                                                         | 58                     |                                                     |
|                                                                                    |                        |                                                     |

#### Energy Performance Tuning [Disabled]

本項目為提供選擇從 BIOS 或作業系統選擇能源效能偏差調整。設定值 有:[Disabled][Enabled]

#### Energy Performance BIAS setting [Balanced Performance]

本項目為設定 Energy Performance BIAS 涵蓋於 OS 設定之上。設定值有: [Performance] [Balanced Performance] [Balanced Power] [Power]

#### Power/Performance Switch [Enabled]

提供您在 Power (電源)或 performance (效能)之間切換。設定值有: [Disabled] [Enabled]

#### Workload Configuration [Balanced]

最佳化工作負載特性。設定值有:[Balanced][I/O sensitive]

#### Averaging Time Window [23]

這個項目為使用在控制平均 CO 與 PO 時間的有效視窗。

#### PO TotalTimeThreshold Low [35]

當總 PO 時間少於這個設定值時, HW 開關機制會關閉效能設定為(0)。

#### PO TotalTimeThreshold High [58]

當總 PO 時間大於這個設定值時,HW 開關機制會關閉效能設定為(0)。

# 5.5.3 常用的 RefCode 設定

| Aptio<br>In                 | Setup Utility – Copyright (C) 2013<br><mark>telRCSetup</mark> | American Megatrends, Inc.                              |
|-----------------------------|---------------------------------------------------------------|--------------------------------------------------------|
| Common RefCode Conf<br>Numa | iguration [Enabled]                                           | Enable or Disable Non uniform<br>Memory Access (NUMA). |
|                             |                                                               |                                                        |

# Numa [Enabled]

本項目為啟用 Non uniform Memory Access (NUMA)功能。設定值有: [Disabled][Enabled]

# 5.5.4 QPI 設定

|   | Aptio Setup Utili<br>IntelRCSetup                                                             | ty – Copyright (C) 2013 Ame              | erican Megatrends, Inc. |
|---|-----------------------------------------------------------------------------------------------|------------------------------------------|-------------------------|
| Γ | QPI General Configuration                                                                     |                                          | QPI Status Help         |
|   | • OPI Status<br>Link Speed Mode<br>Link Frequency Select<br>Link LOp Enable<br>Link L1 Enable | [Fast]<br>[Auto]<br>[Enable]<br>[Enable] |                         |

# QPI General Configuration

#### **QPI** Status

本項目為顯示有關 QPI 狀態的相關資訊。

### Link Speed Mode [Fast]

本項目為提供設定 QPI 連線速度為任一快速模式 (fast mode) 或慢速模式 (slow mode) 。設定值有:[Slow][Fast]

## Link Frequency Select [Auto]

本項目為提供設定 QPI 連線頻率。設定值有:[Auto][6.4 GT/s][8.0 GT/s] [9.6 GT/s]

## QPI Link0p Enable [Enable]

設定值有:[Disable][Enable]

## QPI Link1 Enable [Enable]

設定值有:[Disable][Enable]

## **QPI** Status

| Aptio Setup Utility -<br>IntelRCSetup                                                                                                    | Copyright (C) 2013 Americar                                                                          | Megatrends, Inc. |
|----------------------------------------------------------------------------------------------------|----------------------------------------------------------------------------------------------------|------------------|
| QPI Status                                                                                                    |                                                                                                    |                  |
| Number of CPU<br>Number of IIO<br>Current QPI Link Speed<br>Current QPI Link Frequency<br>QPI Global MMIO Low Base / Limit<br>QPI Global MMIO High Base / Limit<br>QPI Pci-e Configuration Base / Siz | 1<br>1<br>Slow<br>Unknown GT/S<br>90000000 / FBFFFFF<br>0000000000 / 000FFFFFF<br>80000000 / 1000000 |                  |

# 5.5.5 記憶體設定 (Memory Configuration)

| Aptio Setup Utility -<br>IntelRCSetup                                                                                                    | · Copyright (C                                                                          | ) 2013 American | Megatrends, Inc.                                                                              |
|----------------------------------------------------------------------------------------------------|-----------------------------------------------------------------------------------------|-----------------|-----------------------------------------------------------------------------------------------|
| Integrated Memory Controller (iMC)                                                                                                    |                                                                                         |                 | Enable to enforce POR<br>restrictions for DDR4<br>frequency and voltage<br>programming        |
| Enforce POR<br>Memory Frequency<br>Halt on mem Training Error<br>ECC Support<br>Enhanced Log Parsing<br>Data Scrambling<br>Enable AOR<br>C/A Parity Enable | [Auto]<br>[Auto]<br>[Enabled]<br>[Auto]<br>[Disabled]<br>[Auto]<br>[Disabled]<br>[Auto] |                 | hi Añ Ainiteil                                                                                |
| ▶ Memory Topology<br>▶ Memory Thermal<br>▶ Memory RAp<br>▶ Memory RAS Configuration                                                                        |                                                                                         |                 | ++: Select Screen<br>14: Select Item<br>Enter: Select<br>+/-: Change Opt.<br>F1: General Help |

# Enforce POR [Auto]

提供您強制執行 DDR4 頻率與電壓編程的 POR 限制。設定值有:[Auto] [Enforce POR] [Disabled] [Enforce Stretch Goals]

# Memory Frequency [Auto]

提供選擇記憶體頻率。設定值有:[Auto][1333][1600][1866][2133]

# Halt on mem Training Error [Enabled]

本項目提供您啟用或關閉暫停記憶體誤差微調功能。設定值有:[Disabled] [Enabled]

# ECC Support [Auto]

提供您啟用或關閉支援 ECC 功能。設定值有:[Auto][Disabled][Enabled]

# Enhanced Log Parsing [Disabled]

本項目為啟用或關閉 Enhanced Log Parsing 功能。設定值有:[Auto] [Disabled][Enabled]

# Data Scrambling [Auto]

提供您啟用或關閉 data scrambling 功能。設定值有:[Auto][Disabled] [Enabled]

# Enable ADR [Disabled]

提供您設定 ADR 偵測和啟用。設定值有:[Disabled] [Enabled]

# C/A Parity Enable [Auto]

提供您啟用或關閉 DDR4 的指令位址校驗。設定值有:[Auto] [Disabled] [Enabled]

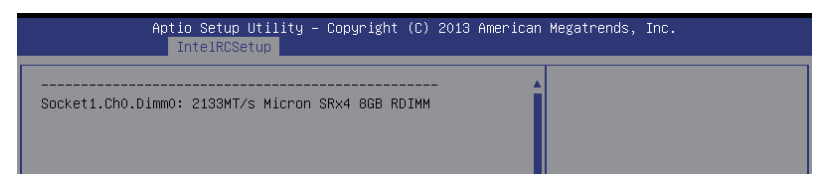

# Memory Topology

顯示有關 DIMM 記憶體拓樸架構的群體資訊。

| Aptio Setup Utility<br>IntelRCSetup                                                                                                    | y – Copyright (C) 2013 Au                                                         | merican Megatrends, Inc.                                           |
|----------------------------------------------------------------------------------------------------|-----------------------------------------------------------------------------------|--------------------------------------------------------------------|
| Set Throttling Mode<br>OLTT Peak BW %<br>DIMM Temp Stat<br>Memory Power Savings Mode<br>▶ Memory Power Savings Advanced Opt<br>MDLL Off<br>MEMHOT Throttling Mode<br>Mem Electrical Throttling | [Disabled]<br>50<br>92<br>(Auto)<br>cions<br>(Auto)<br>[Input-only]<br>[Disabled] | Configure Thermal Throttling<br>Mode.<br>Select OLTT or CLTT mode. |

# Memory Thermal

提供您進行溫度設定。

### Set Throttling Mode [Disabled]

設定值有:[Disabled][CLTT][OLTT]

### OLLT Peak BW [xxx]

提供您設定 OLTT 容許峰值頻寬。此單位為百分比且設定的有效數值範 圍為從 25-100。

### DIMM Tem Stat [xx]

提供您設定 DIMMTEMPSTAT 為 temp\_mid 或 tem\_hi。

#### Memory Power Savings Mode [Auto]

提供您設定 CKE 與其他相關的記憶體省電功能。設定值有:[Auto] [Disabled] [APD On] [User Defined] [Reserve] [Reserved]

#### Memory Power Savings Advanced Options

#### CK in SR [Auto]

設定值有:[Auto] [Driver] [Tri-State] [Pulled Low] Pulled High]

### MDLL Off [Auto]

當本項目啟用時,提供您在 SR 進行時關閉 MDLL。設定值有:[Auto] [Disabled][Enabled]

#### MEMHOT Throttling Mode [Input-only]

當本項目啟用時,提供您在 SR 進行時關閉 MDLL。設定值有:[Disabled] [Input-only][Output-only]

#### Mem Electrical Throttling [Disabled]

本項目為設定 Memory Electical throttling 功能。設定值有:[Disabled] [Enabled][Auto]

| Aptio Setup<br>IntelRCSe | Utility – Copyright (C<br><mark>tup</mark> | :) 2013 American Megatrends, Inc. |    |
|--------------------------|--------------------------------------------|-----------------------------------|----|
| Channel Interleaving     | (Auto)                                     | Select Channel Interleavin        | Ig |
| Rank Interleaving        | (Auto)                                     | setting                           |    |

### Memory Map

#### Channel Interleaving [Auto]

提供選擇不同的 channel interleaving 設定。設定值有:[Auto] [1-way Interleave] [2-way Interleave] [3-way Interleave] [4-way Interleave]

### Rank Interleaving [Auto]

選擇不同的 rank interleaving 設定。設定值有:[Auto][1-way Interleave][2-way Interleave][4-way Interleave][8-way Interleave]

# Memory RAS Configuration

| Aptio Setup Utility – Copyright (C) 2013 American Megatrends, Inc.<br>IntelRCSetup             |                                                             |                                                                                                    |
|------------------------------------------------------------------------------------------------|-------------------------------------------------------------|----------------------------------------------------------------------------------------------------|
| Memory RAS Configuration Setup                                                                 |                                                             | Enable/Disable RAS modes.<br>Enabling Sparing and Mirroring<br>is not supported. Incase if<br>enabled Sparing will be |
| RAS Mode<br>Memory Rank Sparing<br>Correctable Error Threshold<br>Patrol Scrub<br>Demand Scrub | [Disabled]<br>[Disabled]<br>32767<br>[Enabled]<br>[Enabled] | selected.                                                                                                    |

### RAS Mode [Disabled]

啟用或關閉 RAS 模式。不支援啟用 Sparing 與 Mirroring。某些情況下啟用時,將可以選擇 Sparing 模式。設定值有:[Disabled][Mirror][Lockstep Mode]

### Memory Rank Sparing [Disabled]

啟用或關閉 Memory Rank Sparing 功能。設定值有:[Disabled] [Enabled]

#### Correctable Error Threshold [32767]

提供您設定 Correctable Error Threshold 以供 sparing、tagging 與 leaky bucket 使用。數值的範圍從1 至 32767。

#### Patrol Scrub [Enabled]

啟用或關閉 Patrol Scrub 功能。設定值有:[Disabled] [Enabled]

#### Demand Scrub [Enabled]

啟用或關閉 Demand Scrub 功能。設定值有:[Disabled] [Enabled]

# 5.5.6 IIO 設定

| Aptio Setup Utility – Copyright (C) 2013 American<br>IntelRCSetup |                                                                                           | Megatrends, Inc.       |                              |
|-------------------------------------------------------------------|-------------------------------------------------------------------------------------------|------------------------|------------------------------|
|                                                                   | IIO Configuration                                                                         |                        | Set this option to allow DFX |
| * *                                                               | EV DFX Features<br>PCIE Slot Option Rom Configuration<br>Intel VT for Directed I/O (VT-d) | [Disabled]             | LOCK DITS TO FEMALIN CLEAN   |
|                                                                   | PCI Express Global Options                                                                |                        |                              |
|                                                                   | TX EQ WA<br>PCI-E ASPM Support (Global)                                                   | [Enabled]<br>[L1 Only] |                              |

# EV DFX Features [Disabled]

設定此項目以允許 DFX Lock Bits 保持歸零。設定值有:[Disabled] [Enabled]

# PCIE Slot Option ROM Configuration

| A                                                                                           | otio Setup Utility – Copyright<br>IntelRCSetup                          | (C) 2013 American Megatre | ends, Inc.              |
|---------------------------------------------------------------------------------------------|-------------------------------------------------------------------------|---------------------------|-------------------------|
| PCIE1 Option Ro<br>PCIE2 Option Ro<br>PCIE3 Option Ro<br>PCIE4 Option Ro<br>PCIE6 Option Ro | n [Enabled]<br>m [Enabled]<br>m [Enabled]<br>m [Enabled]<br>m [Enabled] | Enabled<br>Rom            | V/Disabled PCIE1 Option |

### PCIE1/ PCIE2/ PCIE3/ PCIE4/ PCIE6 Option ROM [Enabled]

啟用或關閉 PCIE1/ PCIE2/ PCIE3/ PCIE4/ PCIE6 隨選唯讀記憶體。設定值 有:[Disabled][Enabled]

# Intel VT for Directed I/O (VT-d)

| Aptio Setup Utility – Copyright (C) 2013 Americar<br>IntelRCSetup | n Megatrends, Inc.                                                                                   |
|-------------------------------------------------------------------|----------------------------------------------------------------------------------------------------|
| Intel VT for Directed I/O (VT-d)                                  | Enable/Disable Intel                                                                                 |
| Intel VT for Directed I/O (VT-d) [Enabled]                        | Directed I/O (VT-d) by<br>reporting the I/O device<br>assignment to VMM through DMAR<br>ACPI Tables. |

#### Intel VT for Directed I/O (VT-d) [Enabled]

啟用或關閉 Directed I/O 的 Intel 虛擬技術。設定值有:[Disabled] [Enabled]

## PCI Express Global Options

#### TX EQ WA [Enabled]

這項特殊的表為 TX\_EQ 與供應商指定的卡。設定值有:[Disabled] [Enabled]

### PCI-E ASPM Support (Global) [L1 Only]

本項目為關閉或啟用所有下游裝置的 ASPM 支援。設定值有:[Disabled] [L1 Only]

# 5.5.7 PCH 設定

|   | Aptio Setup Utility – Copyright (C) 2013 American Megatrends, Inc.<br>IntelRCSetup |                            |  |
|---|------------------------------------------------------------------------------------|----------------------------|--|
| Γ | PCH Configuration                                                                  | Enable/Disable Intel(R) IO |  |
| Þ | PCH Devices                                                                        | CONTROLLER HUD devices     |  |
|   | PCI Express Configuration<br>PCH sSATA Configuration                               |                            |  |
|   | PCH SATA Configuration                                                             |                            |  |
| • | Platform Thermal Configuration                                                     |                            |  |

### **PCH Devices**

| Aptio Setup Utility – Copyright (C) 2013 American Megatrends, Inc.<br>IntelRCSetup |            |                                             |
|------------------------------------------------------------------------------------|------------|---------------------------------------------|
| DeepSx Power Policies                                                              | [Disabled] | configure the DeepSx Mode<br>configuration. |

#### DeepSx Power Policies [Disabled]

提供進行 DeepSx Mode 設定。設定值有:[Disabled][Enabled in S5][Enabled in S4 and S5]

# PCI Express Configuration

| Ap                                                                                                    | otio Setup Utility – Copyright (C) 2013 American<br>IntelRCSetup                 | Megatrends, Inc.     |
|----------------------------------------------------------------------------------------------------|----------------------------------------------------------------------------------|----------------------|
| PCH DMI ASPM                                                                                                    | [Enabled]                                                                        | PCH DMI ASPM Setting |
| <ul> <li>PCI Express Root</li> <li>PCI Express Root</li> <li>PCI Express Root</li> <li>PCI Express Root</li> <li>PCI Express Root</li> <li>PCI Express Root</li> <li>PCI Express Root</li> <li>PCI Express Root</li> <li>PCI Express Root</li> </ul> | : Port 1<br>: Port 2<br>: Port 3<br>: Port 4<br>: Port 5<br>: Port 6<br>: Port 8 |                      |

#### PCH DMI ASPM [Enabled]

提供您啟用或關閉 PCH DMI ASPM 功能。設定值有:[Disabled] [Enabled]

#### PCI Express Root Port 1 to Port 8

提供您設定 PCI Express Root 連接埠。

#### PCIE ASMP [Disable ASPM]

提供您設定 PCH DMI ASPM 功能。設定值有:[Disable ASPM] [ASPM L0s] [ASPM L1] [ASPM L0sL1] [ASPM Auto]

# PCH sSATA Configuration

|   | Aptio Setup Utility -<br>IntelRCSetup                                                             | Copyright (C) 2013 American                                                                                     | Megatrends, Inc.                                                          |
|---|---------------------------------------------------------------------------------------------------|----------------------------------------------------------------------------------------------------|---------------------------------------------------------------------------|
| Γ | PCH sSATA Configuration                                                                           |                                                                                                    | Enable or Disable SATA<br>Controller                                      |
| • | SSATA Controller<br>Configure SSATA as<br>SATA Mode options<br>Support Aggressive Link Power Mana | (Enabled)<br>[AHCI]<br>[Enabled]                                                                                |                                                                           |
|   | SATA Port 1<br>Port 1<br>SATA Port 2<br>Port 2<br>SATA Port 3<br>Port 3<br>SATA Port 4<br>Port 4  | [Not Installed]<br>[Enabled]<br>[Not Installed]<br>[Enabled]<br>[Not Installed]<br>[Not Installed]<br>[Enabled] | ++: Select Screen<br>14: Select Item<br>Enter: Select<br>+/-: Change Opt. |

# sSATA Controller [Enabled]

啟用或關閉 sSATA 控制器。設定值有:[Disabled] [Enabled]

# Configure sSATA as [AHCI]

提供您識別 SATA 埠為連接 Solid State Drive (SSD)硬碟或硬碟機裝置。 設定值有:[IDE][AHCI][RAID]

### SATA Mode options

#### SATA LED locate [Enabled]

若選擇啟用,會附加 LED/SGPIO 硬體。設定值有:[Disabled][Enabled]

## Support Aggressive Link Power Management [Enabled]

啟用或關閉 Suport Aggressive Link Power (SALP) 管理功能。設定值有: [Disabled] [Enabled]

# SATA Port 1/ SATA Port 2/ SATA Port 3/ SATA Port 4

#### Port 1/ Port 2/ Port 3/ Port 4

啟用或關閉 SATA 連接埠。設定值有: [Disabled] [Enabled]

# PCH SATA Configuration

| Aptio Setup Utility – Copyright (C) 2013 American Megatrends, Inc.<br>IntelRCSetup                                                                    |                                                                                                    |                                                                                                    |  |
|----------------------------------------------------------------------------------------------------|----------------------------------------------------------------------------------------------------|----------------------------------------------------------------------------------------------------|--|
| PCH SATA Configuration                                                                                                    |                                                                                                    | Enable or Disable SATA<br>Controller                                                                                 |  |
| SATA Controller<br>Configure SATA as<br>Support Aggressive Link Power Mana<br>SATA Port 1<br>Port 1<br>SATA Port 2<br>Port 2<br>SATA Port 3<br>Port 3 | [Enabled]<br>[AHOI]<br>[Enabled]<br>Hitachi HTS543 - 320.0 G<br>[Enabled]<br>[Enabled]<br>[Not Installed]<br>[Enabled]<br>[Enabled] |                                                                                                    |  |
| SATA PORT 4<br>SATA PORT 5<br>Port 5<br>SATA Port 6<br>Port 6                                                                                         | [Not Installed]<br>[Enabled]<br>[Not Installed]<br>[Enabled]<br>[Enabled]<br>[Enabled]                                              | ++: Select Screen<br>t4: Select Item<br>Enter: Select<br>+/-: Change Opt.<br>F1: General Help<br>F2: Previous Values |  |

# SATA Controller [Enabled]

啟用或關閉 SATA 控制器。設定值有:[Disabled] [Enabled]

# Configure SATA as [AHCI]

提供您識別 SATA 埠為連接 Solid State Drive (SSD)硬碟或硬碟機裝置。 設定值有:[IDE][AHCI][RAID]

## Support Aggressive Link Power Management [Enabled]

啟用 Suport Aggressive Link Power (SALP) 管理功能。設定值有:[Disabled] [Enabled]

## SATA Port 1~6

#### Port 1/ Port 2/ Port 3/ Port 4/ Port 5/ Port 6 [Enabled]

啟用或關閉 SATA 連接埠。設定值有:[Disabled] [Enabled]

## **USB** Configuration

# xHCI Mode [Auto]

啟用或關閉 xHCI 控制器的運作模式。設定值有:[Auto] [Disabled] [Enabled]
### USB Ports Per-Port Disable Control [Disabled]

| Aptio Setup Utility -<br>IntelRCSetup           | Copyright ((         | :) 2013 American | Megatrends, Inc.                                                                                                    |
|-------------------------------------------------|----------------------|------------------|----------------------------------------------------------------------------------------------------|
| xHCI Mode<br>USB Ports Per-Port Disable Control | [Auto]<br>[Disabled] |                  | Mode of operation of xHCI<br>controller.                                                                                                |
|                                                 |                      |                  | <pre>++: Select Screen fl: Select Item Enter: Select +/-: Change Opt. F1: General Help F2: Previous Values E5: Optimized Defaults</pre> |

提供您啟用或關閉所有的 USB 連接埠 1 至 8 。[Disabled] [Enabled]

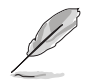

以下的項目僅當 USB Ports Per-Port Disable Control 設為 [Enabled] 時才 會顯示。

### USB Port #1/ #2/ #3/ #4/ #5/ #6/ #7/ #8 [Enabled]

設定值有:[Disabled][Enabled]

### USB 3.0 Port #1/ #2/ #3/ #4 [Enabled]

設定值有:[Disabled][Enabled]

### Platform Thermal Configuration

### PCH Thermal Device [Auto]

啟用或關閉 PCH Thermal Device (D31:F6)。設定值有:[Auto] [Disabled] [Enabled]

### Alert Enable Lock [Disabled]

提供您鎖定所有 Alert Enable 設定。設定值有:[Disabled] [Enabled]

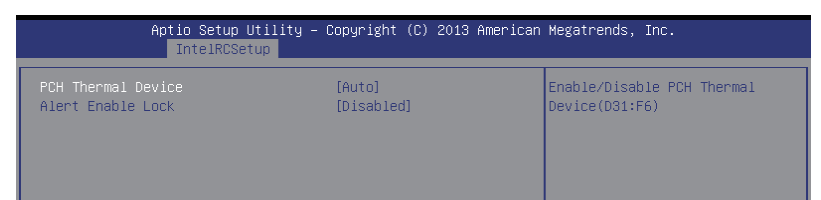

### 5.5.8 Miscellaneous 設定

|               | Aptio Setup Utility – Copyright (C) 2013 American Megatrends, Inc.<br>IntelRCSetup |         |                          |
|---------------|------------------------------------------------------------------------------------|---------|--------------------------|
| Miscellaneous | Configuration                                                                      |         | Select active Video type |
| Active Video  | [Offboard                                                                          | Device] |                          |
|               |                                                                                    |         |                          |

### Active Video [Offboard Device]

提供您選擇視訊類型。設定值有:[Onboard Device] [Offboard Device]

### 5.5.9 Server ME 設定

顯示在您系統上的 Server ME 技術的參數。

| Aptio Setup Utility<br>IntelRCSetup                                                                                                    | – Copyright (C) 20                                                                 | 13 American Megatren | ds, Inc. |
|----------------------------------------------------------------------------------------------------|------------------------------------------------------------------------------------|----------------------|----------|
| General ME Configuration<br>Operational Firmware Version<br>Recovery Firmware Version<br>ME Firmware Features<br>ME Firmware Status #1<br>ME Firmware Status #2<br>Durrent State<br>Error Code | 3.0.5.402<br>3.0.5.402<br>SiEn<br>0x000F0382<br>0x10408008<br>Recovery<br>No Error |                      |          |

### 5.5.10 Runtime Error Logging Support

| Aptio Setup Utilit<br>IntelRCSetup                                        | y – Copyright (C) 2013 Amer. | ican Megatrends, Inc.                                                      |
|---------------------------------------------------------------------------|------------------------------|----------------------------------------------------------------------------|
| Runtime Error Logging<br>S/W Error Injection Support<br>▶ Whea Settings : | [Disabled]                   | When Enabled S/W Error<br>Injection is supported by<br>unlocking MSR 0x790 |

### Runtime Error Logging

### Whea Support [Disabled]

啟用或關閉 WHEA 支援。設定值有:[Disabled] [Enabled]

# 5.6 伺服器管理選單 (Server Mgmt menu)

伺服器管理選單 (Server Mgmt menu) 顯示伺服器管理狀態,以及提供您 變更設定。

|       | Aptio Setup Utility<br>Main Advanced IntelRCSetup <mark>Se</mark>                                                                                                    | – Copyright (C) 2013 America<br>rver Mgmt Event Logs Monito                                       | n Megatrends, Inc.<br>r Security Boot Tool Exit                                                                                                    |
|-------|----------------------------------------------------------------------------------------------------|---------------------------------------------------------------------------------------------------|----------------------------------------------------------------------------------------------------|
| A A . | BMC Self Test Status<br>BMC Device ID<br>BMC Device Revision<br>BMC Firmware Revision<br>IPHI Version<br>Current Time Zone<br>OS Watchdog Timer<br>OS Wtd Timer Timeout<br>OS Wtd Timer Policy<br>Serial Mux<br>System Event Log<br>BMC network configuration | PASSED<br>32<br>1<br>1.03<br>2.0<br>-05:00<br>[Disabled]<br>[10 minutes]<br>[Reset]<br>[Disabled] | If enabled, starts a BIOS<br>timer which can only be shut<br>off by Intel Management<br>Software after the OS loads.<br>Helps determine that the OS<br>successfully loaded or follows<br>the OS Boot Watchdog Timer<br>policy. |
| •     | IPv6 BMC Network Configuration                                                                                                    |                                                                                                   | 1: Select Item<br>Enter: Select<br>+/-: Change Opt.<br>F1: General Help<br>F2: Previous Values<br>F5: Optimized Defaults<br>F10: Save Changes & Reset<br>ESC: Exit                                                             |

### O/S Watchdog Timer [Disabled]

若本項目啟用時,啟動的 BIOS 計時器僅能透過作業統載入後的 Intel Management 軟體進行關閉。設定值有:[Enabled][Disabled]

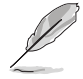

以下的項目僅當 O/S Watchdog Timer 設為 [Enabled] 時才會顯示。

### O/S Wtd Timer Timeout [10 minutes]

本項目提供您設定 O/S Boot Watchdog Timer (開機關門狗計時器)。設定 值有:[5 minutes][10 minutes][20 minutes]

### O/S Wtd Timer Policy [Reset]

若 OS Boot Watchdog Timer 到期,則提供您設定系統應該如何回應。設 定值有:[Do Nothing][Reset][Power Down]

### Serial Mux [Disabled]

啟用或關閉 Serial Mux 設定。設定值有:[Disabled] [Enabled]

### System Event Log

提供您變更 SEL 事件記錄設定。

| Aptio Setup Utility<br>Ser                                         | – Copyright (C) 2013 Americar<br>ver Mgmt | ) Megatrends, Inc.                                                                       |
|--------------------------------------------------------------------|-------------------------------------------|------------------------------------------------------------------------------------------|
| Enabling/Disabling Options<br>SEL Components                       | [Enabled]                                 | Change this to enable or<br>disable all features of System<br>Event Logging during boot. |
| Erasing Settings<br>Erase SEL<br>When SEL is Full                  | [No]<br>[Do Nothing]                      |                                                                                          |
| Custom EFI Logging Options<br>Log EFI Status Codes                 | [Error code]                              |                                                                                          |
| NOTE: All values changed here do r<br>until computer is restarted. | ot take effect                            |                                                                                          |

### SEL Components [Enabled]

在開機過程時,啟用或關閉所有事件記錄(Event Logging)功能。設定值有:[Disabled][Enabled]

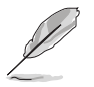

・ 以下的項目僅當 SEL Components 設為 [Enabled] 時才會顯示。
 ・ 所有變更的數值將會於重新開機後才套用。

#### Erase SEL [No]

提供您選擇清除 SEL 的選項。設定值有:[No] [Yes, On next reset] [Yes, On every reset]

#### When SEL is Full [Do Nothing]

選擇當 SEL 滿載時的動作。設定值有:[Do Nothing] [Erase Immediately]

#### Log EFI Status Codes [Error code]

關閉載入 EFI 狀態編碼,或僅載入錯誤編碼,或僅載入前行編碼,或兩者 都載入。設定值有:[Disabled] [Both] [Error Code] [Progress Code]

### Bmc network configuration

在此子選單裡的項目可以提供您設定 BMC 區域網路參數。

| Aptio Setup Utility – Copyright (C) 2013 American Megatrends, Inc.<br>Server Mgmt |                   |                                                            |
|-----------------------------------------------------------------------------------|-------------------|------------------------------------------------------------|
| BMC network configuration                                                         |                   | Select to configure LAN                                    |
| DM_LAN1                                                                           |                   | or dynamically(by BIOS or<br>BMC). Unspecified option will |
| DM_LAN1 IP Address in BMC :                                                       | 192.168.254.020   | not modify any BMC network                                 |
| DM_LAN1 Subnet Mask in BMC :                                                      | 255.255.255.000   | parameters during BIOS phase                               |
| DM_LAN1 Gateway Address in BMC :                                                  | 000.000.000.000   |                                                            |
| DM_LAN1 MAC Address in BMC :                                                      | 00.E1.E2.3A.3B.3U |                                                            |
| Configuration Address source                                                      | [Previous State]  |                                                            |
|                                                                                   | [if cvibus state] |                                                            |
| LAN1                                                                              |                   |                                                            |
| LAN1 IP Address in BMC :                                                          | 000.000.000.000   | ↔: Select Screen                                           |
| LAN1 Subnet Mask in BMC :                                                         | 000.000.000.000   | †↓: Select Item                                            |
| LAN1 Gateway Address in BMC :                                                     | 000.000.000.000   | Enter: Select                                              |
| LAN1 MAC Address in BMC :                                                         | 00.E1.E2.4A.4B.4C | +/−: Change Opt.                                           |
| LAN1 Address Source in BMC :                                                      | DHCP Mode         | F1: General Help                                           |
| Configuration Address source                                                      | [Previous State]  | F2: Previous Values                                        |
|                                                                                   |                   | F5: Optimized Defaults                                     |

#### Configuration Address source DM\_LAN1/LAN1 [Previous State]

選擇設定的網路通道的參數為靜態或動態(透過 BIOS 或 BMC)。未指定 選項將不會修改在 BIOS 裡的任何 BMC 網路參數。設定值有:[Previous State][Static][DynamicBmcDhcp][DynamicBmcNonDhcp]

### View System Event Log

可以檢視系統事件記錄。

#### IPv6 BMC Network Configuration

本項目提供您設定有關 IPv6 BMC 網路的參數。

#### IPv6 Display Full Field [Enable]

顯示完整或簡要的 IPv6 欄位。設定值有:[Disable] [Enable]

#### IPv6 Display Full Formula [Enable]

顯示完整或簡要的 IPv6 Formula。設定值有:[Disable] [Enable]

#### IPv6 Display Letter Case [Upper Case]

顯示大寫或小寫字母。設定值有:[Lower Case] [Upper Case]

#### IPv6 BMC Lan Option [Enable]

提供啟用或關閉 IPv6 BMC 網路頻道功能。關閉這個項目則將無法在 BIOS 程式中修改任何 BMC 網路。設定值有:[Disable][Enable]

#### IPv6 BMC LAN IP Address source [Previous State]

選擇設定 LAN 頻道參數為採靜態或動態(經由 BIOS 或 BMC)。設定值 有:[Previous State][Static][Dynamic-Obtained by BMC running DHCP]

| Aptio Setup Utility –            | Copyright (C) 2013 American<br>r Mgmt | Megatrends, Inc.                        |
|----------------------------------|---------------------------------------|-----------------------------------------|
| IPv6 BMC Network Configuration   | î                                     | Display the Full or Brief IPv6<br>Field |
| IPv6 Display Full Field          | [Enable]                              |                                         |
| IPv6 Display Full Formula        | [Enable]                              |                                         |
| IPv6 Display Letter Case         | [Upper Case]                          |                                         |
| IPv6 BMC DM_LAN1:                |                                       |                                         |
| IPv6 BMC Lan Option              | [Enable]                              |                                         |
| IPv6 BMC Lan IP Address Source   | [Previous State]                      |                                         |
| DM_LAN1 IP Address in BMC :      |                                       |                                         |
| -> 0:0:0:0:0:0:0:0               |                                       |                                         |
| DM_LAN1 Prefix Length in BMC :   | 0                                     |                                         |
| DM_LAN1 Gateway Address in BMC : |                                       | Mar Onland One and                      |
| -> 0:0:0:0:0:0:0:0:0:0           | 00 54 50 00 00 00                     | **: Select Screen                       |
| DM_LHNI MHC HOURESS IN BMC :     | DHCR Mode                             | Feter: Select Item                      |
| DATENI HOUSES SOURCE IN DAC .    | DHCF Mode                             | t/-: Change Ont                         |
| TRV6 BMC LAN1.                   |                                       | F1: General Heln                        |
| TPv6 BMC Lan Option              | [Enable]                              | E2: Previous Values                     |
| IPv6 BMC Lan IP Address Source   | [Previous State]                      | F5: Optimized Defaults                  |
| LAN1 IP Address in BMC :         |                                       | F10: Save Changes & Reset               |
| -> 0:0:0:0:0:0:0:0:0             |                                       | ESC: Exit                               |
| LAN1 Prefix Length in BMC :      | 0                                     |                                         |
| LAN1 Gateway Address in BMC :    |                                       |                                         |
| -> 0:0:0:0:0:0:0:0               |                                       |                                         |
|                                  |                                       |                                         |

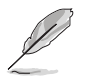

以下項目僅當 IP BMC Lan IP Address Source 設為 [Static Mode] 時才會 顯示。

#### IPv6 BMC LAN IP Address

提供輸入 IPv6 BMC 網路 IP 位址。

IPv6 BMC LAN IP Prefix Length 提供輸入 IPv6 BMC 網路 IP 字首長度。

#### IPv6 BMC LAN Default Gateway

提供輸入 IPv6 BMC 網路預設閘道。

#### IPv6 BMC LAN DNS Settings

提供輸入 IPv6 BMC 網路 DNS 設定值。

IPv6 BMC LAN Link IP Address

提供輸入 IPv6 BMC 網路連線 IP 位址。

#### IPv6 BMC LAN Link IP Prefix Length

提供輸入 IPv6 BMC 網路連線 IP 字首長度。

### IPv6 BMC Lan Option [Enable]

本項目提供啟用 IPv6 BMC 網路通道功能。關閉本項目則將無法在 BIOS 裡修改任何 BMC 網路設定。

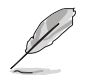

以下的項目僅當 IP BMC Lan Option 設為 [Enabled] 時才會顯示。

#### IPv6 BMC LAN IP Address Source [Previous State]

選擇設定的網路通道的參數為靜態或動態(透過 BIOS 或 BMC)。未指定 選項將不會修改在 BIOS 裡的任何 BMC 網路參數。設定值有:[Previous State][Static][Dynamic-Obtained by BMC running DHCP]

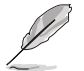

以下的項目僅當 IP BMC Lan IP Address Source 設為 [Static Mode] 時才 會顯示。

IPv6 BMC LAN IP Address 提供輸入 IPv6 BMC 網路 IP 位址。

IPv6 BMC LAN IP Prefix Length 提供輸入 IPv6 BMC 網路 IP 字首長度。

**IPv6 BMC LAN Default Gateway** 提供輸入 IPv6 BMC 網路預設閘道。

IPv6 BMC LAN DNS Settings 提供輸入 IPv6 BMC 網路 DNS 設定值。

IPv6 BMC LAN Link IP Address 提供輸入 IPv6 BMC 網路連線 IP 位址。

IPv6 BMC LAN Link IP Prefix Length

提供輸入 IPv6 BMC 網路連線 IP 字首長度。

# 5.7 事件記錄選單(Event Logs menu)

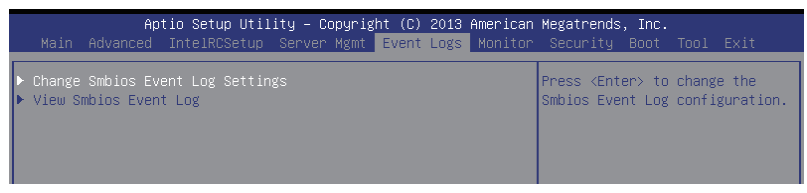

### 5.7.1 變更 Smbios 事件記錄設定

按下 < Enter> 鍵以變更 Smbios 事件記錄設定。

| Aptio Setup Utility – (              | Copyright (C) 2013 American<br>Event Logs | Megatrends, Inc.                                           |
|--------------------------------------|-------------------------------------------|------------------------------------------------------------|
| Enabling/Disabling Options           | [Enabled]                                 | Change this to enable or<br>disable all features of Smbios |
|                                      | [Linds 100]                               | Event Logging during boot.                                 |
| Erasing Settings<br>Erase Event Log  | [Nn]                                      |                                                            |
| When Log is Full                     | [Do Nothing]                              |                                                            |
| Smbios Event Log Standard Settings   |                                           |                                                            |
| Log System Boot Event                | [Disabled]                                |                                                            |
| METW                                 | 60                                        |                                                            |
| Custom Options                       |                                           |                                                            |
| Log OEM Codes                        | [Enabled]                                 | ↔: Select Screen                                           |
| Convert OEM Codes                    | [Disabled]                                | †↓: Select Item                                            |
|                                      |                                           | Enter: Select                                              |
| NOTE: All values changed here do not | take effect                               | +/−: Change Opt.                                           |
| until computer is restarted.         |                                           | F1: General Help                                           |

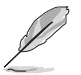

變更的數值會在重新開機後才生效。

### Enabling/Disabling Options

### Smbios Event Log [Enabled]

啟用或關閉所有在開機過程中的 Smbios Event 記錄功能。設定值有: [Disabled] [Enabled]

### **Erasing Settings**

### Erase Event Log [No]

本項目為提供選擇清除 Smbios Event Log 的選項,在重新啟動時清除在任何載入任何記錄動作。設定值有:[No][Yes, Next reset][Yes, Every reset]

### When Log is Full [Do Nothing]

提供您選擇當 Smbios 事件記錄儲存滿時的動作。設定值有:[Do Nothing] [Erase Immediately]

### Smbios Event Log Standard Settings

### Log System Boot Event [Disabled]

選擇啟用或關閉系統開機事件記錄。設定值有:[Enabled][Disabled]

### MECI [1]

提供您調整 MECI (Multiple Event Count Increment),此為設定 same error 重複出現的次數。使用 <+> 與 <-> 鍵調整數值,數值的範圍為 1 至 255。

### METW [60]

提供您調整 METW (Multiple Event Time Window) 數值,此為設定 same error 重複出現的最小時間差距。使用 <+> 與 <-> 鍵輸入調整數值,數值的 範圍為 0 至 99。

### **Custom Option**

### Log OEM Codes [Enabled]

啟用或關閉 EFI 記錄狀態編碼為 OEM 編碼。設定值有:[Disabled] [Enabled]

### Convert OEM Codes [Disabled]

提供您啟用或關閉轉換 EFI 狀態編碼為標準 Smbios 類型(並非所有可能 編譯)。設定值有:[Disabled][Enabled]

### 5.7.2 View Smbios Event Log

按下 < Enter> 鍵可以檢視所有 smbios 事件記錄。

# 5.8 監控選單 (Monitor menu)

本選單顯示系統監控或電源狀態,並且提供您變更風扇設定。

| Apt                                                                                                    | tio Setup Utility – Copyright (C) :                                                                                                    | 2013 <u>American</u> | Megatrends, Inc.  |           |
|----------------------------------------------------------------------------------------------------|----------------------------------------------------------------------------------------------------|----------------------|-------------------|-----------|
| Main Advanced                                                                                                    | IntelRCSetup Server Mgmt Event H                                                                                                    | Logs Monitor         | Security Boot     | Tool Exit |
| CPU1 Temperature<br>CPU2 Temperature<br>CPU FAN1 Speed<br>CPU FAN1 Speed<br>FRNT FAN1 Speed<br>FRNT FAN3 Speed<br>FRNT FAN3 Speed<br>FRNT FAN5 Speed<br>REAR FAN1 Speed<br>REAR FAN2 Speed | [ 63.5 <sup>°</sup> C/146.3<br>[ N/A ]<br>[ 2700 RPM ]<br>[ N/A ]<br>[ N/A ]<br>[ N/A ]<br>[ N/A ]<br>[ N/A ]<br>[ N/A ]<br>[ N/A ]<br>[ N/A ] | 3°F] ▲               | CPU1 Temperature  |           |
| +VCORE1                                                                                                    | [ +1.076 V ]<br>[ +1.792 V ]                                                                                                    |                      |                   |           |
| +VCORE2                                                                                                    | [ N/A ]                                                                                                    |                      | ++: Select Screen | ı         |

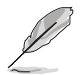

往下捲動可以看到更多的項目。

### CPU 1/2 Temperature [xxx°C/xxx°F]

本系統具備溫度感測器,可自動偵測並顯示目前主機板零組件與處理器的溫度。

# CPU FAN1/2 Speed; FRNT FAN1 - 5 Speed; REAR FAN1/2 Speed [xxxx RPM] or [N/A]

為了避免系統因為過熱而造成損壞,本系統具備有處理器風扇、前置風 扇與後置風扇的轉速 RPM (Rotations Per Minute)顯示。若該欄位顯示為 [N/ A],則表示風扇並未連接至主機板上的該插座。

### +VCCIO, VCORE1/2 Voltage, +VDDQ\_AB/CD/EF/GH Voltage, +5VSB Voltage, +5V Voltage, +12V Voltage, +3.3V Voltage, VBAT Voltage, +3.3VSB Voltage

本系統具有電壓監視的功能,用來確保硬體零組件接受正確的電壓準位,以及穩定的電流供應。

### CPU FAN1&2 FRNT FAN1 mode [Generic Mode]

提供您設定華碩智慧型風扇(ASUS Smart Fan)功能,可以有智慧地調整 風扇速度以提升系統整體運作。設定值有:[Generic Mode][High Speed Mode] [Full Speed Mode] [Manual Mode]

#### Duty % [50]

本項目僅當 CPU FAN1&2 FRNT FAN1 模式設為 [Manual Mode] 時才會顯示。為提供設定風扇 duty 設定比從 10% 至 100%。

### FRNT FAN2&3/4&5; REAR FAN1&2 mode [Generic Mode]

提供您設定華碩智慧型風扇(ASUS Smart Fan)功能,可以有智慧地調整 風扇速度以提升系統整體運作。設定值有:[Generic Mode][High Speed Mode] [Full Speed Mode] [Manual Mode]

# 5.9 安全性選單(Security menu)

本選單可以讓您變更系統安全設定,並且提供您啟用或關閉安全開機 (Secure Boot)狀態與讓使用者設定系統模式(System Mode)狀態。

| Aptio Setup Ut<br>Main Advanced IntelRCSetu                                                 | ility – Copyright (C) 2013 Am<br>p Server Mgmt Event Logs M | <mark>erican Megatrends, Inc.</mark><br>onitor <mark>Security</mark> Boot Tool Exit            |
|---------------------------------------------------------------------------------------------|-------------------------------------------------------------|------------------------------------------------------------------------------------------------|
| Password Description                                                                        |                                                             | To clear the administrator                                                                     |
| If ONLY the Administrator's<br>then this only limits access<br>only asked for when entering | password is set,<br>to Setup and is<br>Setup                | key in the current password in<br>the<br>Enter Current Password box,                           |
| If ONLY the User's password<br>is a power on password and m<br>boot or enter Setup. In Setu | is set, then this<br>wst be entered to<br>up the User will  | and then press <enter> when<br/>prompted to create/confirm the<br/>password.</enter>           |
| have Administrator rights<br>The password length must be<br>in the following range:         |                                                             |                                                                                                |
| Minimum length<br>Maximum length                                                            | 3<br>20                                                     |                                                                                                |
|                                                                                             |                                                             | ↔: Select Screen<br>↑↓: Select Item                                                            |
| Administrator Password<br>User Password                                                     |                                                             | Enter: Select<br>+/-: Change Opt.                                                              |
| Clear User Password                                                                         |                                                             | F1: General Hélp<br>F2: Previous Values<br>F5: Optimized Defaults<br>F10: Save Changes & Reset |
| ▶ Secure Boot menu                                                                          |                                                             | ESC: Exit                                                                                      |

### Administrator Password(設定系統管理員密碼)

當您設定系統管理員密碼後,建議您先登入您的帳戶,以免 BIOS 設定程 式中的某些資訊無法檢視或變更設定。

請依照以下步驟設定系統管理員密碼(Administrator Password):

- 1. 請選擇 Administrator Password 項目並按下 < Enter>。
- 2. 由 Create New Password 視窗輸入欲設定的密碼,輸入完成時,請按下 <Enter>。
- 3. 請再一次輸入密碼以確認密碼正確。

請依照以下步驟變更系統管理員密碼(Administrator Password):

- 1. 請選擇 Administrator Password 項目並按下 <Enter>。
- 2. 由 Enter Current Password 視窗輸入密碼並按下 < Enter>。
- 3. 由 Create New Password 視窗輸入新密碼,輸入完成按下 < Enter>。
- 4. 請再一次輸入密碼以確認密碼正確。

欲刪除系統管理員密碼時,請依照變更系統管理員密碼之步驟,但請在 輸入/確認密碼視窗出現時,按下 <Enter>鍵。當您刪除系統管理員密碼後, Administrator Password 項目將顯示為 Not Installed。

### User Password (設定使用者密碼)

當您設定使用者密碼後,你必需登入您的帳戶才能使用 BIOS 設定程式。 使用者密碼的預設值為 Not Installed,當您設定密碼後將顯示 Installed。

請依照以下步驟設定使用者密碼(User Password):

- 1. 請選擇 User Password 項目並按下 < Enter >。
- 2. 由 Create New Password 視窗輸入欲設定的密碼,輸入完成時,請按下 <Enter>。
- 3. 請再一次輸入密碼以確認密碼正確。

請依照以下步驟變更使用者密碼(User Password):

- 1. 請選擇 User Password 項目並按下 < Enter >。
- 2. 由 Enter Current Password 視窗輸入密碼並按下 < Enter >。
- 3. 由 Create New Password 視窗輸入新密碼,輸入完成按下 < Enter>。
- 4. 請再一次輸入密碼以確認密碼正確。

欲刪除使用者密碼時,請依照變更使用者密碼之步驟,但請在輸入/確認 密碼視窗出現時,按下 <Enter>鍵。當您刪除使用者密碼後,User Password 項目將顯示為 Not Installed。

### Secure Boot Menu (安全開機選單)

本項目提供您設定 Secure Boot (安全開機)設定值。

|                                                 | Aptio Setup Utility – Copyright ( | C) 2013 American Megatrends, Inc.<br>Security                |
|-------------------------------------------------|-----------------------------------|--------------------------------------------------------------|
| System Mode<br>Secure Boot                      | Disabled<br>Not Active            | Enables experienced users to<br>modify Secure Boot variables |
| Secure Boot<br>Secure Boot M<br>► Key Managemen | [Disabled]<br>Node [Custom]<br>Nt |                                                              |

#### Secure Boot [Disabled]

本項可以啟用在當系統採 User mode 執行(EPK, enrolled platform Key)或已關閉 CSM 功能。設定值有:[Disabled][Enabled]

### Secure Boot Mode [Custom]

本項提供變更 Secure Boot 的選擇。設定值有:[Standard] [Custom]

### Key Management

本項目僅當 Secure Boot Mode 設定為 [Custom] 時才會顯示,提供您修改 Secure Boot (安全開機) 變量與設定 Key Management (密鑰管理)頁面。

| Aptio Setup Utility -                                                                      | · Copyright (C) 2013 American | Megatrends, Inc.<br>Security                                                                   |
|--------------------------------------------------------------------------------------------|-------------------------------|------------------------------------------------------------------------------------------------|
| Default Key Provision<br>Enroll All Factory Default Keys<br>Save All Secure Boot Variables | [Disabled]                    | Install Factory default Secure<br>Boot Keys when System is in<br>Setup Mode.                   |
| Platform Key<br>▶ Delete PK<br>▶ Set new PK                                                | NOT INSTALLED                 |                                                                                                |
| Key Exchange Key<br>▶ Delete KEK<br>▶ Set new KEK<br>▶ Annend KEK                          | NOT INSTALLED                 |                                                                                                |
| Authorized Signatures<br>> Delete DB<br>> Set new DB<br>> Append DB                        | NOT INSTALLED                 | ++: Select Screen<br>↑↓: Select Item<br>Enter: Select<br>+/-: Change Opt.                      |
| Authorized TimeStamps<br>Delete DBT<br>Set new DBT<br>Append DBT                           | NOT INSTALLED                 | F1: General Help<br>F2: Previous Values<br>F5: Optimized Defaults<br>F10: Save Changes & Reset |
| Forbidden Signatures<br>> Delete DBX<br>> Set new DBX<br>> Append DBX                      | NOT INSTALLED                 | ESC: Exit                                                                                      |
| Version 2.16.1243. C                                                                       | Copyright (C) 2013 American M | egatrends, Inc.                                                                                |

#### Default Key Provision [Disabled]

設定值有:[Disabled][Enabled]

#### Enroll All Factory Default Keys

若您想要安裝系統預設安全變量,本項目將會進行詢問。若您想要載入 預設的安全變量,請選擇 Yes;否則請選擇 No。

#### Save All Secure Boot Variables

若您想要儲存所有安全變量,本項目將會進行詢問。選擇 Yes 進行儲存;或選擇 No 取消。

#### Platform Key (PK)/ Key Exchange Key (KEK)/ Authorized Signatures (DB)/ Authorized TimeStamps (DBT)/ Forbidden Signatures (DBX)

設定值有: [Delete] [Set New] [Append]

# 5.10 開機選單(Boot menu)

本選單提供您變更系統開機選項。

| Aptio Setup Utility<br>Main Advanced IntelRCSetup Ser                                                                                      | – Copyright (C) 2013 American<br>rver Mgmt Event Logs Monitor      | Megatrends, Inc.<br>· Security Boot Tool Exit                                                                                                    |
|----------------------------------------------------------------------------------------------------|--------------------------------------------------------------------|----------------------------------------------------------------------------------------------------|
| Boot Configuration<br>Setup Prompt Timeout<br>Bootup NumLock State                                                                         | <b>1</b><br>[0n]                                                   | Number of seconds to wait for<br>setup activation key.<br>65535(0xFFF) means indefinite<br>waiting                                                                                       |
| Boot Logo Display<br>POST Report                                                                                                    | [Auto]<br>[5 sec]                                                  | watcing.                                                                                                    |
| Chassis Intrusion Message                                                                                                    | [Warning]                                                          |                                                                                                    |
| Boot Option Priorities<br>Boot Option #1<br>Boot Option #2<br>Boot Option #3<br>Network Device BBS Priorities<br>Hard Drive BBS Priorities | [UEFI: Generic 8.07]<br>[Generic 8.07]<br>[IBA XE Slot 0300 v2311] | ++: Select Screen<br>11: Select Item<br>Enter: Select<br>+/-: Change Opt.<br>F1: General Help<br>F2: Previous Values<br>F5: Optimized Defaults<br>F10: Save Changes & Reset<br>ESC: Exit |
| Version 2.16.1243.                                                                                                    | Copyright (C) 2013 American M                                      | legatrends, Inc.                                                                                                    |

### Setup Prompt Timeout [xx]

使用 <+> 與 <-> 鍵來調整等待設定啟動鍵的秒數。

### Bootup NumLock State [On]

本項為設定在開機時 <NumLock> 鍵是否自動啟動。設定值有:[Off][On]

### Boot Logo Display [Auto]

若您要使用全螢幕開機畫面功能,請在本項目裡進行選擇。設定值有: [Auto][Full Screen][Disabled]

### POST Report [5 sec]

提供您設定想要的 POST (開機自我測試)回報等待時間,可選擇從 1 至 10 秒。設定值有: [1 sec] ~ [10 sec] [Until Press ESC]

### Chassis Intrusion [Warning]

當機殼被開啟時,提供您設定警示的動作。設定值有:[Warning][Halt]

### **Boot Option Priorities**

這些項目為列出目前可用的開機裝置優先順序。螢幕上顯示的裝置數量即為根據您在系統中所安裝的裝置數量。

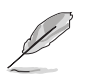

- 若要在開機過程中選擇開機裝置,請於開機看到 ASUS 圖示時按下 <F8> 鍵
- 您可以在 POST (開機自我測試)時,按下 <F8> 鍵進入 Windows 作業系統的安全模式 (Safe Mode)。

### Network Device BBS Priorities

這些項目僅在當已連接 SATA 光碟機或硬碟機至 SATA 連接埠才會顯示,且提供您在此設定 SATA 裝置的開機順序。

# 5.11 工具選單(Tool menu)

本工具選單可以讓您針對特別功能進行設定。請選擇選單中的選項並按下 <Enter> 鍵來顯示子選單。

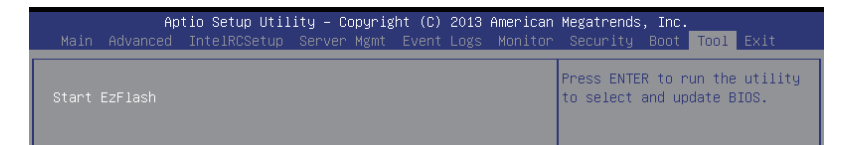

#### ASUS EZ Flash

當按下 <Enter> 鍵後,本項目可以讓您執行華碩 EZ Flash BIOS ROM 工具 程式,請參考使用華碩 EZ Flash 更新 BIOS 程式 的說明。

# 5.12 離開 BIOS 程式(Exit)

本選單可以讓您讀取 BIOS 程式出廠預設值與離開 BIOS 程式。

| Aptio Setup Utility – Copyright (C) 2013 American<br>Main Advanced IntelRCSetup Server Mgmt Event Logs Monitor                                                                                        | Megatrends, Inc.<br>Security Boot Tool <mark>Exit</mark>                                                                                       |
|----------------------------------------------------------------------------------------------------|----------------------------------------------------------------------------------------------------|
| Save Changes & Exit<br>Discard Changes & Exit<br>Save Changes & Reset<br>Discard Changes & Reset                                                                                                    | Exit system setup after saving the changes.                                                                                                    |
| Save Options<br>Save Changes<br>Discard Changes                                                                                                    |                                                                                                    |
| Restore Defaults<br>Save as User Defaults<br>Restore User Defaults                                                                                                    |                                                                                                    |
| Boot Override           IBA XE Slot 0300 v2311           IBA XE Slot 0301 v2311           IBA GE Slot 0400 v1543           IBA GE Slot 0401 v1543           UEFI: Generic 8.07           Generic 8.07 | ++: Select Screen<br>t4: Select Item<br>Enter: Select<br>+/-: Change Opt.<br>F1: General Help<br>F2: Previous Values<br>F5: Optimized Defaults |

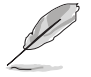

按下 <Esc> 鍵並不會立即離開 BIOS 程式,要從此選單上選擇適當的項 目,或按下 <F10> 鍵才會離開 BIOS 程式。

#### Save Changes & Reset

當完成對 BIOS 設定程式所做的變更後,請選擇本項目或按下 <F10>,將 會出現一個確認對話視窗,請選擇 Yes 以儲存設定並離開 BIOS 設定程式。

### Discard Changes & Exit

本項目可讓您放棄所做的變更,並回復原先儲存的設定。在選擇本項目 或按下 <Esc>鍵後,將會出現一個確認對話視窗,請選擇 Yes 以放棄任何設 定並載入原先儲存的設定,同時離開 BIOS 設定程式。

#### Save Changes & Reset

在儲存變更後重置系統設定。

#### **Discard Changes & Reset**

本項可讓您回復原先的設定,而且不儲存現有的變更。在選擇本項目後,將會出現一個確認對話視窗,請選擇 Yes 以放棄任何設定並回復設定。

#### Save Options

#### Save Changes

儲存目前所做的任何變更選項。

#### **Discard Changes**

取消儲存目前所做的任何變更選項。

#### **Restore Defaults**

本項目提供您還原或載入所有選項的預設值。在選擇本項目後,將會出現一個確認對話視窗,請選擇 Yes 以載入有效的預設值。

### Save as User Defaults

根據使用者預設(User Defaults)儲存變更。

### **Restore User Defaults**

還原使用者預設(User Defaults)至所有設定選項。

### Boot Override

這些項目會顯示可用的裝置。顯示在畫面中的裝置則是根據安裝在系統裡的裝置而定,點選任一個項目可以設定該項目裡所列裝置的開機順序。

#### Launch EFI Shell from filesystem device

本項目可以讓您由含有資料系統的裝置中啟動 EFI Shell (shellx64.efi)。

|--|

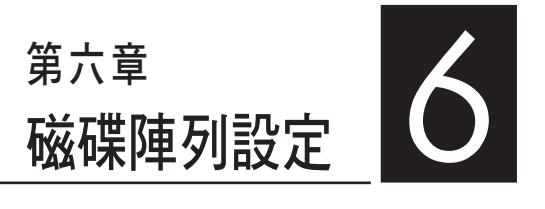

在本章節中,我們將介紹伺服器 的磁碟陣列的設定與說明。

## 6.1 RAID 功能設定

本系統提供以下的 SATA RAID 解決方案:

Intel<sup>®</sup> Rapid Storage Technology enterprise SATA Option ROM 工具程式,可以讓您建立 RAID 0、RAID 1、RAID 10和 RAID 5磁碟陣列設定(適用於 Windows 作業系統)。

### 6.1.1 RAID 功能說明

RAID 0 的主要功能為「Data striping」,即區塊延展。其運作模式是將磁碟陣列系統下所有硬碟組成一個虛擬的大硬碟,而資料存取方式是平均分散至多顆硬碟,是以並行的方式讀取/寫入資料至多顆硬碟,如此可新增存取的速度,若以二顆硬碟所建構的 RAID 0 磁碟陣列為例,傳輸速度約為陣列中轉速最慢的硬碟的二倍速度。整體而言,RAID 0 模式的磁碟陣列可新增資料傳輸的效能與速率。

RAID 1 的主要功能為「Data Mirroring」,即資料映射。其運作模式是將 磁碟陣列系統所使用的硬碟,建立為一組映射對應(Mirrored Pair),並以 平行的方式讀取/寫入資料至多顆硬碟。而寫入至各個硬碟的資料是完全一 樣的,在讀取資料時,則可由本組內所有硬碟同時讀出。而 RAID 1 模式的 磁碟陣列,最主的要就是其容錯的功能(fault tolerance),它能在磁碟陣列 中任何一顆硬碟發生故障的情況時,其它硬碟仍可以繼續動作,保持系統不 中斷運行。即使陣列中某一顆硬碟損毀時,所有的資料仍會完整地保留在磁 碟陣列的其它硬碟中。

**RAID 10 (0+1)**的組成原則,即是把兩個或兩個以上的 RAID 1 陣列,再 組成 RAID 0 區塊延展的一種陣列設定方式。這種模式,如同 RAID 1 一般 具有容錯能力,而由於將數個 RAID 1 陣列模式再進行 RAID 0 的區塊延展 作業,因此也擁有高輸入/輸出率的特色。在某些狀況下,這種陣列設定方 式,可以承受同一時間內多部硬碟機失效損壞的情形。關於 RAID 10 陣列 模式,系統最少需安裝四部硬碟機方可進行設定。

RAID 5 的主要功能為將資料與驗證資訊加以延展,分別記錄到三部或以 上的硬碟機中。而 RAID 5 陣列設定的優點,包括有取得更理想的硬碟效 能、具備容錯能力,與更大的儲存容量。RAID 5 陣列模式最適合的使用範疇,可用於交叉處理作業、資料庫應用、企業資源的規劃,與商業系統的應 用。這類型陣列模式,最少需三部硬碟機方可進行設定。

 若想要從已建立 RAID 的硬碟進行系統開機,請先將驅動及公用程 式光碟內的 RAID 驅動檔案複製至磁碟片中,如此才能於安裝作業 系統時一併選擇驅動磁碟陣列功能。

請參考第四章的說明以了解如何選擇 RAID 設定程式。

### 6.1.2 安裝 SSD 硬碟機

本主機板支援 SSD 硬碟機。為了最佳的效能表現,當您要建立陣列模式 設定時,請盡可能採用具備相同型號與容量的硬碟機。

請依照以下安裝方式(或參考第二章 2.4 節的內容)來安裝 SSD 硬碟至 硬碟槽裡。

- 1. 將硬碟安裝至硬碟槽中。
- 2. 安裝硬碟連接排線,將欲建構磁碟陣列的硬碟連接至主機板。
- 3. 將 SSD 電源線連接到每一部硬碟機。

### 6.1.3 在 BIOS 程式中設定 RAID

在您開始建立陣列之前,您必須先在 BIOS 程式設定中設定對應的 RAID 選項。請依照下列步驟進行操作:

- 1. 在開機後系統仍在進行開機自我測試(Power-On Self Test, POST)時, 按下 <Delete> 按鍵進入 BIOS 設定程式。
- 2. 進入 Advanced 選單 > PCH SATA Configuration 後,按下 <Enter> 鍵。
- 3. 將 SATA Mode 選項設定為 [RAID Mode]。
- 4. 儲存您的設定值並退出 BIOS 程式。

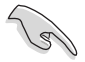

如何在 BIOS 中針對選單進行瀏覽與輸入,請參考第 5 章 BIOS 程式設定來了解相關的細節。

### 6.1.4 RAID 設定程式

您可以使用主機板內建的 RAID 控制器所提供的程式建立 RAID 設定。舉例來說,您可以使用 Intel<sup>®</sup> C612 晶片提供的 Intel<sup>®</sup> Rapid Storage Technology enterprise SATA Option ROM Utility,透過您所安裝的 SSD 硬碟 來建立 RAID 設定。

請參考以下的內容,來進行所需要的 RAID 設定。

# 6.2 Intel<sup>®</sup> Rapid Storage Technology enterprise SATA Option ROM 工具程式

Intel<sup>®</sup> Rapid Storage Technology enterprise SATA Option ROM 工具程式經由 南橋晶片的支援,可讓您使用安裝在系統中的 SSD 硬碟機建立 RAID 0、 RAID 1、RAID 10(1+0)與 RAID 5 設定。

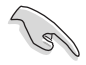

在您進行前,請確認您已裝妥 Serial ATA 硬碟機,並且調整好正確的主 機板跳線設定,然後在 BIOS 程式中設定正確的 SATA 模式。您可以參 考 6.1.2 ~ 6.1.4 節的內容,以了解更多相關的說明。

請依照下列步驟,進入 Intel<sup>®</sup> Rapid Storage Technology enterprise SATA Option ROM 程式:

- 1. 啟動您的電腦。
- 2. 當系統執行開機自我偵測程序(POST)時,按下 <Ctrl>+<I> 按鍵進入程 式的主選單。

| Intel(R) Rapid Storag<br>Copyright(C) 2                                                                                                 | e Technology enterpr<br>003-12 Intel Corpora                                                                  | rise - SATA Option ROM -<br>tion. All Rights Reserv                                                                      | 3.6.0.1023<br>red.                              |  |
|----------------------------------------------------------------------------------------------------|----------------------------------------------------------------------------------------------------|----------------------------------------------------------------------------------------------------|-------------------------------------------------|--|
| [ MAIN MENU ]<br>1. Create RAID Volume 3. Reset Disks to Non-RAID<br>2. Delete RAID Volume 4. Exit                                      |                                                                                                    |                                                                                                    |                                                 |  |
| RAID Volumes:<br>None defined.<br>Physical Disks:<br>ID Drive Model<br>0 ST33006568S<br>1 ST33006568S<br>2 ST33006568S<br>3 ST33006568S | [ DISK/VOLUME IN:<br>Serial #<br>HWAS0000991753TR<br>37VN00009846RAJI<br>397600009846UEDY<br>GWC50000991756G6 | FORMATION]<br>Size Type/Status(V<br>279.3GB Non-RAID E<br>279.3GB Non-RAID E<br>279.3GB Non-RAID E<br>279.3GB Non-RAID E | 'ol ID)<br>jisk<br>jisk<br>jisk<br>jisk<br>jisk |  |
| [ <sup>†</sup> ]-Select                                                                                                    | [ESC]-Exit                                                                                                    | [ENTER]-Select ]                                                                                                    | Menu                                            |  |

在畫面下方的導覽鍵可讓您移動光棒到不同的選項,並選擇選單中的選 項。

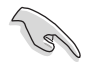

本節中的 RAID BIOS 設定畫面僅供參考之用,所顯示的畫面與實際設定 畫面或許會因版本的不同而稍有差異。

### 6.2.1 建立 RAID 設定

請依照下列步驟建立一個 RAID 設定:

- 1. 從主選單畫面中選擇 1. Create RAID Volume,然後按下 < Enter> 鍵, 會出現如下圖所示的畫面。
- 2. 為您的 RAID 鍵入一個名稱,然後按下 <Enter> 鍵。

| Intel(R) Rapid Storage Technol<br>Copyright(C) 2003-12 In                   | .ogy enterprise - SATA Option ROM - 3.6.0.1023<br>Atel Corporation. All Rights Reserved.                   |
|-----------------------------------------------------------------------------|----------------------------------------------------------------------------------------------------|
| [ Cl<br>Name:<br>RAID Level:<br>Disks:<br>Strip Size:<br>Capacity:<br>Syne: | REATE VOLUME MENU ]<br>Volume0<br>RAIDO(Strips)<br>Select Disks<br>128KB<br>0.0 GB<br>N/A<br>Create Volume |
| Enter a unique volume nau<br>16 d                                           | me that has no special characters and is characters or less.                                               |
| [↑↓]Change [TAB]-Next                                                       | [ESC]-Previous Menu [ENTER]-Select                                                                         |

- 3. 選擇 RAID 層級(RAID Level),使用向上/向下方向鍵來選擇您欲建立 的 RAID 層級,然後按下 <Enter> 鍵。
- 4. 當選擇 Disk 項目時,點選您所要加入 RAID 設定的硬碟,選定後按下 <Enter>鍵,如下圖所示的 SELECT DISKS 畫面便會顯示硬碟訊息。

| Drive Model | Serial #                                                                | Size                                                                                                    | Status                                                                                                    |
|-------------|-------------------------------------------------------------------------|----------------------------------------------------------------------------------------------------|----------------------------------------------------------------------------------------------------|
| ST3300656SS | HWAS0000991753TR                                                        | 279.3GB                                                                                                    | Non-RAID Disk                                                                                                    |
| ST3300656SS | 37VN00009846RAJ1                                                        | 279.3GB                                                                                                    | Non-RAID Disk                                                                                                    |
| ST3300656SS | 397600009846UEDY                                                        | 279.3GB                                                                                                    | Non-RAID Disk                                                                                                    |
| ST3300656SS | GWC50000991756G6                                                        | 279.3GB                                                                                                    | Non-RAID Disk                                                                                                    |
|             | Drive Model<br>ST3300656SS<br>ST3300656SS<br>ST3300656SS<br>ST3300656SS | Drive Model Serial #<br>ST3300656SS HWAS0000991753TR<br>ST3300656SS 37VN00009846RAJ1<br>ST3300656SS 397600009846UEDY<br>ST3300656SS GWC50000991756G6 | Drive Model Serial # Size<br>ST330065655 HWAS0000991753TR 279.3GB<br>ST33006565S 37VN00009846RAJ1 279.3GB<br>ST3300656SS 39760009846UEDY 279.3GB<br>ST3300656SS GMC500009917566 279.3GB |

5. 請使用向上/向下方向鍵來選擇硬碟裝置,確認後請按下<空白>按鍵來 進行選擇。在被選定的硬碟裝置旁便會顯示一個小三角形圖示。當所有 要進行陣列設定的硬碟裝置選擇完畢後,請按下 <Enter>鍵。

- 6. 使用向上/向下方向鍵來選擇磁碟陣列的 stripe 大小(僅支援 RAID 0、 10 與 5 設定時使用),然後按下 <Enter> 鍵。其數值可由 4KB 遞增至 128KB。本項目建議依照以下的使用需求,以進行正確的設定。
  - RAID 0: 128KB
  - RAID 10:64KB
  - RAID 5:64KB

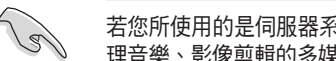

若您所使用的是伺服器系統,建議選擇較低的陣列區塊大小;若是用於處 理音樂、影像剪輯的多媒體電腦系統,則建議選擇較高的陣列區塊大小。

- 7. 選擇 Capacity 項目,輸入您所要的陣列容量,接著按下 <Enter> 鍵。本 項目預設值是採用最高可容許的容量。
- 8. 在 Create Volume 的提示對話框中,再按下 < Enter> 鍵來建立磁碟陣列, 接著便會出現如下圖的警告訊息畫面。
- 9. 按下 <Y> 來建立陣列並回到主選單,或是按下 <N> 鍵,回到 CREATE ARRAY (建立陣列)選單。

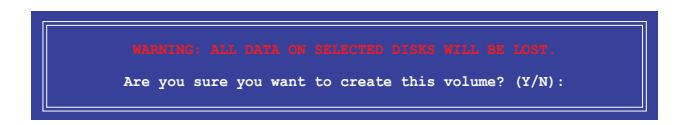

### 6.2.2 刪除 RAID 磁區

在操作此功能時請務必非常小心,所有在硬碟中的資料將被刪除。

請依照下列步驟刪除 RAID 磁區:

- 1. 選擇 2. Delete RAID Volume 選項後,按下 <Enter> 鍵進入設定畫面。
- 2. 使用向上、向下方向鍵選擇您所要刪除的陣列後,按下 <Del> 鍵刪除 RAID 磁區。在按下確認後,會出現如下圖所示的確認畫面。

| Intel                                                                                | (R) Rapid Storage<br>Copyright(C) 200              | Technology ente<br>3-12 Intel Corp | rprise - SATA<br>oration. All | Option ROM<br>Rights Rese | - 3.6.0.1023<br>rved. |
|--------------------------------------------------------------------------------------|----------------------------------------------------|------------------------------------|-------------------------------|---------------------------|-----------------------|
|                                                                                      |                                                    | [ DELETE VO                        | LUME MENU ]                   |                           | ]                     |
| Name                                                                                 | E Level                                            | Drives                             | Capacity                      | Status                    | Bootable              |
|                                                                                      |                                                    |                                    | 2701002                       | Round                     | 100                   |
|                                                                                      |                                                    |                                    |                               |                           |                       |
|                                                                                      |                                                    |                                    |                               |                           |                       |
|                                                                                      |                                                    | [ HE:                              | LP ]                          |                           |                       |
|                                                                                      | Deleting a                                         |                                    | at the disks                  | to pop_DATD               |                       |
|                                                                                      | Deleting a volume will reset the disks to non-RAID |                                    |                               |                           |                       |
| WARNING: ALL DISK DATA WILL BE DELETED.<br>(This does not apply to Recovery volumes) |                                                    |                                    |                               |                           |                       |
|                                                                                      |                                                    |                                    |                               |                           |                       |
|                                                                                      |                                                    |                                    |                               |                           |                       |
| [↑]                                                                                  | ]-Select                                           | [ESC]-Previou                      | s Menu                        | [DEL]-Del                 | ete Volume            |

 按下 <Y> 鍵確認刪除 RAID 設定後並回到主選單,或按下 <N> 鍵來回到 DELETE VOLUME (刪除陣列)選單。

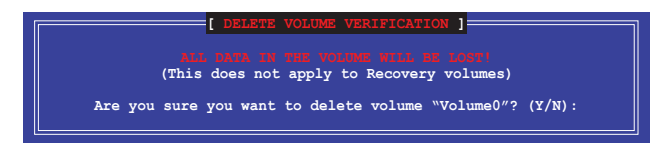

### 6.2.3 重新設定硬碟為非陣列硬碟

請注意!當您將 RAID 陣列硬碟設定為無 RAID 陣列狀態時,所有磁碟 陣列中的資料與陣列本身的結構資料都將被移除。

請依照下列步驟重新設定 RAID 硬碟。

- 1. 選擇選項 3. Reset Disks to Non-RAID 後,按下 <Enter> 鍵以顯示以下的 畫面。
- 2. 使用向上/向下方向鍵選擇您所想要重新設定的所有 RAID 硬碟組,並按下 <空白> 鍵確認。再按下 <Enter> 鍵重新設定 RAID 硬碟組。接著會顯示一個確認訊息。

| Resetting RAID disk will remove its RAID structures |                                                     |                                                                          |                                             |                                             |
|-----------------------------------------------------|-----------------------------------------------------|--------------------------------------------------------------------------|---------------------------------------------|---------------------------------------------|
| and revert it to a non-RAID disk.                   |                                                     |                                                                          |                                             |                                             |
|                                                     |                                                     |                                                                          |                                             |                                             |
| (This                                               | does not appl                                       | a uisk causes all u<br>v to Recovery volum                               | ata oli tile u.<br>es)                      |                                             |
| (11113                                              | does not uppi                                       | y co necovery vorum                                                      | 657                                         |                                             |
|                                                     |                                                     |                                                                          |                                             |                                             |
| Port                                                | Drive Model                                         | Serial #                                                                 | Size                                        | Status                                      |
| Port<br>0                                           | Drive Model<br>ST3300656SS                          | Serial #<br>HWAS0000991753TR                                             | Size<br>279.3GB                             | Status<br>Member Disk                       |
| Port<br>0<br>1                                      | Drive Model<br>ST3300656SS<br>ST3300656SS           | Serial #<br>HWAS0000991753TR<br>37VN00009846RAJ1                         | Size<br>279.3GB<br>279.3GB                  | Status<br>Member Disk<br>Member Disk        |
| Port<br>0<br>1                                      | Drive Model<br>ST3300656SS<br>ST3300656SS           | Serial #<br>HWAS0000991753TR<br>37VN00009846RAJ1                         | Size<br>279.3GB<br>279.3GB                  | Status<br>Member Disk<br>Member Disk        |
| Port<br>0<br>1                                      | Drive Model<br>ST3300656SS<br>ST3300656SS<br>Select | Serial #<br>HWAS0000991753TR<br>37VN00009846RAJ1<br>: the disks that sho | Size<br>279.3GB<br>279.3GB<br>ould be reset | Status<br><u>Member Disk</u><br>Member Disk |

 請按下 <Y> 鍵確認進行重新設定硬碟組,或按下<N> 鍵回到功能設定主 選單。

### 6.2.4 退出 Intel Rapid Storage Technology enterprise 程式

請依照下列步驟退出公用程式:

1. 在公用程式主選單中,請選擇 4. Exit 然後按下 <Enter> 鍵,會出現如下 所示的畫面。

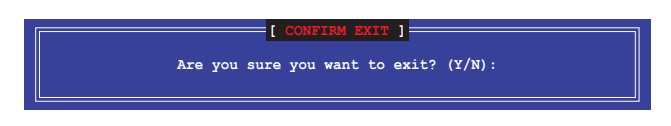

2. 請按下 <Y> 鍵以退出程式,或按下 <N> 鍵回到功能設定主選單。

### 6.2.5 重建 RAID 設定

S

此選項支援 RAID1、RAID 5 和 RAID 10 設定。

### 使用非 RAID (Non-RAID) 硬碟重建 RAID 設定

若有任何在 RAID 1 陣列設定中的 SATA 硬碟發生損壞時,系統會在開機 自我偵測(POST)進行時,顯示該 RAID 狀態為"Degraded",您可以使用 其他已經安裝的非 RAID 硬碟來重建該 RAID 設定。

請依照以下步驟,使用非 RAID (Non-RAID) 硬碟重建 RAID 設定:

- 1. 當開機後顯示提示時,按下 <Ctrl>+<I> 鍵進入 Intel<sup>®</sup> Rapid Storage Technology enterprise SATA Option ROM 程式。
- 2. 若現存的系統中有可用的非 RAID (Non-RAID) SATA 硬碟,程式將會提 醒您要重建該 RAID 設定,按下 <Enter> 鍵後,使用向上/向下方向鍵來 選擇欲重建的硬碟,或按 <ESC> 鍵離開設定。

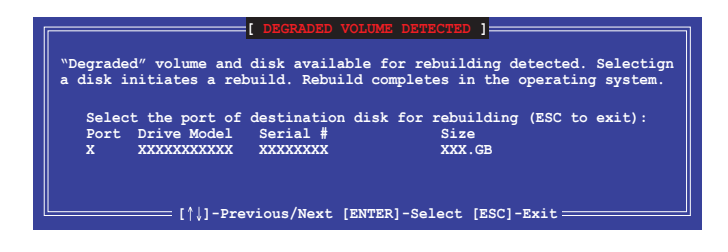

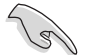

目標硬碟的容量應該要與原有硬碟的容量大小相同。

3. 選定之後,程式會立即開始進行重建,並且顯示該 RAID 的狀態為 "Rebuild"。

| Intel(R) Rapid Storage Tec<br>Copyright(C) 2003-                                    | chnology enterprise - SA<br>12 Intel Corporation. A | TA Option ROM - 3.6.0.1023<br>11 Rights Reserved.            |
|-------------------------------------------------------------------------------------|-----------------------------------------------------|--------------------------------------------------------------|
| 1. Create RAID Vo<br>2. Delete RAID Vo                                              | [ MAIN MENU ]<br>olume 3. Reset<br>olume 4. Exit    | Disks to Non-RAID                                            |
|                                                                                     | DISK/VOLUME INFORMATION                             | I]                                                           |
| RAID Volumes:<br>ID Name Levell<br>1 Volume0 RAID1(Mi                               | Strip Si<br>irror) N/A 149.0                        | *=Data is Encrypted<br>.ze Status Bootable<br>GB Rebuild Yes |
| Physical Devices:<br>Port Drive Model Ser<br>1 ST3160812AS 9LS<br>2 ST3160812AS 3LS | rial # Size<br>SOF4HL 149.0GB<br>SOJYL8 149.0GB     | Type/Status(Vol ID)<br>Member Disk(0)<br>Member Disk(0)      |
| Volumes with "Rebuild" st                                                           | tatus will be rebuilt wit                           | thin the operating system.                                   |
| [^↓]-Select                                                                         | [ESC]-Exit                                          | [ENTER]-Select Menu                                          |

- 4. 退出 Intel Rapid Stroage Technology enterprise, 然後重新啟動系統。
- 5. 選擇 Start > Programs > Intel Rapid Storage > Intel Rapid Storage Console 或點選 Intel Rapid Storage Technology 圖示來載入 Intel Rapid Stroage Technology enterprise 程式。
- 6. 在 View 選單中,選擇 Advanced Mode 以顯示關於 Intel Rapid Storage Technology enterprise 控制台的細節項目。
- 7. 從 Volume view 選項中,選擇 RAID volume 來檢視重建的狀態。當完成後,狀態會顯示為"Normal"。

### 使用全新的硬碟重建 RAID 設定

若有任何在 RAID 1 陣列設定中的 SATA 硬碟發生損壞時,系統會在開機 自我偵測(POST)進行時,顯示該 RAID 狀態為 "Degraded"時,您可以更 換該硬碟並重建該 RAID 磁碟陣列。

請依照以下的步驟,使用全新的硬碟進行重建 RAID 設定:

1. 移除損壞的 SATA 硬碟,然後在相同的 SATA 連接埠位置上面,安裝一 顆全新且相同規格容量的 SATA 硬碟。

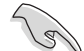

目標硬碟的容量應該要與原有硬碟的容量大小相同。

2. 重新啟動系統,然後依照 6-31 頁 使用非 RAID (Non-RAID) 硬碟重建 RAID 設定 的步驟進行重建。

### 6.2.6 在 BIOS 程式中設定開機陣列

當您使用 Intel<sup>®</sup> Rapid Storage Technology enterprise SCU/SATA Option ROM 建立多重 RAID (multi-RAID)時,您可以將您所設定的 RAID 陣列於 BIOS 程式中設定開機優先順序。

請依照以下的步驟,於 BIOS 程式中設定開機陣列:

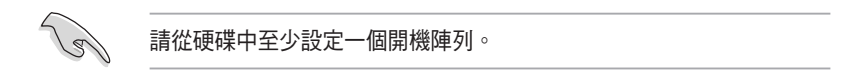

- 1. 請在開機自我偵測(POST)時,按下 <Del> 鍵進入 BIOS 程式設定畫面。
- 2. 進入 Boot 選單,然後選擇 Boot Device Priority 項目。
- 3. 使用向上/向下方向鍵,選擇開機順序後按下 <Enter> 鍵,請參考 5.10 開機選單 (Boot Menu) 的說明。
- 4. 從 Exit 選單中,選擇 Exit & Save Changes,然後按下 <Enter> 鍵。
- 5. 當顯示確認視窗時,請選擇 OK,然後按下 < Enter> 鍵。

# 6.3 Intel<sup>®</sup> Rapid Storage Technology enterprise 工具程式(Windows)

The Intel<sup>®</sup> Rapid Storage Technology enterprise 工具程式提供您使用安裝在系統中的 Serial ATA / SAS 硬碟裝置建立 RAID 0、RAID 1、RAID 10(1+0)與 RAID 5 設定。

在 Windows 作業系統環境中,進入 Intel<sup>®</sup> Rapid Storage Technology enterprise 程式:

1. 開機並進入作業系統桌面。

2. 點選 Intel<sup>®</sup> Rapid Storage Technology enterprise 圖示後,顯示主選單。

可將您的儲存系統設定 data protection (資料保全)、increased performance (增強效能)與 optimal data storage capacity (資料儲存容量最佳化)。您可 方便又有效地管理新增建立的容量 (Volume)。

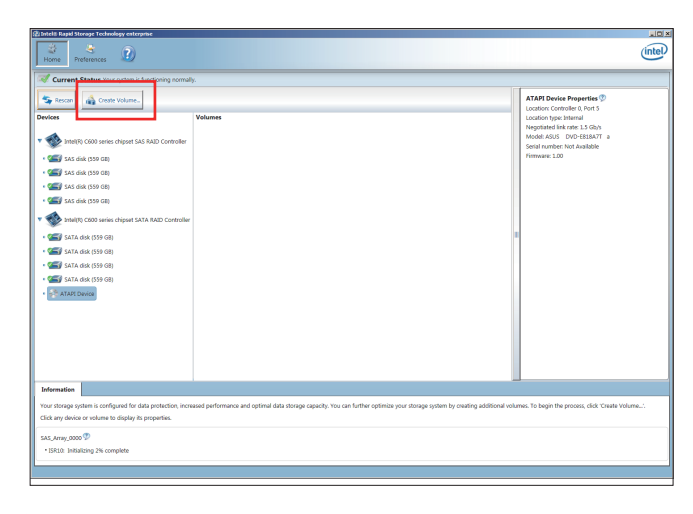

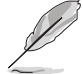

點選 Rescan 可以隨時掃描偵測已安裝的硬碟機。

### 6.3.1 建立 RAID 設定

請依照以下步驟建立 RAID 設定:

- 1. 在前面的主選單畫面中,點選 Create Volume 並選擇 volume 類型。
- 2. 點選 Next 繼續。

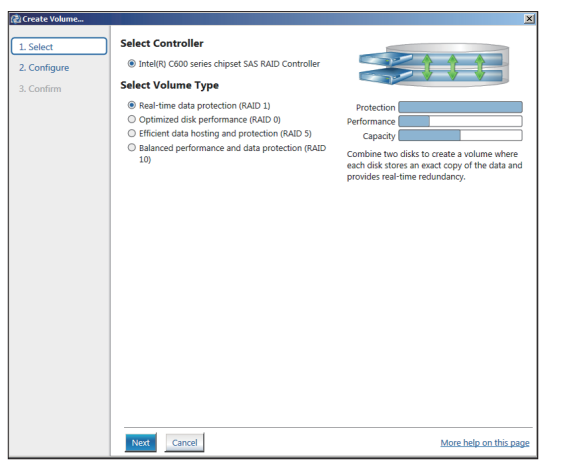

- 3. 輸入欲建立 RAID 設定的名稱,然後選擇陣列要用的磁碟。
- 4. 選擇 Volume Size 欄位,您可以拖曳畫面中的橫桿以決定容量大小。
- 5. 然後點選 Next 繼續。

| 🔁 Create Volume |                                                                                                    | 2                      |
|-----------------|----------------------------------------------------------------------------------------------------|------------------------|
| 1. Select       | Configure Volume                                                                                                    | Proposed Configuration |
| 2. Configure    | Name: Volume_0000                                                                                                    | New Array              |
| 3. Confirm      | Select the array disks (minimum selection required):<br>Select the array disks (minimum selection required):<br>SAS disk on Controller 1, Phy 0 (279 GB)<br>SAS disk on Controller 1, Phy 0 (279 GB)<br>SAS disk on Controller 1, Phy 6 (279 GB)<br>Volume Size 4,468 MB<br>Array allocation: 216 © | Volume.000             |
|                 | Back Next Cancel                                                                                                    | More help on this page |

- I
- 若您的硬碟內有存放既有檔案且不需要這些檔案時,請在顯示此提問畫面(若有顯示)時選擇 NO。
- 若您想要 Enable volume write-back cache 或 Initialize volume,您可 以點選 Advanced 欄位進行選擇。

6. 確認建立,請點選 Create Volume 繼續。

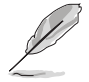

建立的過程會因數量與容量不同而需要等候一段時間,在此期間,您可 以繼續使用其他的應用程式。

| 🔁 Create Volume                                                                           |                                                                                                    | ×                      |
|-------------------------------------------------------------------------------------------|----------------------------------------------------------------------------------------------------|------------------------|
| <pre>2 create Volume</pre> <ol> <li>Select</li> <li>Configure</li> <li>Confirm</li> </ol> | Confirm Volume Creation<br>Review the selected configuration.<br>This process could take a while depending on the number and size of the<br>disk. You can continue using other applications during this time. | Reposed Configuration  |
|                                                                                           | Back Croste Volume Cancel                                                                                                    | More help on this page |

7. 當完成並顯示 Volume Ceation Complete 訊息時,您可以點選 OK。

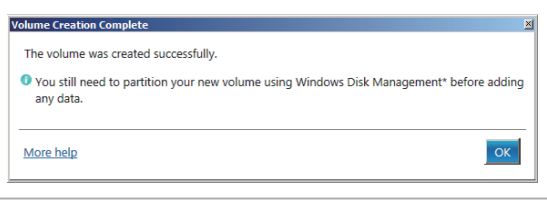

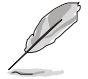

您還需要使用 Windows Disk Management (Windows 磁碟管理工具程式)建立磁碟分割區後,才能存入檔案。

當完成建立後,您會看到以下畫面顯示 Volumes 欄位,且您可以變更在 Volume Properties 欄位裡的各個選項。

| Statel 8 Rapid Storage Technology enterprise                                                                                                    |                         |                                                                                                    |   |
|----------------------------------------------------------------------------------------------------|-------------------------|----------------------------------------------------------------------------------------------------|---|
| Home Preferences                                                                                                    |                         |                                                                                                    |   |
| Current Status Your system is functioning normal                                                                                                    | у.                      |                                                                                                    |   |
| Secon 🔬 Create Volume                                                                                                    |                         | Volume Properties 🦈                                                                                                    |   |
| Image: State State | Volumes<br>SALANE, SOOT | Home work, GAD Statute<br>Hann, Young J.<br>Yone AND L Characteria<br>Status Annual<br>With body cable and the Status and<br>With body cable characteria<br>Healterian to Characteria<br>Participant Status<br>Participant Status<br>P | Ð |
| Image: Status         Status                                                                                                    |                         |                                                                                                    |   |

### 6.3.2 變更 Volume 類型

當您完成建立 RAID 設定時,您可以在 Volume Properties 欄位中檢視或變 更裡頭的各個項目。

您可以依據以下步驟變更 Volume Properties 的類型:

- 1. 在 Volumes 欄位中點選您想要變更的 SAS 或 SATA 陣列。
- 2 然後在 Volume Properties 欄位選擇 Type:RAID 1 Change type。

| logy enterprise               |                | _ <u>8</u> ×                                                                                                    |
|-------------------------------|----------------|----------------------------------------------------------------------------------------------------|
|                               |                | (intel)                                                                                                    |
| r system is functioning norma | lly.           |                                                                                                    |
| e Volume                      |                | Volume Properties  Name: Volume_0000 Rename                                                                                                    |
|                               | Volumes        | Status: Normal<br>Type: RAID 1 <u>Change type</u>                                                                                                    |
| chipset SAS RAID Controller   | SAS_Array_0000 | Size: 4,468 Mit <u>pressue size</u><br>System volume: No <u>Delete volume</u><br>Write-back cache: Disabled <u>Enable</u> (*)<br>Initialized: No <u>Initians</u> (*)<br>Verification details <u>Verify</u> |

- 3. 如有需要,您也可以在此變更 Name、Select the new volume type 與 Select additional disks to include in the new volume 這幾個項目。
- 4. 然後針對此磁碟陣列選擇 Data stripe size (僅支援 RAID 0、10 與 5 設定時使用),然後點選 OK。其數值可由 4KB 遞增至 128KB。本項目建 議依照以下的使用需求,以進行正確的設定:

RAID 0 : 128KB RAID 10 : 64KB RAID 5 : 64KB

| hange Volume Type                                                                    |                                             |                                                  |                                                     |                                                         |                                   |
|--------------------------------------------------------------------------------------|---------------------------------------------|--------------------------------------------------|-----------------------------------------------------|---------------------------------------------------------|-----------------------------------|
| Name: Volume_0000                                                                    |                                             |                                                  |                                                     |                                                         |                                   |
| Select the new volume typ                                                            | pe:                                         |                                                  |                                                     |                                                         |                                   |
| Optimized disk performant                                                            | nce (RAID 0)                                |                                                  |                                                     |                                                         |                                   |
| O Efficient data hosting and                                                         | protection (                                | RAID 5)                                          |                                                     |                                                         |                                   |
| The new volume will autom                                                            | atically inclu                              | de the disks t                                   | nat are part of                                     | the existing volu                                       | ime.                              |
| Select additional disks to                                                           | include in 1                                | the new volu                                     | me: 💯                                               |                                                         |                                   |
| SAS disk on Controller 1,                                                            | Phy 4                                       |                                                  |                                                     |                                                         |                                   |
| SAS disk on Controller 1,                                                            | Phy 6                                       |                                                  |                                                     |                                                         |                                   |
|                                                                                      |                                             |                                                  |                                                     |                                                         |                                   |
| Data stripe size: 64 KB                                                              | • 🔊                                         |                                                  |                                                     |                                                         |                                   |
| WARNING: Completing this<br>on the disks to be added to<br>before continuing. Volume | action will i<br>the volume<br>data will be | mmediately st<br>will be perma<br>preserved. Per | art the volume<br>nently lost and<br>forming a driv | e migration proc<br>d should be back<br>er upgrade or d | ess. Any da<br>ted up<br>owngrade |
| while a volume migration is<br>incompatibility.                                      | in progress                                 | may make the                                     | volume inacc                                        | essible due to d                                        | river                             |
| More belo                                                                            |                                             |                                                  |                                                     | ОК                                                      | Cancel                            |

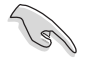

若您所使用的是伺服器系統,建議選擇較低的陣列區塊大小(Data stripe size);若是用於處理音樂、影像剪輯的多媒體電腦系統,則建議選擇較高的陣列區塊大小。

### 6.3.3 刪除 Volume

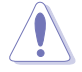

在操作此功能時請務必非常小心,所有在硬碟中的資料將被一併刪除, 如有需要請先備份檔案。

請依照以下步驟刪除 Volume:

1. 在主選單裡,點選在 Volume 欄位中欲刪除的 Volume (如以下畫面中顯 示的 Volume\_0000)。

| logy enterprise               |                |                                                                     |                                                                                          | _ 8 ×   |
|-------------------------------|----------------|---------------------------------------------------------------------|------------------------------------------------------------------------------------------|---------|
|                               |                |                                                                     |                                                                                          | (intel) |
| r system is functioning norma | lly.           |                                                                     |                                                                                          |         |
| e Volume                      | Volumer        |                                                                     | Volume Properties  Volume_0000 Rename                                                    |         |
| chipset SAS RAID Controller   | SAS_Array_0000 |                                                                     | Status: Normai<br>Type: RAID 1 <u>Change type</u><br>Size: 4,468 MB <u>Increase size</u> |         |
|                               | Volume_0000    | Write-back cache: Disabled Enable V<br>Initialized: No Initialize V |                                                                                          |         |
|                               |                |                                                                     | Parity errors: 0<br>Blocks with media errors: 0                                          |         |
|                               |                |                                                                     | Physical sector size: 512 Bytes<br>Logical sector size: 512 Bytes                        |         |

2. 然後點選 Volume Properties 欄位中的 Delete volume,則會顯示如下的畫面。

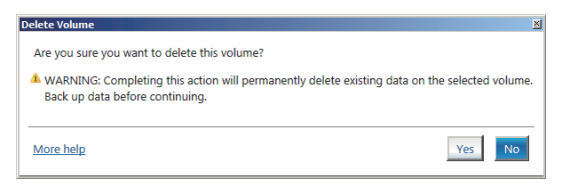

3. 點選 Yes 刪除 volume 後,回到主選單;或點選 No 不刪除並且回到主選 單。

### 6.3.4 Preferences (偏好設定)

#### System Preferences (系統偏好設定)

提供您選擇設定顯示通知區域圖示 (Show notification area icon)與顯示系統資訊警示或錯誤訊息等項目。

| / enterprise                                                                                                    | _ 6 ×                |
|----------------------------------------------------------------------------------------------------|----------------------|
| 2)                                                                                                    | (intel)              |
| System Preferences           ✓ show the notification area isom           Show the follow profitation:           ✓ show pre system information           ✓ showpre system withings           ✓ showpre system entors |                      |
| Mo                                                                                                    | re help on this page |
|                                                                                                    | Program Proference:  |

#### E-Mail Preferences(電子郵件偏好設定)

當發生以下事件時,您可以設定發送 e-mail (電子郵件)訊息: Storage system information (儲存系統資訊) Storage system warnings (儲存系統警示) Storage system errors (儲存系統錯誤)

| Home Preferences |                                                                                                    | intel                  |
|------------------|----------------------------------------------------------------------------------------------------|------------------------|
| System<br>E-mail | E-mail Preferences      Notify ne ty e-mail of the following events:     Storage spates information     Storage spates information     Storage spates information     Storage spates information     Storage spates entropy     Storage spates entropy     Storage spates     Storage spates     Receivert e-mail address 1*     Receivert e-mail address 2:     Receivert e-mail address 3:     Receivert e-mail address 3: |                        |
|                  | Apply Changes Discard Changes                                                                                                    | More help on this page |

| 6-18 | 3 |
|------|---|
|------|---|
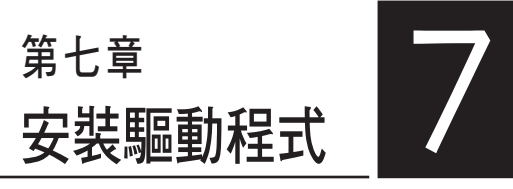

在本章節中將介紹伺服器內的相 關驅動程式的安裝與設定說明。

# 7.1 安裝 RAID 驅動程式

當您在系統中建立好 RAID 陣列模式後,就可以開始安裝作業系統至獨立 的硬碟裝置或具開機功能的陣列上。本章節將介紹如何在安裝作業系統的過 程中,控制 RAID 的驅動程式。

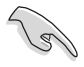

您必須使用其他的電腦主機,並搭配系統/主機板所附的公用程式光碟片 中的軟體,來建立此張 RAID 驅動程式磁片。

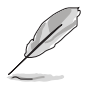

當您使用 LSI Software RAID Configuration 工具程式建立 RAID 設定, SATA 光碟機的開機次序將需透過手動調整。否則,系統將不會透過 SATA 光碟機開機。

當您在進行 Windows<sup>®</sup> 或 Red Hat Enterprise Linux 作業系統安裝時,必須 使用一張 RAID 驅動程式磁碟片,來指定所使用的陣列模式。您可以在 DOS 模式下,建立 RAID 驅動程式磁碟片(使用公用程式光碟片中的 Makedisk 工具程式進行製作)。

在 DOS 環境下,建立一張含有 RAID 驅動程式的磁片:

- 1. 在光碟機中放入本主機板的驅動與公用程式光碟。
- 2. 重新開啟電腦,然後進入 BIOS 設定畫面。
- 選擇開機的裝置,將光碟機設定為第一個開機裝置,儲存設定後離開 BIOS 設定畫面。
- 4. 將電腦重新開機,顯示如下的 Makedisk 選單畫面。
- 5. 選擇 C610 INTEL RAID Driver, 然後按下 <Enter> 鍵進入子選單。

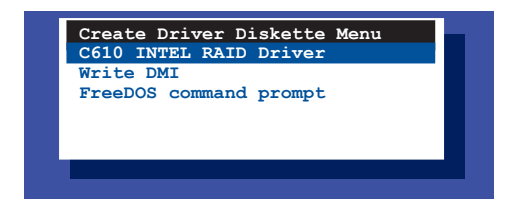

- 6. 使用方向鍵,選擇您所要建立支援哪一個 RAID 驅動程式磁片。
- 7. 再按 <Enter> 鍵。
- 8. 依照畫面的指示完成驅動程式磁片的建立。

在 Windows 系統環境下,建立一張含有 RAID 驅動程式的磁碟片:

- 1. 進入作業系統。
- 2. 在光碟機中放入本系統/主機板的驅動及公用程式光碟。
- 3. 進入 Make Disk 選單,選擇您所要建立的 RAID 驅動程式種類。
- 4. 然後放入一張已經格式化的空白磁碟片於軟碟機中。
- 5. 依照畫面的指示操作來完成建立。

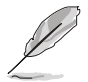

當完成建立 RAID 驅動程式磁片時,請將磁片取出,然後將磁片切換至防寫入的保護機制,以防止病毒入侵。

在 Red Hat<sup>®</sup> Enterprise Linux server 系統環境下,建立一張含有 RAID 驅動 程式的磁碟片:

- 1. 於 USB 介面的軟碟機中放入一張空白 1.44MB 磁碟片。
- 輸入 dd if=XXX.img of=/dev/fd0(若所使用的為 USB 介面軟碟機,則顯示為 sda,依據您 RAID 配置的不同而有所不同)後,透過光碟片中的 Makedisk 程式,將驅動程式檔案複製到磁碟片中: 光碟中的 LSI MegaRAID 驅動程式檔案路徑如下: \Drivers\C60x LSI RAID\Driver\makedisk\Linux
- 3. 完成建立後,請將磁碟片取出。

## 7.1.2 安裝 RAID 驅動程式

## 在 Windows<sup>®</sup> Server 2008 系統安裝過程中安裝

您可以在 Windows<sup>®</sup> Server 2008 系統安裝過程中安裝 RAID 驅動程式:

- 1. 使用 Windows<sup>®</sup> Server 2008 作業系統安裝光碟開機,並依照畫面的指示 開始安裝作業系統。
- 2. 當畫面跳出選擇安裝的類型時,請選擇 Custom (advanced)。

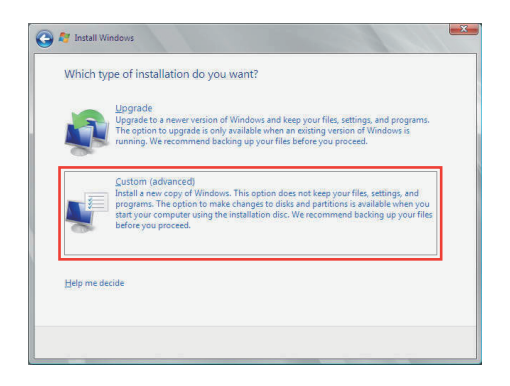

3. 接著請點選 Load Driver。

|       | Name                 | Total Size | Free Space   | Туре                  |
|-------|----------------------|------------|--------------|-----------------------|
| a     | Disk 0 Partition 1   | 153.4 GB   | 144.1 GB     | System                |
| 8     | овк топелосена зресе | 14611 06   | 14612.05     |                       |
| n Ref | resh<br>d Driver     |            | Drive option | s ( <u>a</u> dvanced) |

4. 然後顯示訊息,提醒您放入 RAID 控制器驅動程式檔案。若您的系統裡 有僅只有一部光碟機,請先將 Windows 作業系統安裝光碟退出,並放入 驅動與公用程式 DVD 光碟,然後點選 Browse(瀏覽)。

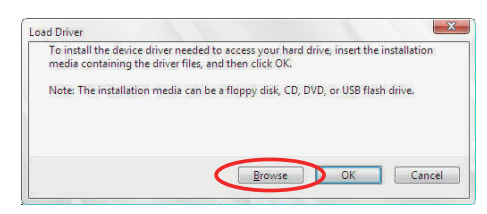

- 5. 找到存放在驅動與公用程式光碟內的驅動程式,然後點選 OK 繼續。
- 6. 從清單中選擇您所要安裝的 RAID 控制器驅動程式,然後點選 Next。
- 7. 當系統載入 RAID 驅動程式後,請取出主機板驅動與公用程式光碟 並再 放入 Windows Server 作業系統安裝光碟,選擇驅動程式安裝至 Windows 並點選 Next。

|     | Name               | Total Size | Free Space   | Туре                  |
|-----|--------------------|------------|--------------|-----------------------|
| P   | Disk 0 Partition 1 | 153.4 GB   | 144.0 GB     | System                |
| 3   | Disk 1 Partition 1 | 592.3 GB   | 584.9 GB     | Primary               |
|     |                    |            |              |                       |
| efi | esh                |            | Drive option | s ( <u>a</u> dvanced) |

8. 繼續進行作業系統的安裝,並依照畫面的指示進行。

### Red Hat<sup>®</sup> Enterprise Linux 5.6 作業系統

請依以下步驟在 Red Hat<sup>®</sup> Enterprise 作業系統安裝過程中安裝 RAID 驅動 程式:

- 1. 使用 Red Hat<sup>®</sup> 作業系統安裝光碟片啟動系統。
- 2. 然後於 boot: 後,輸入 linux dd noprobe=ata1 noprobe=ata2...,再按下 <Enter> 鍵。

注意:上述指令中的 ata 數量取決於用在建立 RAID 磁碟陣列的硬碟 數量。例如,若您想使用六個硬碟來建立 RAID 陣列,請輸入以下指 令列: linux dd noprobe=ata1 noprobe=ata2 noprobe=ata3 noprobe=ata4 noprobe=ata5 noprobe=ata6。

To install or upgrade in graphical mode, press the <ENTER> key.
To install or upgrade in text mode, type: linux text <ENTER>.
Use the function keys listed below for more information.
[F1-Main] [F2-Options] [F3-General] [F4-Kernel] [F5-Rescue]
boot: linux dd noprobe=atal noprobe=ata2

3. 當系統詢問您是否具備驅動程式磁片時,請按下 <Tab> 鍵選擇 Yes,然 後按下 <Enter> 鍵繼續。

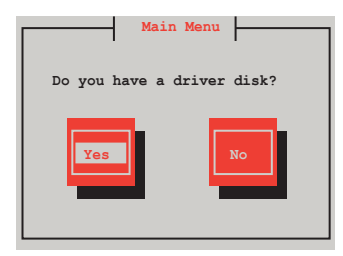

4. 當出現此對話框時,請在軟碟機中放入 Red Hat Enterprise 的 RAID 驅動 程式磁片,並選擇 OK,然後按下 < Enter> 鍵。

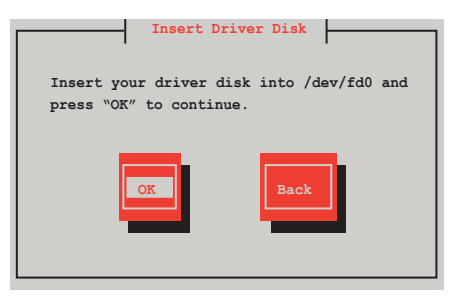

此時會開始安裝 RAID 驅動程式至系統中。

5. 當詢問您是否增加其他額外的 RAID 控制器驅動程式時,選擇 No,然後 按下 <Enter> 鍵。

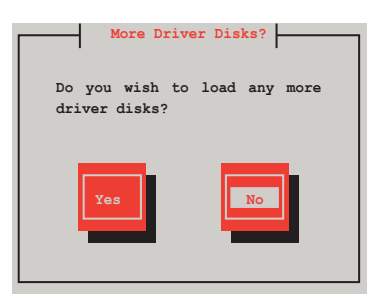

- 6. 接著請依照系統的提示繼續完成作業系統的安裝。
- 在安裝完成後,請先不要點選 Reboot。請先按下 <Ctrl> + <Alt> + <F2> 鍵,從圖形介面切換至指令列介面。
- 8. 若您所使用的是標準軟碟機,請在指令列介面輸入以下的指令執行 replace\_ahci.sh:

mkdir /mnt/driver mount /dev/fd0 /mnt/driver cd /mnt/driver sh replace\_ahci.sh reboot

## Red Hat<sup>®</sup> Enterprise Linux OS 6.1 作業系統

在 Red Hat<sup>®</sup> Enterprise 作業系統環境下安裝 LSI MegaRAID 控制器驅動程式:

- 1. 將系統透過 Red Hat<sup>®</sup> 作業系統安裝光碟開機。
- 2. 按下 <tab> 鍵編輯選項。

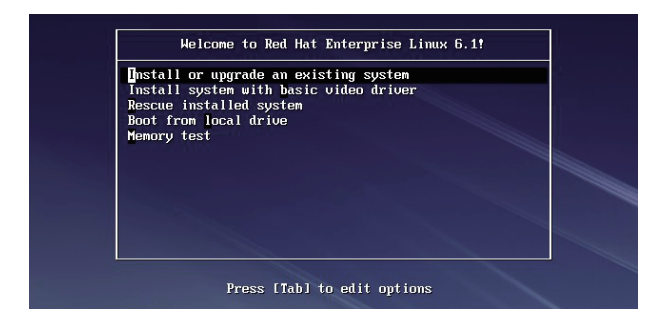

3. 在 boot: 後面,輸入 Linux dd blacklist=isci blacklist=ahci nodmraid,然 後按下 <Enter> 鍵。

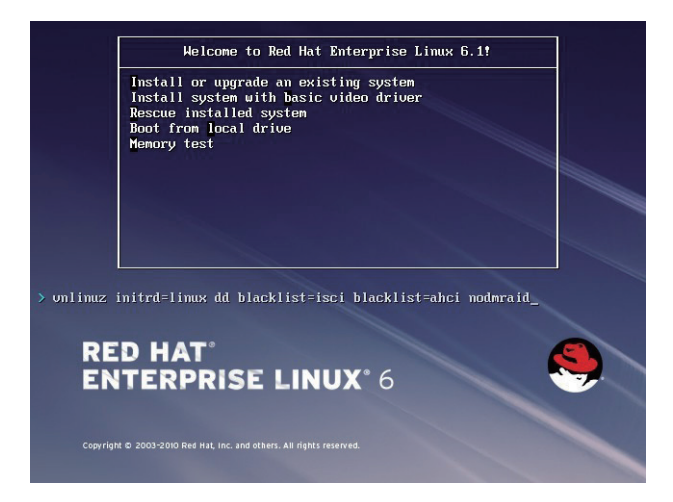

4. 當系統詢問您若要透過磁碟片安裝時,請按下 <Tab> 鍵選擇 Yes ,然後 按下 <Enter> 鍵繼續。

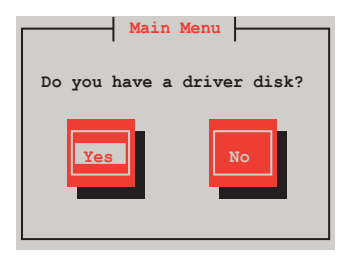

5. 當詢問驅動程式磁碟來源時,請按下 <Tab> 鍵切換選擇來源裝置。接著 再使用 <Tab> 鍵移至 OK 處,然後按下 <Enter> 鍵。

| Driver Disk Sou8rce                                                                                         |
|----------------------------------------------------------------------------------------------------|
| You have multiple devices which could<br>serve as source for a driver disk.<br>Which would you like to use? |
| sdc                                                                                                    |
| sdd                                                                                                    |
| sdb                                                                                                    |
| sr0                                                                                                    |
|                                                                                                    |
| OK                                                                                                    |

6. 當出現此對話框時,請在 USB 介面軟碟機中放入 Red Hat Enterprise 的 RAID 驅動程式磁片,並選擇 OK,然後按下 < Enter> 鍵。

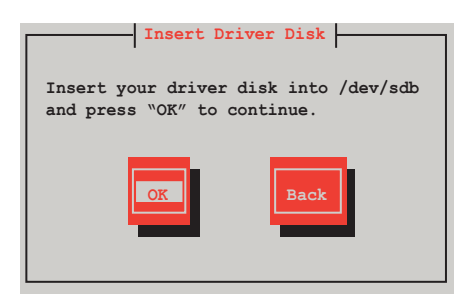

此時會開始安裝 RAID 驅動程式至系統中。

7. 當詢問您是否增加其他額外的 RAID 控制器驅動程式時,選擇 No,然後 按下 <Enter> 鍵。

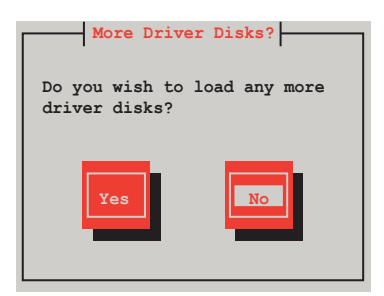

8. 接著請依照系統的提示繼續完成作業系統的安裝。

### 準備 Linux 驅動程式

請準備另一部裝有使用 Linux 作業系統的電腦,以建立 RAID 驅動程式。 當建立 RAID 驅動程式時,您可以參考以下的方式使用 64位元 SUSE Linux 系統來建立一張 64位元 RAID 驅動程式,以供 SUSE11 sp1 作業系統使用。

1. 將映像檔複製到 Linux 系統中。

範例:megasr-15.00.0120.2012-1-sles11-ga-x86\_64.img

2. 新增一個資料夾。

範例:image

3. 使用以下的指令,將映像檔載入映像檔資料夾中:

mount -o loop [image file name] image

範例:mount -o loop megasr-15-15.00.0120.2012-1-sles11-ga-x86\_\_64. img image

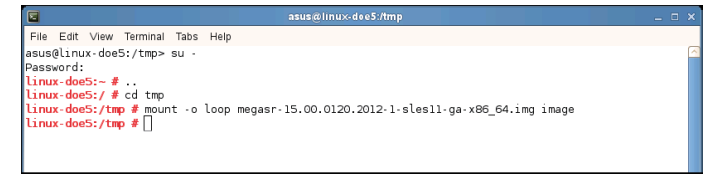

4. 將映像檔資料夾標示為 01,並複製至一個 FAT32 格式的 USB 儲存裝置 中。

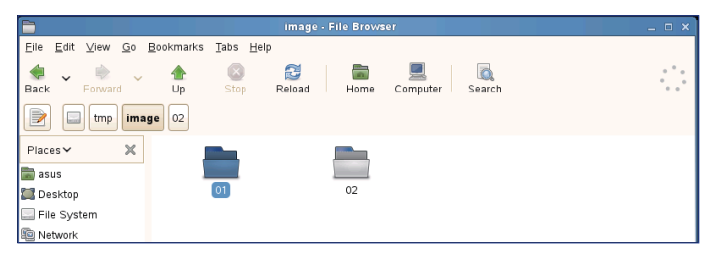

5. 將資料夾 01名稱更改為 CD Image。

|                                           |                                         | Linux driver - File | Browser     |                | ×                              |
|-------------------------------------------|-----------------------------------------|---------------------|-------------|----------------|--------------------------------|
| <u>F</u> ile <u>E</u> dit ⊻iew <u>G</u> o | <u>B</u> ookmarks <u>T</u> abs <u>H</u> | elp                 |             |                |                                |
| Back Forward                              | 1 Stop                                  | Caload Ho           | ne Computer | long<br>Search | 0 <sup>0</sup> 0<br>0 0<br>0 0 |
|                                           | BOOT Linux driver                       |                     |             |                |                                |
| Places → 🗙                                |                                         |                     |             |                |                                |
| 🖾 Desktop                                 | cd image                                |                     |             |                |                                |
| 🔜 File System                             |                                         |                     |             |                |                                |
| Detwork                                   |                                         |                     |             |                |                                |

### 在 SUSE Linux 11 作業系統下安裝

請依照以下步驟,於 SUSE Linux Enterprise Server 作業系統下安裝 RAID 控制晶片的驅動程式:

- 1. 使用 SUSE 作業系統安裝光碟開機。
- 2. 使用方向鍵從 Boot Options 畫面中選擇 Installation 選項。

| SNR: Liner<br>Enterprise Server        | -                                                       |                          |
|----------------------------------------|---------------------------------------------------------|--------------------------|
| And I have been a second               | Boot from Hard Disk                                     |                          |
|                                        | Installation                                            |                          |
|                                        | Repair Installed System                                 |                          |
|                                        | Rescue System                                           |                          |
|                                        | Check Installation Media                                |                          |
|                                        | Firmware Test                                           |                          |
|                                        | Memory Test                                             |                          |
|                                        |                                                         |                          |
| Boot Optio                             | ns                                                      | Yes<br>No<br>File<br>URL |
| F1 Help F2 Language F3<br>English (US) | Video Mode F4 Source F5 Kernel<br>800 x 600 DVD Default | F6 Driver<br>No          |

3. 然後按下 <F6> 鍵,右下方會出現一個提示訊息,選擇 Yes 後按 <Enter> 鍵繼續。

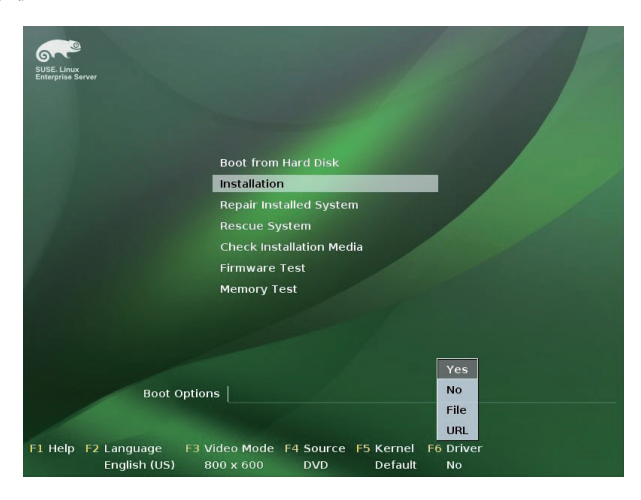

4. 當出現對話框時,請在軟碟機中放入 RAID 驅動程式磁碟片,並在 Boot Options 欄位中輸入 brokenmodules=ahci,然後按下 <Enter> 鍵。

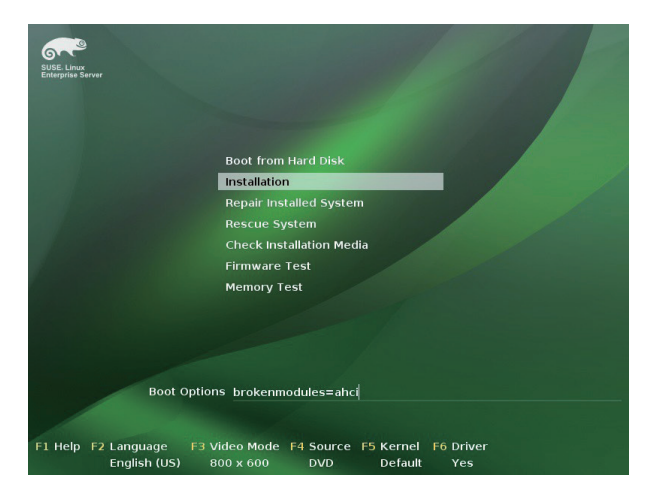

5. 當出現對話框時,選擇在安裝畫面中的 sda(選擇 USB 介面軟碟機)這項,接著選擇 OK,然後按下 <Enter>鍵。

| Please choose the Driver Update medium. |
|-----------------------------------------|
| sda: USB Floppy<br>Other device         |
| Back                                    |

6. 接著選擇 Back 並且依照畫面上的指示完成安裝。

# 7.2 安裝應用程式與工具程式

本驅動及公用程式光碟裡提供您主機板相關的驅動程式、管理應用程式 與工具程式,可以讓您將主機板功能最佳化。

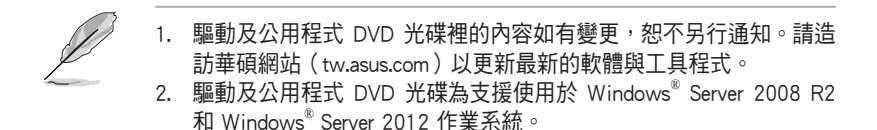

# 7.3 使用驅動及公用程式 DVD 光碟

於光碟機中放入主機板/系統的驅動程式光碟。若您已經啟動光碟自動偵測的功能,透過作業系統自動偵測的功能,接著會自行啟動光碟並顯示預設的 Drivers(驅動程式)標籤頁。

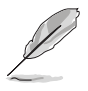

若視窗並未自動出現,那麼請瀏覽驅動及公用程式 DVD 光碟的檔案內 容,找到 BIN 目錄中的 ASSETUP.EXE 程式,並點選 ASSETUP.EXE 主程 式來開啟選單畫面。

在驅動及公用程式 DVD 光碟的主選單裡有以下幾個標籤頁:

- 1. Drivers
- 2. Utilities
- 3. MakeDisk
- 4. Manual
- 5. Contact

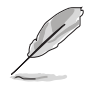

在 Windows<sup>®</sup> Server 2008 R2 和 Windows<sup>®</sup> Server 2012 作業系統裡的驅動及公用程式 DVD 光碟所顯示的畫面是相同的。

## 7.3.1 驅動程式主選單

驅動程式主選單提供了您目前需要安裝的一些硬體驅動程式,請安裝必要的驅動程式來啟動您系統上的硬體。

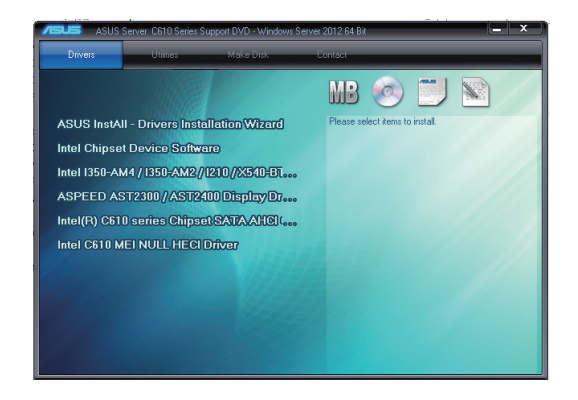

## 7.3.2 管理軟體選單

管理軟體選單提供了您目前所需要的網路與伺服器管理等應用程式。請 點選您所需要的軟體,來進行安裝。

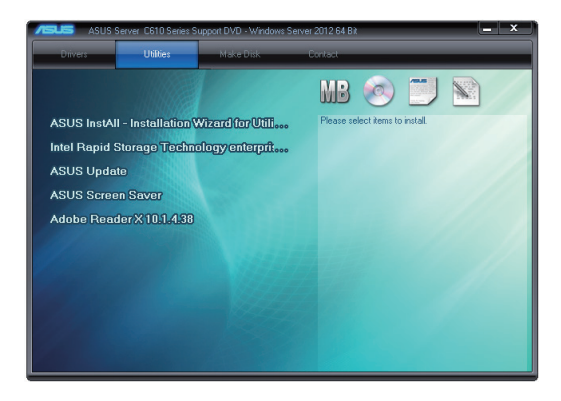

## 7.3.3 製作驅動程式磁片選單

MakeDisk 選單提供您目前所需要的驅動程式項目。點選您所需要的驅動 程式以進行製作。

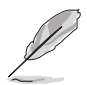

您可以點選畫面下方的箭頭,以顯示其他的 MakeDisk 項目。

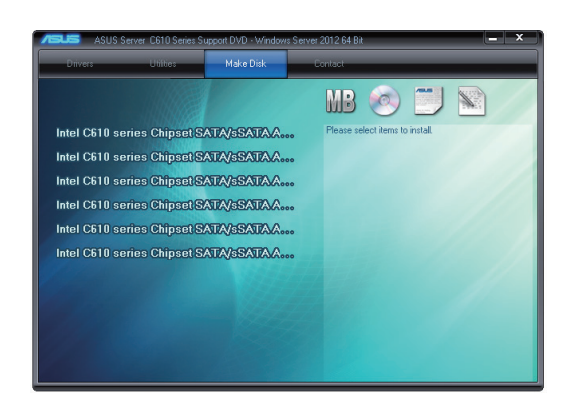

# 7.3.4 使用手冊選單

使用手冊選單提供 Broadcom NetXtreme II Network Adapter 使用手冊。

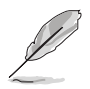

您需要在作業系統中使用網路瀏覽器軟體才能開啟使用手冊。

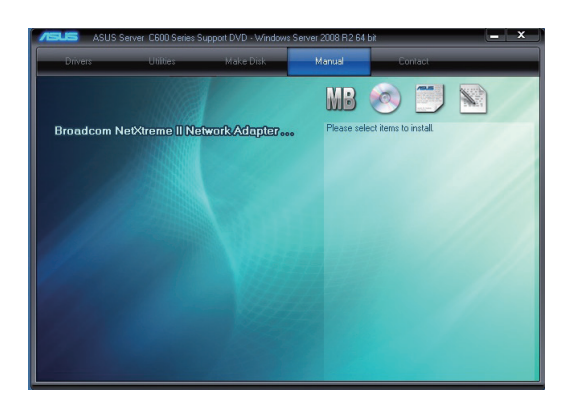

## 7.3.5 聯絡資訊

在聯絡資訊選單中,提供您相關的聯絡訊息,您也可以在使用手冊的附 錄中找到相關的聯絡訊息。

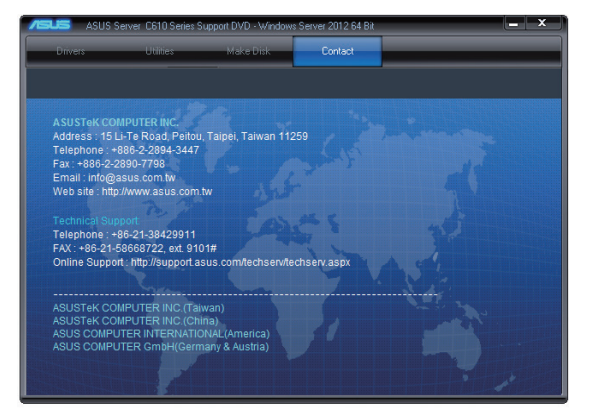

# 7.4 安裝 Intel 晶片裝置軟體驅動程式

本章節提供您如何安裝在 Intle 晶片環境中的隨插即用裝置元件。 您需要在 Windows<sup>®</sup> 作業系統環境中,手動安裝 Intel<sup>®</sup> 晶片裝置軟體。 請依照以下步驟,在 Windows<sup>®</sup> Server 2008 R2 作業系統下安裝 Intel<sup>®</sup> 晶 片裝置軟體驅動程式:

- 1. 重新啟動電腦,使用 Administrator (主管理者)身分登入作業系統。
- 將驅動及公用程式 DVD 光碟放入光碟機中。
   若您已經啟動光碟自動偵測的功能,透過作業系統自動偵測的功能,會 自行啟動光碟顯示 Drivers(驅動程式)選單畫面。

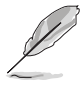

若視窗並未自動出現,那麼請瀏覽驅動及公用程式 DVD 光碟的檔案內 容,找到 BIN 目錄中的 ASSETUP.EXE 程式,並點選 ASSETUP.EXE 主程 式來開啟選單畫面。

3. 選擇 Intel<sup>®</sup> Chipset Device Software 後,開始進行安裝。

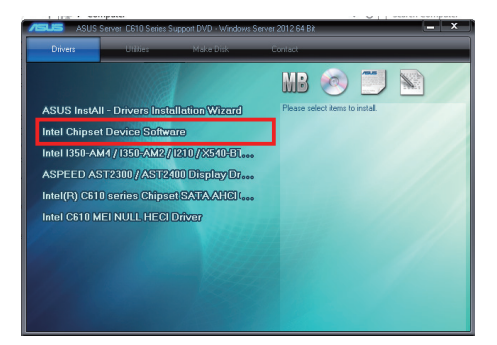

4. 接著顯示 Intel<sup>®</sup> Chipset Device Software 畫面,請依照畫面的指示按 Next 進行安裝。

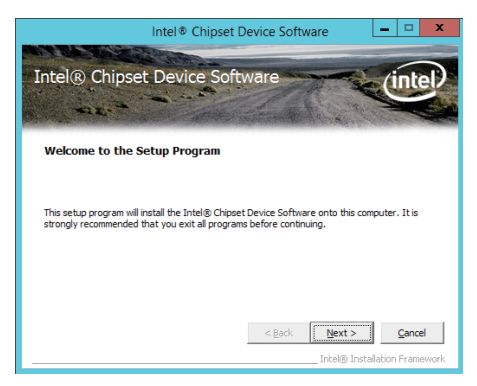

5. 當顯示 License Agreement (授權同意)說明時,請點選 Yes 繼續。

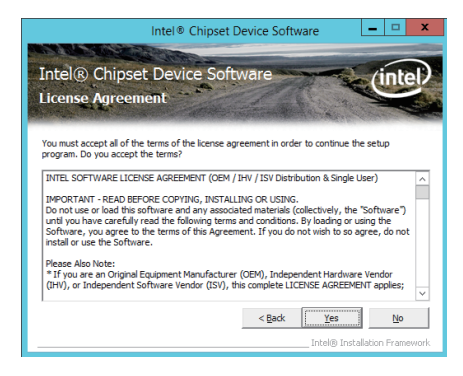

6. 在瀏覽並且閱讀 Readme File Information 後,請點選 Next 繼續安裝。

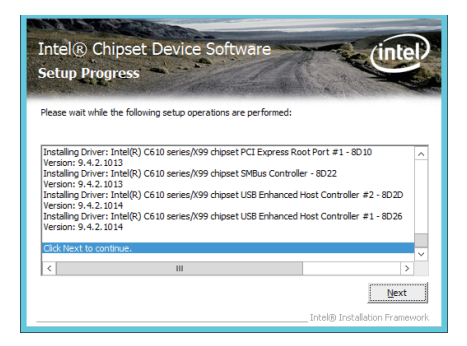

7. 當顯示重新啟動電腦的畫面顯示時,請勾選 Yes, I want to restart this computer now,然後點選 Finish 完成安裝。

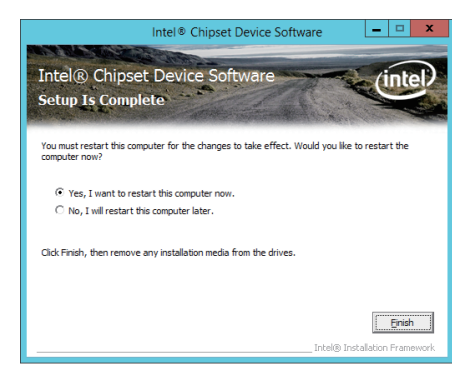

# 7.5 安裝Intel<sup>®</sup> I350-AM1/I350-AM2/I210 X540-BT2 Gigabit 網路驅動程式

本節介紹如何安裝 Intel<sup>®</sup> I350-AM1/I350-AM2/I210 X540-BT2 Gigabit 驅動 程式至系統中。

請依照以下的步驟,在 Windows<sup>®</sup> 作業系統中,安裝網路驅動程式:

- 1. 重新開機。
- 2. 使用 Administrator (主管理者)身分登入作業系統。
- 3. 將驅動及公用程式 DVD 光碟放入光碟機中。

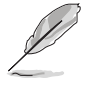

若視窗並未自動出現,那麼請瀏覽驅動及公用程式 DVD 光碟的檔案內 容,找到 BIN 目錄中的 ASSETUP.EXE 程式,並點選 ASSETUP.EXE 主程 式來開啟選單畫面。

4. 點選 Drivers (驅動程式)選單中的 Intel<sup>®</sup> I350-AM1/I350-AM2/I210 X540-BT2 Gigabit Drivers 選項,開始進行安裝。

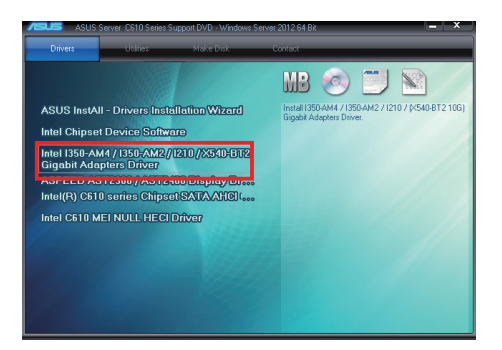

5. 當顯示此畫面時,請選擇 Install Drivers and Sofware 後開始安裝。

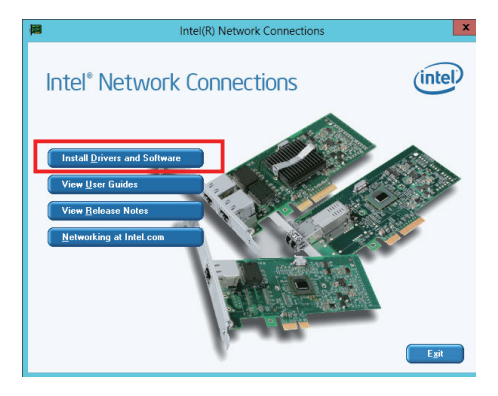

6. 當顯示 Welcome to InstallShield Wizard for Intel(R) Network 安裝精靈畫 面時,請點選 Next 繼續。

| ₿                | Intel(R) Network Connections Install Wizard                                          | x       |
|------------------|--------------------------------------------------------------------------------------|---------|
| Welcon<br>Networ | ne to the install wizard for Intel(R)<br>k Connections                               | (intel) |
|                  | Installs drivers, Intel(R) Network Connections, and Advanced<br>Networking Services. |         |
|                  | WARNING: This program is protected by copyright law and<br>international treates.    |         |
|                  |                                                                                      |         |
|                  | < Back                                                                               | Cancel  |

7. 然後勾選 I accept the terms in the license agreement,再點選 Next 同意 授權後繼續。

| 劇 Intel(R) Network Connections Install Wizard                                                                                                    | x                           |
|----------------------------------------------------------------------------------------------------|-----------------------------|
| License Agreement<br>Please read the following license agreement carefully.                                                                                                    | (intel)                     |
| INTEL SOFTWARE LICENSE AGREEMENT                                                                                                    | ^                           |
| IMPORTANT - READ BEFORE COPYING, INSTALLING OR USIN                                                                                                    | IG.                         |
| Do not copy, install, or use this software and any associated materia<br>(collectively, the "Software") provided under this license agreement<br>("Agreement") until you have carefully read the following terms and | ls<br>conditions.           |
| By copying, installing, or otherwise using the Software, you agree to the terms of this Agreement. If you do not agree to the terms of this Agreement. If you do not agree to the terms of this Agreement.           | be bound by<br>Agreement, 🧹 |
| • I accept the terms in the license agreement                                                                                                    | Print                       |
| ○ I do not accept the terms in the license agreement                                                                                                    |                             |
| < Back Next >                                                                                                    | Cancel                      |

8. 若您想依照 Setup Option 裡的預設值安裝,請點選 Next 繼續。

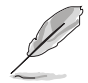

在預設狀態下,已勾選 Intel(R) PROSet for Windows Device Manager 與 Windows PowerShell Module 項目。

| Intel(R) Network Connections                                                                                                    |         |
|----------------------------------------------------------------------------------------------------|---------|
| Setup Options<br>Select the program features you want installed.                                                                                                    | (intel) |
| Install:                                                                                                    |         |
| Intel(R) PROSet for Windows* Device Manager     Windows* Device     Group Manager     Group Manager     Group Manag |         |
| Feature Description                                                                                                    |         |
|                                                                                                    |         |
|                                                                                                    |         |
| (Bade News)                                                                                                    | Count   |
| < Back (Jext >                                                                                                    | Cancel  |

9. 點選 Install 開始安裝。

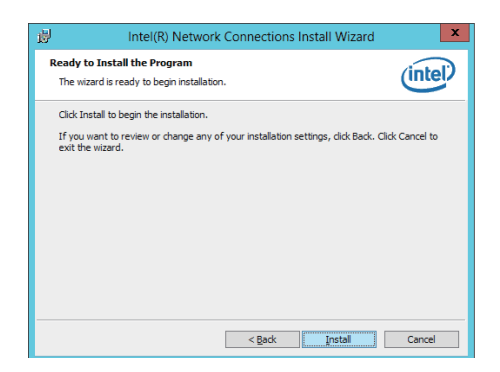

10. 當顯示安裝完成時,請點選 Finish 結束。

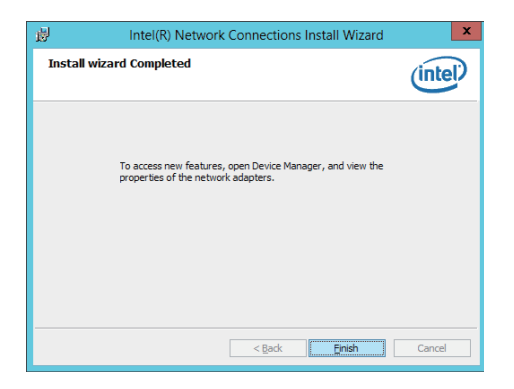

# 7.6 安裝顯示驅動程式

這裡將介紹如何安裝 ASPEED<sup>®</sup> 圖形顯示介面(VGA)驅動程式。

您需要在 Windows<sup>®</sup> Server 系統中,手動安裝 ASPEED 圖形顯示介面驅動 程式。

請依照以下步驟,在 Windows<sup>®</sup> 作業系統中安裝 ASPEED 圖形顯示介面驅 動程式:

- 1. 重新開機,並使用 Administrator (主管理者) 登入作業系統。
- 將驅動及公用程式 DVD 光碟放入光碟機中。
   若您已經啟動光碟自動偵測的功能,透過作業系統自動偵測的功能,會 自行啟動光碟顯示 Drivers(驅動程式)選單畫面。

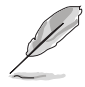

若視窗並未自動出現,那麼請瀏覽驅動及公用程式 DVD 光碟的檔案內 容,找到 BIN 目錄中的 ASSETUP.EXE 程式,並點選 ASSETUP.EXE 主程 式來開啟選單畫面。

3. 點選在 Drivers (驅動程式)選單裡的 ASPEED AST2300/AST2400 Display Driver 開始進行。

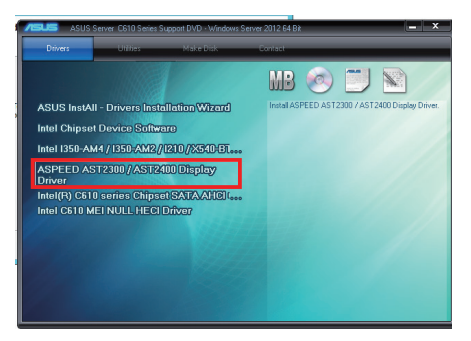

4. 勾選 I accept the terms in the license agreement, 再點選 Next 繼續。

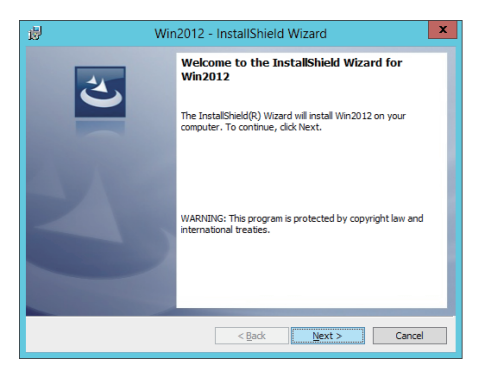

5. 點選 Install 開始安裝。

| 虔                | Win2012 - InstallShield Wizard                                        |
|------------------|-----------------------------------------------------------------------|
| <b>Rea</b><br>Th | dy to Install the Program<br>e wizard is ready to begin installation. |
| Cli              | dk Install to begin the installation.                                 |
| ex               | the wizard.                                                           |
|                  |                                                                       |
|                  |                                                                       |
|                  |                                                                       |
| InstallS         | ield < <u>B</u> ack <u>Install</u> Cancel                             |

6. 當完成安裝時,請點選 Finish 結束。

| 😼 Win2012 - InstallShield Wizard 🗙 |                                                                                                  |  |
|------------------------------------|--------------------------------------------------------------------------------------------------|--|
| 4                                  | InstallShield Wizard Completed                                                                   |  |
| 0                                  | The InstallShield Wizard has successfully installed Win2012.<br>Click Finish to exit the wizard. |  |
| E WWW                              |                                                                                                  |  |
| $\geq$                             |                                                                                                  |  |
|                                    |                                                                                                  |  |
|                                    |                                                                                                  |  |
|                                    | < Back Einish Cancel                                                                             |  |

# 7.7 安裝 Intel<sup>®</sup> Rapid Storage Technology enterprise 4.0 程式

本節將介紹如何安裝 Intel<sup>®</sup> Rapid Storage Technology enterprise 4.0 程式。 您需要在 Windows Server 系統中,以手動方式安裝 Intel<sup>®</sup> Rapid Storage Technology enterprise 4.0 程式。

請依照以下步驟安裝程式:

- 1. 重新開機,使用 Administrator (主管理者)登入 Windows 系統。
- 於光碟機中放入主機板/系統所附的驅動與公用程式光碟片,若您的系統 已經啟動了光碟機「自動安插通知」的功能,那麼稍後一會光碟片會自 動顯示 Drivers 選單(驅動程式選單)視窗。

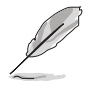

若歡迎視窗並未自動出現,那麽請瀏覽光碟的檔案內容,找到存在 BIN 檔案夾裡的 ASSETUP.EXE 程式,並點選 ASSETUP.EXE 主程式來開啟選 單。

3. 點選 Intel<sup>®</sup> Rapid Storage Technology enterprise 4.0 開始安裝。

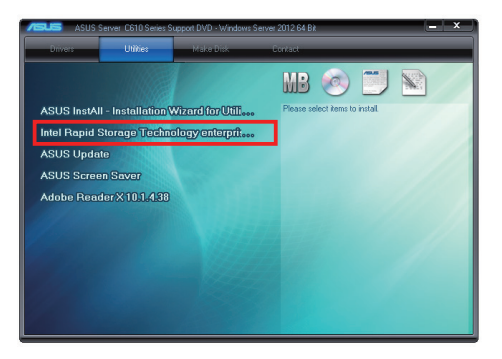

4. 當顯示歡迎使用安裝的視窗時,點選 Next 繼續。

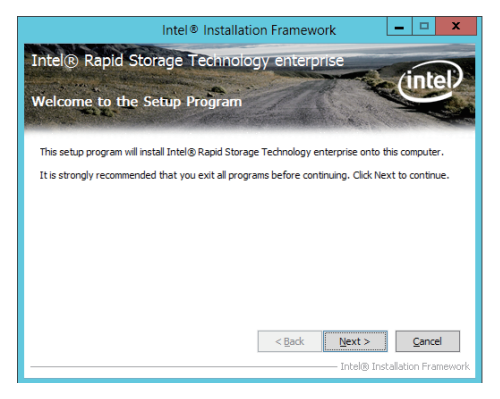

華碩 RS400-E8-PS2、RS400-E8-PS2-F 使用手册

5. 讀取警示資訊後,點選 Next 繼續。

| Intel® Installation Framework 📃 🗖 🗙                                                                                                    |
|----------------------------------------------------------------------------------------------------|
| Intel® Rapid Storage Technology enterprise                                                                                                    |
| Warning                                                                                                    |
|                                                                                                    |
| The Intel® Rapid Storage Technology enterprise driver you are about to install may be used to<br>control the hard drive that this computer boots from or to control a hard drive that contains<br>important data. Therefore, you will not be able to unistall this driver after installation. However,<br>you will be able to unistall the non-critical components of this osftware such as the User<br>Interface, Levent Monito Service, and program shortcutus. |
| Click Next to continue, or click Cancel to exit the setup program.                                                                                                    |
|                                                                                                    |
|                                                                                                    |
|                                                                                                    |
| <back next=""> Cancel</back>                                                                                                    |
|                                                                                                    |

6. 選擇 Yes 接受許可同意條款,並且繼續安裝進程。

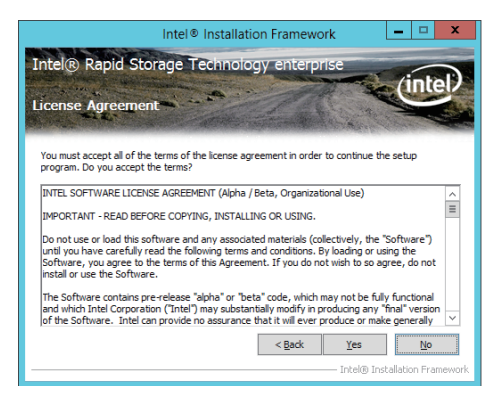

7. 閱讀說明檔的訊息,並且點選 Next 繼續安裝。

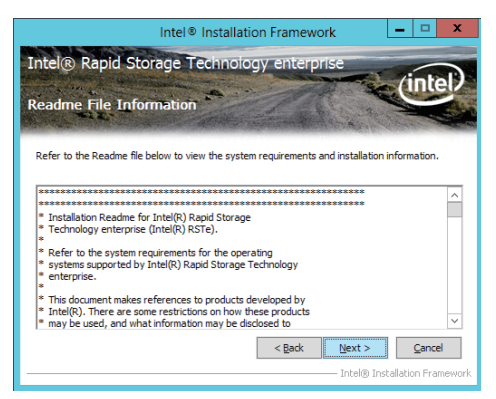

8. 在完成安裝時,點選 Next 完成安裝作業。

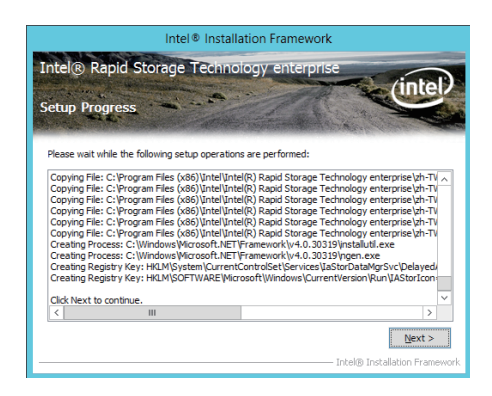

9. 選擇 Yes, I want to restart my computer now (是的,我現在要重新啟動 電腦)並點選 Finish,重新啟動電腦後才開始使用此程式。

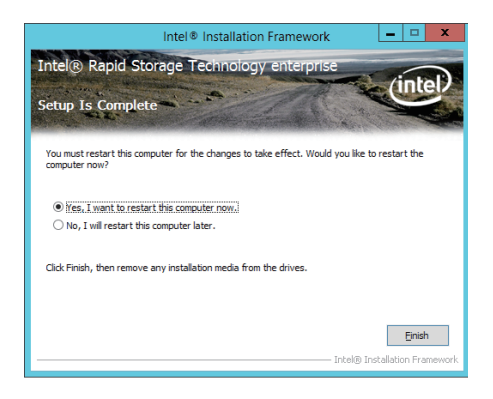

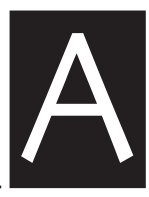

附錄

本附錄為提供您參考的相關聯絡 資訊。

# 華碩的聯絡資訊

## 華碩電腦公司 ASUSTeK COMPUTER INC.(台灣)

#### 市場訊息

| 地址   | :台灣臺北市北投區立德路15號      |
|------|----------------------|
| 電話   | : +886-2-2894-3447   |
| 傳真   | : +886-2-2890-7798   |
| 電子郵件 | : info@asus.com.tw   |
| 網址   | : http://tw.asus.com |
|      |                      |

#### 技術支援

| 電話   | : +886-2-2894-3447 (0800-093-456)                |
|------|--------------------------------------------------|
| 線上支援 | : http://support.asus.com/techserv/techserv.aspx |

## ASUS COMPUTER INTERNATIONAL (美國)

#### 市場訊息

| 網址 | : http://usa.asus.com                       |
|----|---------------------------------------------|
| 傳真 | : +1-510-608-4555                           |
| 地址 | : 800 Corporate Way, Fremont, CA 94539, USA |

#### 技術支援

| 電話   | : +1-812-282-2787                                |
|------|--------------------------------------------------|
| 傳真   | : +1-812-284-0883                                |
| 線上支援 | : http://support.asus.com/techserv/techserv.aspx |

## ASUS COMPUTER GmbH ( 德國/奧地利 )

#### 市場訊息

| 地址   | : Harkortstr. 21-23, 40880 Ratingen, Deutschland |
|------|--------------------------------------------------|
| 傳真   | : +49-2102-959911                                |
| 網址   | : http://www.asuscom.de                          |
| 線上支援 | : http://www.asuscom.de/sales                    |
| 城支援  |                                                  |
| =    |                                                  |

### 技

| 電話 : | +49-1805-010923 |
|------|-----------------|
|------|-----------------|

傳真 :+49-2102-9599-11

線上支援 : http://support.asus.com/techserv/techserv/techserv.aspx

\* 從德國撥號採固網的費率每分鐘 0.14 歐元; 行動電話的費率每分鐘 0.42 歐元。

# 華碩的聯絡資訊 華碩電腦(上海)有限公司 ASUSTEK COMPUTER (SHANGHAI) CO., LTD.

### 市場訊息

| 地址  | :上海市閔行莘庄工業區春東路508號   |
|-----|----------------------|
| 電話  | : +86-21-5442-1616   |
| 傳真  | : +86-21-5442-0099   |
| 網址  | : http://cn.asus.com |
| 術支援 |                      |

### 技

| 電話   | : +86-20-2804-7506 (400-620-6655)                |
|------|--------------------------------------------------|
| 線上支援 | : http://support.asus.com/techserv/techserv.aspx |

## ASUS Czech Service s.r.o.(歐洲)

### 市場訊息

| 地址   | : Na Rovince 887, 720 00 Ostrava – Hrabová, Czech Republic |
|------|------------------------------------------------------------|
| 傳真   | : +420-596766888                                           |
| 網址   | : http://www.asus.cz                                       |
| 技術支援 |                                                            |
| 電話   | : +420-596-766-891                                         |
| 傳真   | : +420-596-766-329                                         |
| 電子信箱 | : advance.rma.eu@asus.com                                  |
| 線上支援 | : http://support.asus.com/techserv/techserv/techserv.aspx  |

# 華碩的聯絡資訊 ASUS Holland BV (荷蘭)

### 市場訊息

| 地址   | : Marconistraat 2, 7825GD EMMEN, The Netherlands |
|------|--------------------------------------------------|
| 網址   | : http://www.asus.com                            |
| 技術支援 |                                                  |
| 電話   | : +31-(0)591-5-70292                             |
| 傳真   | : +31-(0)591-666853                              |
| 電子信箱 | : advance.rma.eu@asus.com                        |
| 線上支援 | : http://support.asus.com/techserv/techserv.aspx |

## ASUS Polska Sp. z o.o.(波蘭)

#### 市場訊息

| 地址   | : UI. Postępu 6, 02-676 Warszawa, Poland |
|------|------------------------------------------|
| 網址   | : http://pl.asus.com                     |
| 技術支援 |                                          |
| 電話   | : +48-225718033                          |

線上支援 :http://support.asus.com/techserv/techserv.aspx

## ASK-Service(俄羅斯與獨立國家聯合體(CIS))

### 市場訊息

| 地址 | : г.Москва, ул. Орджоникидзе, д.10, Россия |
|----|--------------------------------------------|
| 電話 | : (495) 640-32-75                          |
| 網址 | : http://ru.asus.com                       |
|    |                                            |

### 技術支援

| 電話   | : 008-800-100-ASUS (008-800-100-2787)                     |
|------|-----------------------------------------------------------|
| 線上支援 | : http://vip.asus.com/eservice/techserv.aspx?SLanguage=ru |